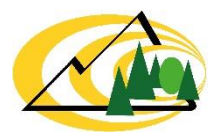

Fachstelle für Gebirgswaldpflege (GWP) Centre de sylviculture de montagne (CSM) Centro per la selvicoltura di montagna (CSM)

Bund, Kantone und Fürstentum Liechtenstein

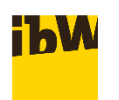

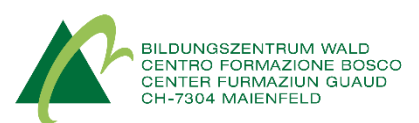

# QField im forstlichen Einsatz

Anleitung für die Erfassung und Nutzung von GIS-Daten auf mobilen Geräten im Wald

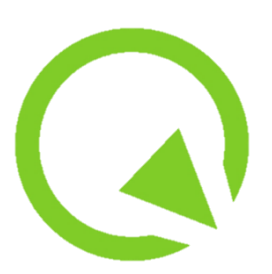

Version Datum Autor(en) *QField*\_Guide 1.0 16.12.2020 Nikita Krähenbühl

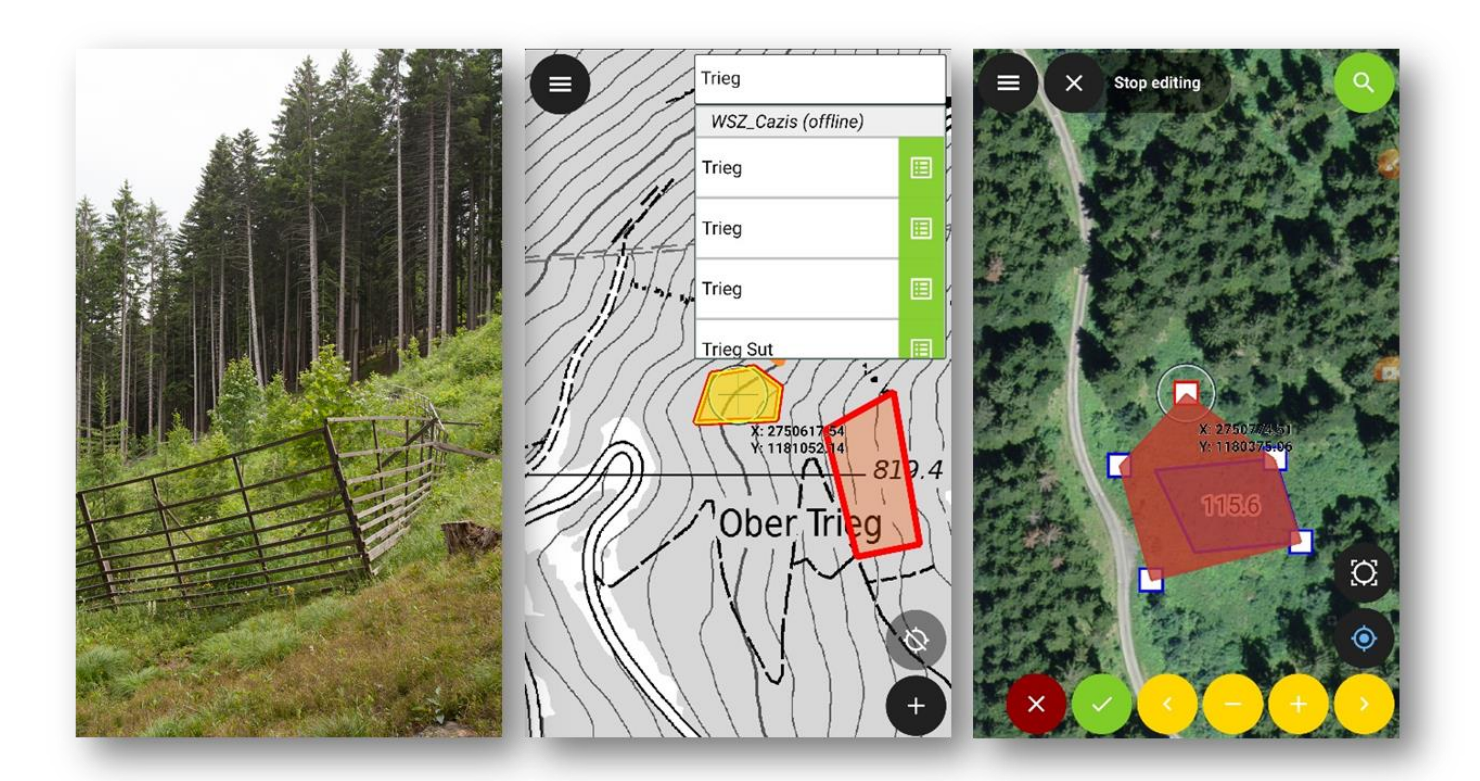

Fachstelle für Gebirgswaldpflege www.gebirgswald.ch info@gebirgswald.ch ibW Bildungszentrum Wald Försterschule 2 CH-7304 Maienfeld

## Inhalt

| 1                              | Einle                                 | eitung 3             |                                         |    |  |
|--------------------------------|---------------------------------------|----------------------|-----------------------------------------|----|--|
|                                | 1.1                                   | Zweck des Dokumentes |                                         |    |  |
|                                | 1.2                                   | Eins                 | atz von <i>QField</i>                   | 3  |  |
|                                | 1.3                                   | Vor                  | aussetzungen                            | 4  |  |
|                                | 1.4                                   | Che                  | ckliste                                 | 4  |  |
| 2                              | Gru                                   | ndfu                 | nktionen und allgemeines Vorgehen       | 5  |  |
|                                | 2.1                                   | Proj                 | ektaufbau in QGIS                       | 5  |  |
|                                | 2.1.                                  | 1                    | Projekt erstellen und Daten laden       | 5  |  |
|                                | 2.1.                                  | 2                    | Organisation                            | 10 |  |
|                                | 2.1.                                  | 3                    | Symbolisierung                          | 12 |  |
|                                | 2.1.4                                 | 4                    | Beschriftung                            | 16 |  |
|                                | 2.1.                                  | 5                    | Kartenthemen                            | 20 |  |
|                                | 2.1.                                  | 6                    | Datenfelder optimieren                  | 22 |  |
|                                | 2.2                                   | Trar                 | nsfer zum Tablet/Smartphone             | 30 |  |
|                                | 2.3                                   | Arb                  | eiten mit QField                        | 32 |  |
|                                | 2.3.                                  | 1                    | Projekt laden                           | 32 |  |
|                                | 2.3.2 Umgang mit Legende              |                      | Umgang mit Legende                      | 33 |  |
|                                | 2.3.3 Objekte identifizieren und such |                      | Objekte identifizieren und suchen       | 35 |  |
|                                | 2.3.4 Attribute ändern                |                      | Attribute ändern                        | 37 |  |
|                                | 2.3.                                  | 5                    | Geometrien bearbeiten                   | 39 |  |
|                                | 2.4                                   | Trar                 | nsfer zum Computer                      | 44 |  |
| 3                              | Trou                                  | ubles                | hooting                                 | 46 |  |
|                                | 3.1                                   | Dat                  | en am Falschen Ort?                     | 46 |  |
|                                | 3.2                                   | ECV                  | V Daten                                 | 47 |  |
|                                | 3.3                                   | Gro                  | sse Datenmengen (>200MB)                | 48 |  |
|                                | 3.4                                   | Inst                 | allation QGIS/QField                    | 50 |  |
| 4                              | Тірр                                  | os un                | d Tricks                                | 51 |  |
|                                | 4.1                                   | Wei                  | tere Hintergrundbilder                  | 51 |  |
|                                | 4.2                                   | Mel                  | nrere Bilder zu einem Objekt hinzufügen | 51 |  |
|                                | 4.3                                   | Eige                 | ne Vektor-Daten erstellen               | 57 |  |
|                                | 4.4                                   | QFie                 | eldSync                                 | 58 |  |
|                                | 4.4.                                  | 1                    | QFieldSync Projektkonfiguration         | 59 |  |
|                                | 4.4.                                  | 2                    | Datensynchronisation mit QFieldSync     | 62 |  |
|                                | 4.5                                   | Clou                 | ud Nutzung (DropBox)                    | 64 |  |
|                                | 4.6                                   | Attr                 | ibutregeIn                              | 64 |  |
| 4.7 Externe GPS/GNSS-Empfänger |                                       | Exte                 | erne GPS/GNSS-Empfänger                 | 64 |  |

## 1 Einleitung

## 1.1 Zweck des Dokumentes

Das folgende Dokument ist eine praktische Einführung und Anleitung zur mobilen Datenerfassung im Gelände mit der Android Applikation *QField*. Die Anleitung wurde mit der *QField* Version 1.5.3 (Piz Palü) geschrieben. Mithilfe eines einfachen praxisbezogenen Beispiels wird der ganze Arbeitsablauf mit den grundlegenden Funktionen illustriert und erläutert. Weiterführende Funktionen sowie Antworten auf mögliche auftretende Probleme werden in den anschliessenden Kapiteln behandelt.

Alle Namen und Pfade werden im Dokument kursiv, Funktionen fett und <u>Verweise blau markiert</u>. Kritische zu beachtende Punkte werden rot und fett gekennzeichnet!

## 1.2 Einsatz von QField

*QField* ist eine Open Source (gratis) Android Applikation für die effiziente Erfassung, Bearbeitung und Nutzung von GIS Daten im Gelände. *QField* basiert auf der Desktop GIS Software *QGIS*, welche für die Aufbereitung und Konfiguration eines *QField* Projekts nötig ist. Diese Anleitung enthält daher auch nützliche *QGIS* Konfigurationsfunktionen, die das Arbeiten mit *QField* vereinfachen.

Ein typischer Einsatz von QField hat den folgenden Ablauf.

## Projektaufbau auf dem Computer mit QGIS

Projekt erstellen und Daten ladenDarstellung und Struktur für Mobiles Arbeiten konfigurieren

## Transfer zum Tablet/Smartphone

#### Datenerfassung mit QField

- Projekt laden
- •Legendeneinstellung
- •Geometrien Erfassen, Sachdaten ändern, Bilder aufnehmen

Transfer zum Computer

Daten im QGIS auswerten und weiteres Vorgehen entscheiden

### 1.3 Voraussetzungen

Für das Arbeiten mit QField gemäss dieser Anleitung ist folgendes nötig:

- 1. Android Gerät (Smartphone oder Tablet) mit installiertem *QField* (Anleitung bezogen auf Version 1.5.3)
- 2. Ein Computer mit installiertem QGIS 3.XX (Plugin QFieldSync sollte aktiviert sein)

Infos zur Installation sind in <u>Kapitel 4.4</u> beschrieben.

## 1.4 Checkliste

Wer schon mit *QGIS* und *QField* Erfahrung hat und gerne ein eigenes Projekt aufbauen möchte, kann anhand der folgenden Checkliste vorgehen und mithilfe der internen Links bei Bedarf punktuell Hilfestellungen benutzen. Weniger erfahrene Nutzer finden in Kapitel 2 eine ausführliche Erklärung der Grundfunktionen mithilfe eines Fallbeispiels.

| <u>Schritt</u>                                                                        | <b>Erledigt</b> |  |  |
|---------------------------------------------------------------------------------------|-----------------|--|--|
| Projekt Ordner erstellen und vorhandene Daten in Ordner kopieren                      |                 |  |  |
| QGIS Projekt erstellen und Daten laden                                                |                 |  |  |
| Wenn nötig Koordinatensystem anpassen                                                 |                 |  |  |
| Weitere Daten (Vektor, Bild, WMTS) laden oder erstellen                               |                 |  |  |
| Darstellung anpassen                                                                  |                 |  |  |
| - <u>Reihenfolge</u>                                                                  |                 |  |  |
| - <u>Symbolisierung und Kategorien</u>                                                |                 |  |  |
| - <u>Beschriftung</u>                                                                 |                 |  |  |
| - <u>Kartenthemen</u>                                                                 |                 |  |  |
| Attributformular für die Erfassung anpassen                                           |                 |  |  |
| - <u>Nötige Felder zum Formular hinzufügen</u>                                        |                 |  |  |
| - <u>Felder Gruppieren</u>                                                            |                 |  |  |
| - <u>Wenn nötig weitere Felder erstellen</u>                                          |                 |  |  |
| o <u>Anhang für einzelne Bilder</u>                                                   |                 |  |  |
| o <u>Anhang für mehrere Bilder</u>                                                    |                 |  |  |
| <ul> <li><u>Bedienelementtypen festlegen (Werteabbildung, Datum, Text)</u></li> </ul> |                 |  |  |
| - <u>Attributregeln definieren</u>                                                    |                 |  |  |
| Transfer zu Tablet/Smartphone                                                         |                 |  |  |
| - <u>Ohne QFieldSync</u>                                                              |                 |  |  |
| - <u>Mit QFieldSync</u>                                                               |                 |  |  |
| o <u>Projekt konfigurieren</u>                                                        |                 |  |  |
| o <u>Verpacken und Kopieren</u>                                                       |                 |  |  |
| - ACTHUNG: IM BÜRO TESTEN, BEVOR IM FELD GEARBEITET WIRD                              |                 |  |  |
| Feldarbeit                                                                            |                 |  |  |
| - <u>Objekte identifizieren</u>                                                       |                 |  |  |
| - <u>Vorhandene Attribute ändern</u>                                                  |                 |  |  |
| - <u>Geometrie erfassen</u>                                                           |                 |  |  |
| - <u>Vorhandene Geometrie ändern</u>                                                  |                 |  |  |
| Transfer zu Computer                                                                  |                 |  |  |
| - <u>Ohne QFieldSync</u>                                                              |                 |  |  |
| - <u>Mit QFieldSync</u>                                                               |                 |  |  |
| Plausibilitätskontrolle der Felddaten und Auswertung                                  |                 |  |  |

## 2 Grundfunktionen und allgemeines Vorgehen

Anhand eines einfachen Fallbeispiels werden nachfolgend die wichtigsten Grundfunktionen und das allgemeine Vorgehen bei der Arbeit mit *QField* erläutert. Mithilfe der internen Links <u>(blau markiert)</u> gelangt man zu weiterführenden Funktionen sowie Hilfestellungen zu häufig auftauchenden Fragen in den nachfolgenden Kapiteln.

In diesem Fallbeispiel werden im Feld neue Wildschutzzäune erfasst, deren Geometrie und Attribute verändert und alte Zäune abgebrochen. Damit werden alle relevante Schritte abgedeckt, um selber ein wirksames *QField* Projekt im Feld einsetzen zu können. Diese Anleitung kann somit als Grundlage für eigene Projekte genutzt werden. Auf zusätzliche Funktionen in <u>Kapitel 5</u> sowie auf Online Ressourcen für die weitere Vertiefung wird an den jeweiligen Orten hingewiesen.

Die in diesem Fallbeispiel verwendeten GIS-Daten können bei der Fachstelle GWP über folgende E-Mail-Adresse bezogen werden: <u>info@gebirgswald.ch</u>

## 2.1 Projektaufbau in QGIS

#### 2.1.1 Projekt erstellen und Daten laden

In diesem Beispiel werden die gezippten Daten, die mit der Anleitung zur Verfügung stehen, entpackt und zu einem neuen *QGIS* Projekt hinzugefügt.

| Arbeitsordner auf dem PC<br>erstellen – hier werden alle Daten<br>sowie das QGIS Projekt selber<br>abgespeichert. | Js<br>ite<br>Wildschutzzaun                                                                                                    |
|----------------------------------------------------------------------------------------------------|----------------------------------------------------------------------------------------------------|
| Zip Daten im Projektordner                                                                                        | V Heute (2)                                                                                                    |
| extrahieren.                                                                                                    | 34956_20200501083525_4436_kack Öffnen                                                                                                    |
|                                                                                                    | ✓ Anfang der Woche (30) In neuem Fenster öffnen                                                                                                    |
|                                                                                                    | Alle extrahieren                                                                                                    |
|                                                                                                    | jahrbuch_wald_undholz2011 7-Zip                                                                                                    |
|                                                                                                    | 🔓 magazin_umwelt_12005willkomm 🛛 CRC SHA 💦 🔪 pat                                                                                                    |
|                                                                                                    | 🔶 🔋 ZIP-komprimierte Ordner extrahieren                                                                                                    |
|                                                                                                    | Wählen Sie ein Ziel aus und klicken Sie auf "Extrahieren".         Dateien werden in diesen Ordner extrahiert:         C:\Users\zivi.gwp\Documents\OFIFLD_PROJEKTF\Wildschutzzaun |
|                                                                                                    |                                                                                                    |
|                                                                                                    | Dateien nach Extrahierung anzeigen                                                                                                    |

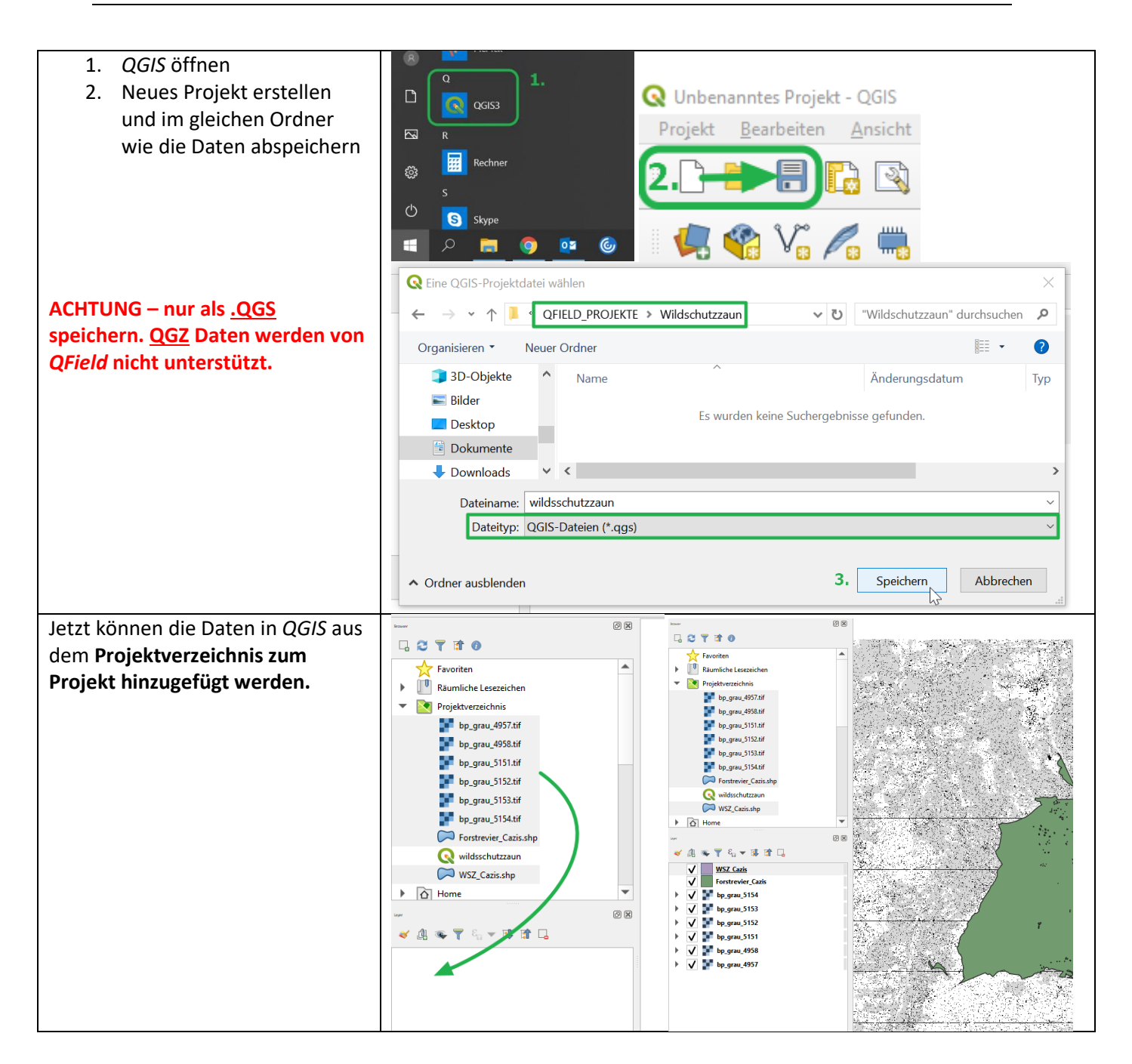

| Layer Name            | Beschrieb                          | Quelle             |
|-----------------------|------------------------------------|--------------------|
| Forstervier_Cazis.shp | Reviergrenze des Forstbetriebs     | Forstbetrieb Cazis |
| WSZ_Cazis.shp         | Wildschutzzäune                    | Forstbetrieb Cazis |
| Bp_grau_XXXX.tif      | Hintergrundkarte (versch. Kacheln) | GeoGR Shop         |

| Das aktuelle Rasterbild dient als<br>gute Hintergrundkarte, welche<br>offline verfügbar ist und keine<br>grossen Datenmengen braucht.<br>Es kann aber oft auch nützlich sein,<br>zusätzlich ein Luftbild zu haben.<br>In diesem Beispiel wird ein <b>Web</b><br><b>Dienst (WMTS)</b> von <i>geo.admin</i><br>eingebunden.<br>Dieser braucht eine Internet-<br>Verbindung im Feld. | aver     V     V     V     V     V     V     V     V     V     V     V     V     V     V     V     V     V     V     V     V     V     V     V     V     V     V     V     V     V     V        V                                                                                                    |
|----------------------------------------------------------------------------------------------------|----------------------------------------------------------------------------------------------------|
| Datenquellenverwaltung öffnen<br>und zum WMS/WMTS Fenster<br>navigieren.                                                                                                    | <ul> <li>*wildsschutzzaun - QGIS</li> <li>Projekt Bearbeiten Ansicht La</li> <li>Projekt Bearbeiten Ansicht La</li> <li>Projekt Bearbeiten Ansicht La</li> <li>Pojekt Bearbeiten Ansicht La</li> <li>Pojekt Bearbeiten Ansicht La</li> </ul> |
|                                                                                                    | Control       Control       Contro       Control       Control                                                                                                    |
| Dort eine <b>neue</b> Verbindung<br>wählen.                                                                                                    | Layer       Layerreihenfolge       Tilesets       Serversuche         Geoserver Demo                                                                                                    |

| r                                           | -                                                                                                    |                                                                                                    |                                                               |                                                                                                    |  |  |  |
|---------------------------------------------|----------------------------------------------------------------------------------------------------|----------------------------------------------------------------------------------------------------|---------------------------------------------------------------|----------------------------------------------------------------------------------------------------|--|--|--|
| Dieser Verbindung einen                     |                                                                                                    |                                                                                                    |                                                               |                                                                                                    |  |  |  |
| nachvollziehbaren Namen geben -             | en geben -                                                                                                    |                                                                                                    |                                                               |                                                                                                    |  |  |  |
| wie hier: Bundesdaten-WMTS.                 | Vorbindungsdotails                                                                                            |                                                                                                    |                                                               |                                                                                                    |  |  |  |
|                                             |                                                                                                    | Sucturis                                                                                                    |                                                               |                                                                                                    |  |  |  |
| Die folgende LIRI konieren:                 | Name Bur                                                                                                    | ndesdaten-WMTS                                                                                                    |                                                               |                                                                                                    |  |  |  |
| https://wmts.goo.admin.ch/1.0.0/            | URL http                                                                                                    | n·//wmts.geo.admin.ch/1.0.0/V                                                                                                    | VMTSCapabilities.xml                                          |                                                                                                    |  |  |  |
| https://whits.geo.auhin.ch/1.0.0/           | Authontif                                                                                                    |                                                                                                    | TTT Copusition Contraction                                    |                                                                                                    |  |  |  |
| WINI I SCapabilities.xmi                    | Autientin                                                                                                    | Izierung                                                                                                    |                                                               |                                                                                                    |  |  |  |
|                                             | Konfigu                                                                                                    | rationen Basic                                                                                                    |                                                               |                                                                                                    |  |  |  |
|                                             | Authentif                                                                                                    | ikationskonfiguration wählen o                                                                                                    | der anlegen                                                   |                                                                                                    |  |  |  |
|                                             | Keine Au                                                                                                    | uthentifikation 💌 🥢 🥅                                                                                                    | <b>A</b>                                                      |                                                                                                    |  |  |  |
|                                             | Keine Au                                                                                                    |                                                                                                    |                                                               |                                                                                                    |  |  |  |
|                                             | Konfigura                                                                                                    | ationen speichern verschlüsselte                                                                                                    | e Zugangsdaten <mark>i</mark> n der Q                         | GIS-                                                                                                    |  |  |  |
|                                             | Authentin                                                                                                    | izierungsdatenbank.                                                                                                    |                                                               |                                                                                                    |  |  |  |
|                                             |                                                                                                    |                                                                                                    |                                                               |                                                                                                    |  |  |  |
|                                             | Z                                                                                                    |                                                                                                    |                                                               |                                                                                                    |  |  |  |
|                                             | WMS/WM                                                                                                    | IS-Optionen                                                                                                    |                                                               |                                                                                                    |  |  |  |
|                                             | <u>R</u> eferer                                                                                               |                                                                                                    |                                                               | =                                                                                                    |  |  |  |
|                                             | r<br>DPI-Modu                                                                                                 | IS Alle                                                                                                    |                                                               | <b>~</b>                                                                                                    |  |  |  |
|                                             | II Com                                                                                                    | aldata CatMan/CatTila URI aug                                                                                                    | Dianstaige aschaften ign                                      | prioran )                                                                                                    |  |  |  |
|                                             | Gente                                                                                                    | eldete Getmap/GetTile-ORI aus i                                                                                                    |                                                               | interen -                                                                                                    |  |  |  |
|                                             | Geme                                                                                                    | eldete GetFeatureInfo-URI ignor                                                                                                    | rieren                                                        |                                                                                                    |  |  |  |
|                                             | Achse                                                                                                    | enorientierung ignorieren (WMS                                                                                                    | 5 1.3/WNTS)                                                   |                                                                                                    |  |  |  |
|                                             | Berich                                                                                                    | ntete Layerausmaße ignorieren                                                                                                    |                                                               | -                                                                                                    |  |  |  |
|                                             | Achse                                                                                                    | enorientierung invertieren                                                                                                    |                                                               |                                                                                                    |  |  |  |
|                                             | Pixmap-Transformation glätten                                                                                 |                                                                                                    |                                                               |                                                                                                    |  |  |  |
|                                             |                                                                                                    |                                                                                                    |                                                               |                                                                                                    |  |  |  |
|                                             | 1                                                                                                    | OK Abbrechen Hilfe                                                                                                    |                                                               |                                                                                                    |  |  |  |
|                                             |                                                                                                    |                                                                                                    | Abbreaten                                                     |                                                                                                    |  |  |  |
| Danach mit <b>Verbinden</b> die             | I anno 1                                                                                                    |                                                                                                    |                                                               |                                                                                                    |  |  |  |
| Layer Layerreihenfolge Tilesets Serversuche |                                                                                                    |                                                                                                    |                                                               |                                                                                                    |  |  |  |
| Bundesdaten-WMTS                            |                                                                                                    |                                                                                                    |                                                               |                                                                                                    |  |  |  |
|                                             | Dundesdate                                                                                                    |                                                                                                    |                                                               |                                                                                                    |  |  |  |
|                                             | <u>V</u> erbinden                                                                                             | <u>N</u> eu Bearbeiten E                                                                                                    | Entfernen                                                     |                                                                                                    |  |  |  |
|                                             |                                                                                                    |                                                                                                    | THA                                                           | 7                                                                                                    |  |  |  |
|                                             | ID                                                                                                    | - Name                                                                                                    | litei                                                         | Zusammentassung                                                                                                    |  |  |  |
|                                             |                                                                                                    |                                                                                                    |                                                               |                                                                                                    |  |  |  |
| Unter <b>Tilesets</b> den Layer mit dem     | PI Q Data Source Manage                                                                                       | r   Browser   WMS/WMTS                                                                                                    |                                                               | ×                                                                                                    |  |  |  |
| Titel SWISSIMAGE Hintegrund                 | V. Vektor                                                                                                    | Layer Layerreihenfolge Tilesets Serversuche                                                                                                    |                                                               |                                                                                                    |  |  |  |
| hinzufügen.                                 | Raster                                                                                                    | ch.bafu.neophyten-suedafrikanisches_greiskraut                                                                                                    | image/png Südafri                                             | kanisches Greiskraut Südafrikanische                                                                                      |  |  |  |
|                                             | Getrennte Texte                                                                                               | ch.vbs.swissmilpilotschart                                                                                                    | image/png SWISS                                               | MIL PILOTS CHART SWISS MIL PILC                                                                                           |  |  |  |
|                                             | GeoPackage                                                                                                    | ch.swisstopo.swissalti3d-reliefschattierung                                                                                                    | image/png swissAl                                             | TI3D Reliefschattierung swissALTI3D Re                                                                                    |  |  |  |
|                                             | SpatiaLite                                                                                                    | ch.swisstopo.swissbathy3d-reliefschattierung                                                                                                    | image/png_swissB/                                             | THY3D Reliefschattierung swissBATHY3D                                                                                     |  |  |  |
|                                             | MSSQL                                                                                                    | ch.swisstopo.swissimage                                                                                                    | image/jpeg SWISSI                                             | MAGE Hintergrund SWISSIMAGE H                                                                                             |  |  |  |
|                                             | Oracle Oracle                                                                                                 | ch.swisstopo.swissimage-product_1946                                                                                                    | image/jpeg SWISSI                                             | MAGE HIST 1946 SWISSIMAGE H                                                                                               |  |  |  |
|                                             | Virtueller Layer                                                                                              | ch.swisstopo.swissimage-product                                                                                                    | image/jpeg SWISSI                                             | VAGE Zeitreise SWISSIMAGE Z                                                                                               |  |  |  |
|                                             | WMS/WMTS                                                                                                    | ch ubs hundestankstellen-behaco                                                                                                    | image/png Tankste                                             | Ilen BEBECO                                                                                                    |  |  |  |
|                                             |                                                                                                    | CITADS.DUITGEStatikStelleri Debeco                                                                                                    | 5.15                                                          | · · · · · · · · · · · · · · · · · · ·                                                                                     |  |  |  |
|                                             | WFS / OGC API-                                                                                                | ch.bafu.wald-tannenareale                                                                                                    | image/png Tannen                                              | reale Tannenareale                                                                                                    |  |  |  |
|                                             | WCS<br>WFS / OGC API-<br>Funktionen<br>ArcGIS-Map-                                                            | ch.bafu.wald-tannenareale<br>ch.bafu.wasser-teileinzugsgebiete_2                                                                                                    | image/png Tannen<br>image/png Teileinz                        | ireale Tannenareale<br>Igsgebiete 2 km² Teileinzugsgebie                                                                  |  |  |  |
|                                             | Coc API-<br>Funktionen<br>ArcGIS-Map-<br>Server                                                               | ch bafu waser-teileinzuggebiete_2<br>ch bafu wasser-teileinzuggebiete_2<br>ch bafu wasser-teileinzuggebiete_40                                                                                     | image/png Tannen<br>image/png Teileinz<br>image/png Teileinz  | reale Tannenareale<br>Igsgebiete 2 km² Teileinzugsgebie<br>Igsgebiete 40 km² Teileinzugsgebie -                           |  |  |  |
|                                             | WCS<br>WFS / OGC API-<br>Funktionen<br>ArcGIS-Map-<br>Server<br>ArCGIS-Feature-<br>Server                     | ch bafu wald-tannenareale<br>ch bafu waser-teileinzugsgebiete_2<br>ch bafu waser-teileinzugsgebiete_40<br>4<br>augername (SWISSINAGE Hintergrund                                                   | image/png Tannen.<br>image/png Teileinz<br>image/png Teileinz | nreale Tannenareale<br>Igsgebiete 2 km² Teileinzugsgebie<br>Igsgebiete 40 km² Teileinzugsgebie<br>Isteleinzugsgebie •     |  |  |  |
|                                             | WCS<br>WFS / OGC API-<br>inviktionen<br>ArcGIS-Map-<br>Server<br>ArcGIS-Feature-<br>ArcGIS-Feature-<br>Server | ch bafu wald-tannenareale<br>ch bafu wald-tannenareale<br>ch bafu wasser-teileinzugsgebiete_2<br>ch bafu wasser-teileinzugsgebiete_40<br>4<br>Layername (SWISSIMAGE Hintergrund<br>Tileset gewählt | image/png Tannen.<br>image/png Teileinz<br>image/png Teileinz | areale Tannenareale<br>gsgebiete 2 km² Teileinzugsgebi<br>gsgebiete 40 km² Teileinzugsgebi<br>sghilether Hinnifiaen Hilfe |  |  |  |

| Dimensionen <b>ohne ändern</b><br>akzeptieren.                                                                                                    | Q Dimensionen wählen × |      |                 |                |         |
|----------------------------------------------------------------------------------------------------|------------------------|------|-----------------|----------------|---------|
| ·                                                                                                    | Dimension              | Wert | Zusammenfassung | Voreinstellung | Wert    |
| Jetzt ist die Hintergrundkarte im<br>Projekt verfügbar und unser<br>Projekt beinhaltet alle relevante<br>Daten. Es kann nun weiter<br>konfiguriert werden. | 1 Time                 |      |                 | current        | current |

#### Häufige Fragen

Ich sehe meine Daten nicht!

Funktionieren ECW Daten?

Von wo kommen die lokal gespeicherten Hintergrunddaten und wie erstelle ich einen andern Ausschnitt für mein Projekt?

Wie erstelle ich meinen eigenen Datensatz für die Erfassung?

#### 2.1.2 Organisation

In diesem Unterkapitel wird die Darstellungsreihenfolge der Daten, sowie deren Verfügbarkeit in *QField* definiert.

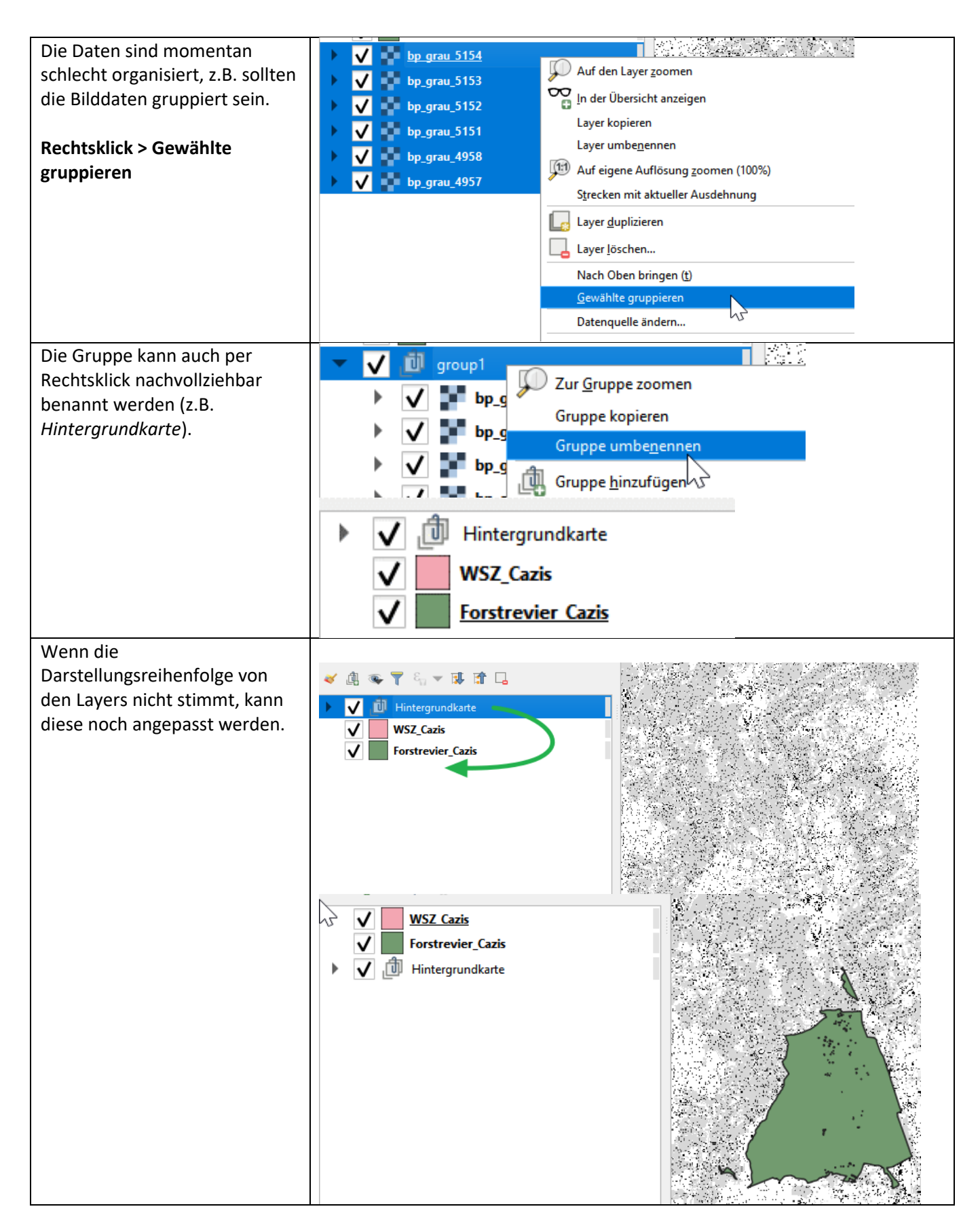

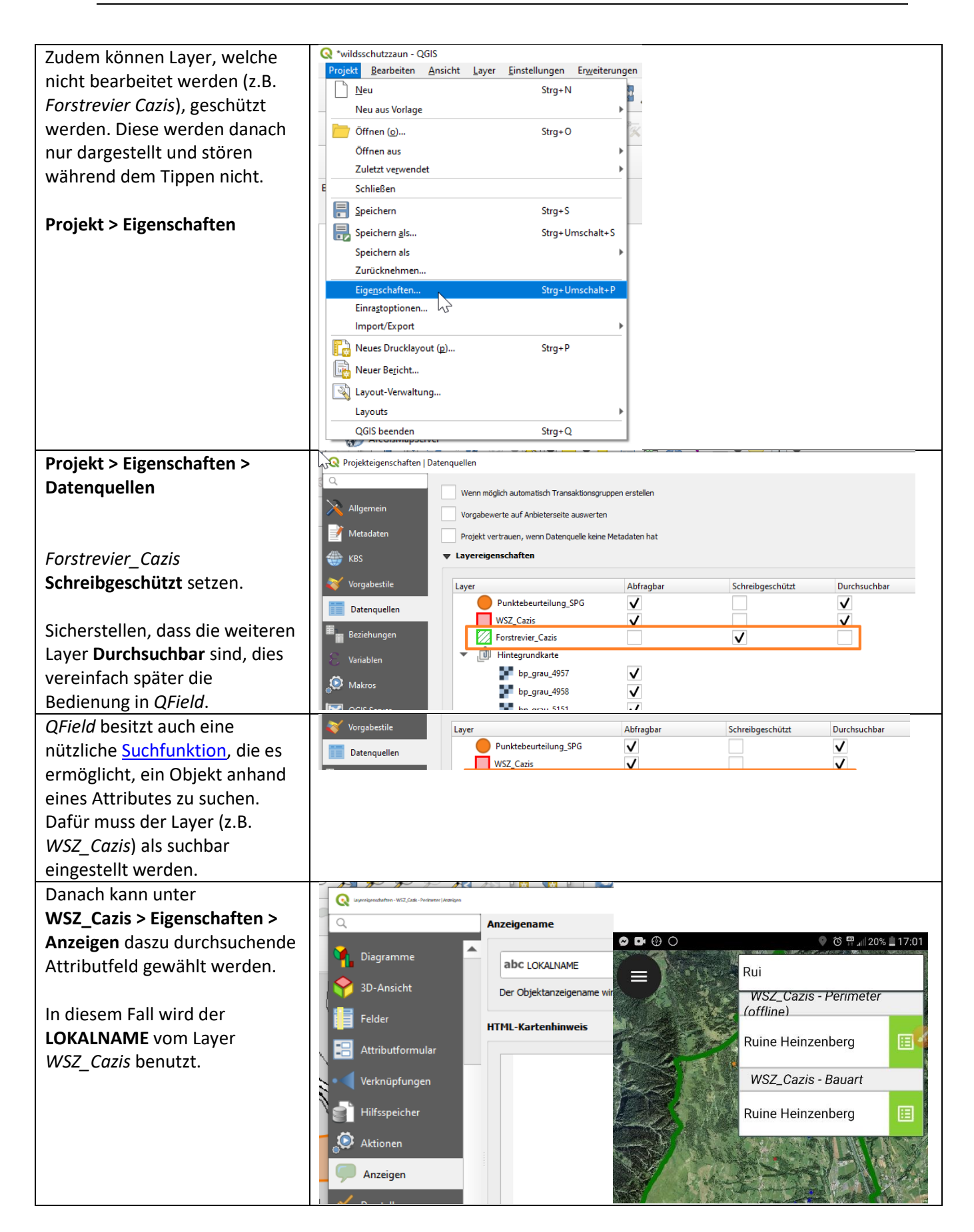

#### 2.1.3 Symbolisierung

Die Symbolisierung kann Layer visuell hervorheben, sowie anhand von gewissen Attributen kategorisiert darstellen. Dies kann die Unterscheidung von verschiedenen Themen im Feld vereinfachen.

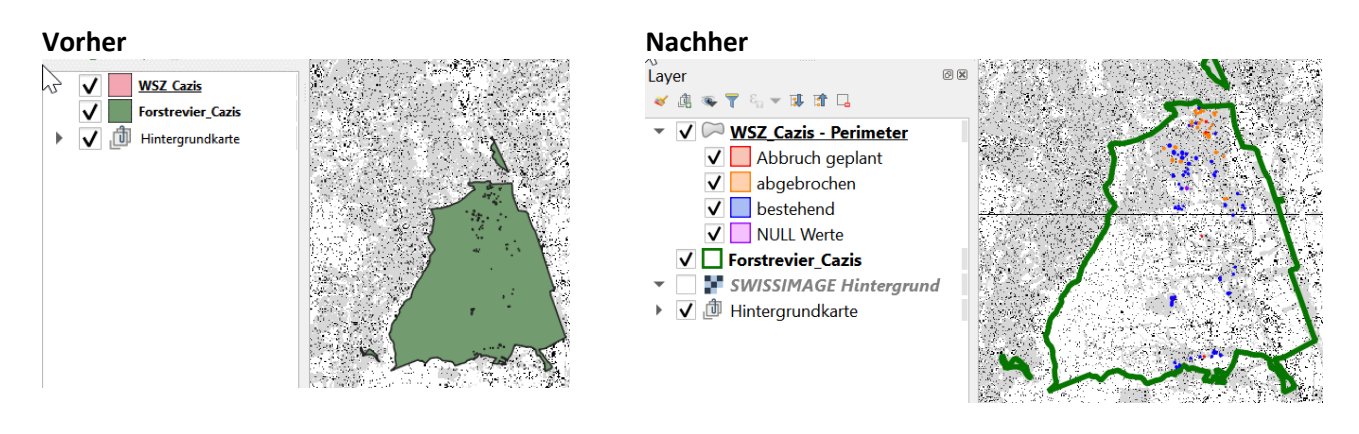

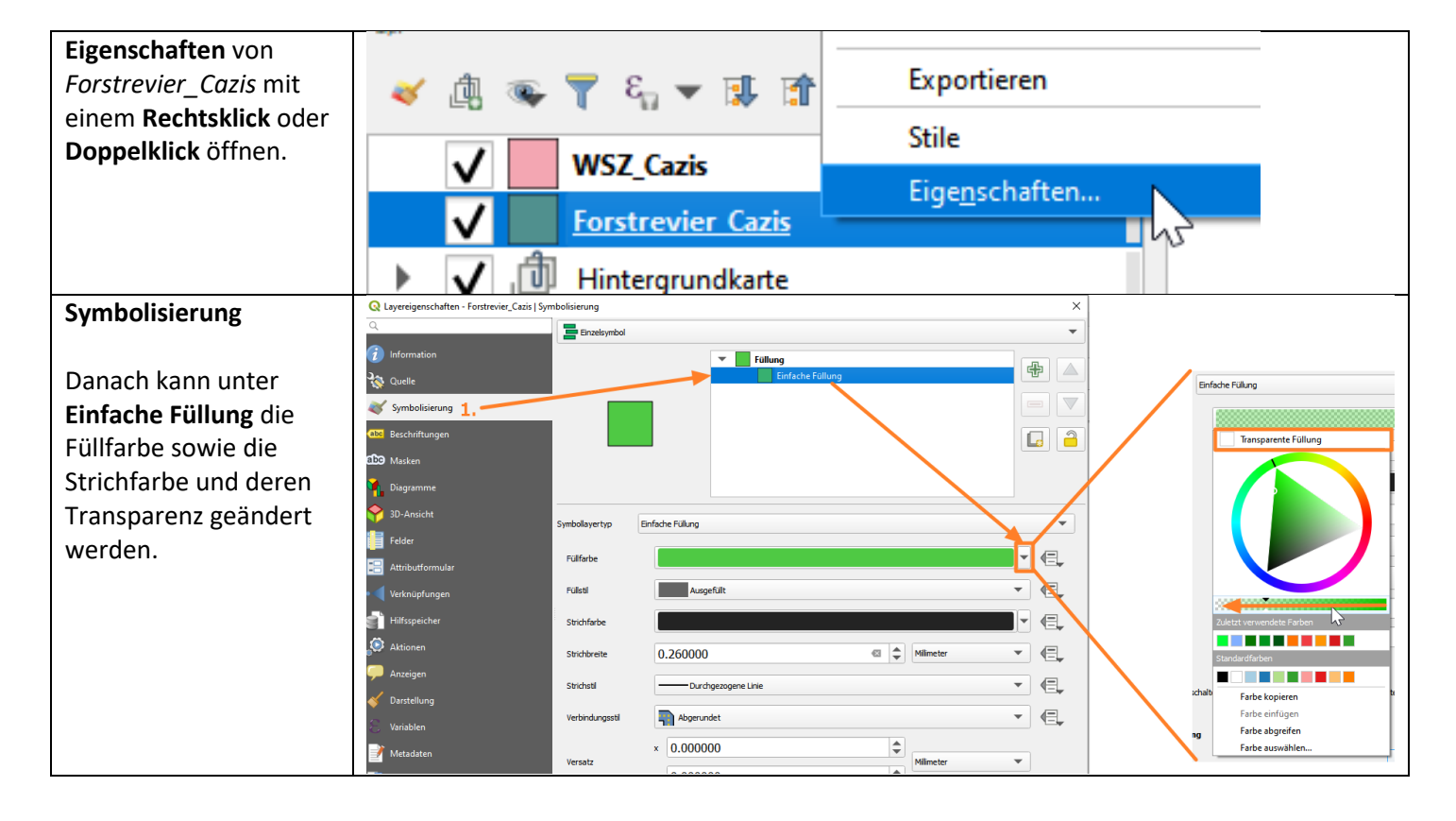

| Für dieses Beispiel den            | Einzelsymbol          |                            | •     |
|------------------------------------|-----------------------|----------------------------|-------|
| Füllstil Keine Füllung             |                       | Tillung                    |       |
| wählen.                            |                       | Einfache Füllung           |       |
|                                    |                       |                            |       |
| Dazu den Rand zu <b>1mm</b>        |                       |                            |       |
| und <b>Grun</b> setzen.            | _                     |                            |       |
| Mit <b>OK</b> oder <b>Anwenden</b> |                       |                            |       |
| bestätigen.                        |                       |                            |       |
| bestatigeni                        | Symbollayertyp Eir    | ıfache Füllung             | •     |
|                                    | Füllfarbe             | <b>•</b>                   | ⊒_    |
|                                    | Füllstil              | Keine Füllung 🗸 🗸          | ⊒,    |
|                                    | Strichfarbe           |                            |       |
|                                    | Strichbreite          | 1.000000 🚳 🗘 Milimeter 🗸 🤇 | ⊒_    |
|                                    | Strichstil            | Durchgezogene Linie        | ⊒_    |
|                                    | Verbindungsstil       | Abgerundet                 | ⊒_    |
|                                    | Verestr               | × 0.000000                 |       |
|                                    | Versatz               | у 0.000000                 |       |
|                                    | ✓ Symbolayer einschal | ten 💽 Zeicheneffekte 媡     |       |
|                                    |                       |                            |       |
|                                    | Layerdarstellung      |                            |       |
|                                    | Stil 💌                | OK Abbrechen Anwenden H    | Hilfe |
|                                    |                       |                            |       |
|                                    | $\rightarrow$         |                            |       |
|                                    | s                     |                            |       |

| Als nächstes die Eigenschaften von   | Stile                                                            |
|--------------------------------------|------------------------------------------------------------------|
| WSZ_Cazis öffnen.                    | zaun bilder                                                      |
|                                      | Eige <u>n</u> schaften                                           |
|                                      | WSZ Cazis - Bayart                                               |
| Figenschaften > Symbolisierung       | Q Lavereinenschaffen - WS7 Caziel Symbolizierung                 |
|                                      |                                                                  |
| Es ist sinnvoll, diese nach deren    | Wert                                                             |
| Inhalt Kategorisiert darzustellen.   | Symbol                                                           |
|                                      | Symbolisierung Farbverlauf Random colors                         |
|                                      | CDD Masken         Symbol         ▼         Wert         Legende |
|                                      | Magramme                                                         |
|                                      | P 3D-Ansicht                                                     |
|                                      | Felder                                                           |
|                                      | Verknüpfungen                                                    |
|                                      | 🕤 Hilfsspeicher Klassfizeren 🕀 🧰 Alle löschen Erweitert 🔻        |
|                                      | Aktionen                                                         |
|                                      | C Anteinen Still S OK Abbrechen Anwenden Hilfe B                 |
| Den Wert als ZAUN_STATU setzen.      | bolisierung X                                                    |
|                                      | Kategorisiert V                                                  |
|                                      | Wert 123 Abbruchjah                                              |
|                                      | symbol 123 ZAUN_BAUJA                                            |
|                                      | abc ZAUN_SCHUT                                                   |
|                                      |                                                                  |
|                                      | abc EINZELSCH                                                    |
|                                      |                                                                  |
| Mit Klassifizieren eine Liste von    | olisierung X                                                     |
| Symbolen anhand der vorhandenen      | La Kategorisiert                                                 |
| Attribute erstellen.                 |                                                                  |
| Da der Farbverlauf auf <b>Random</b> |                                                                  |
| eingestellt ist, sind die Farben     | Symbol                                                           |
| zufällig.                            | Farbyerlauf Random colors                                        |
|                                      |                                                                  |
|                                      | Sylabol Wert Legende                                             |
|                                      | abgebrochen abgebrochen                                          |
|                                      | bestehend bestehend                                              |
|                                      | alle anderen                                                     |
|                                      |                                                                  |
|                                      |                                                                  |
|                                      |                                                                  |
|                                      | Klassifizieren 🕀 🚍 Alle löschen Erweitert 🔻                      |
|                                      | Layerdarstellung                                                 |
|                                      |                                                                  |
|                                      |                                                                  |

|                                       | _                 |                    |                    |
|---------------------------------------|-------------------|--------------------|--------------------|
| Die Farben und Transparenz können     | Q Symbolauswahl   |                    | ×                  |
| für jedes Symbol individuell geändert |                   |                    |                    |
| worden                                |                   | Füllung            |                    |
| werden.                               |                   | Einfache Füllung   |                    |
|                                       |                   |                    |                    |
|                                       |                   |                    |                    |
|                                       |                   |                    |                    |
|                                       |                   |                    |                    |
|                                       |                   |                    |                    |
|                                       |                   |                    |                    |
|                                       |                   |                    |                    |
|                                       | Symbollayertyp B  | Einfache Füllung   | ▼                  |
|                                       |                   |                    |                    |
|                                       | Füllfarbe         |                    |                    |
|                                       | Füllstil          | Ausefüllt          | <b>•</b> (E)       |
|                                       | - and a           | Hugeron            |                    |
|                                       | Strichfarbe       |                    |                    |
|                                       |                   |                    |                    |
|                                       | Strichbreite      | 0.500000           | Millimeter         |
|                                       | Strichstil        |                    | ▼ (=               |
|                                       |                   |                    |                    |
|                                       | Verbindungsstil   | Abgerundet         | ▼ (€,              |
|                                       |                   | x 0.000000         |                    |
|                                       | Versatz           | × 0.000000         | Millimeter         |
|                                       |                   | у 0.000000         |                    |
|                                       |                   |                    |                    |
|                                       |                   |                    |                    |
|                                       |                   |                    |                    |
|                                       | Symbolayer einsch |                    |                    |
|                                       |                   |                    |                    |
|                                       |                   |                    | OK Abbrechen Hilfe |
|                                       |                   |                    |                    |
|                                       |                   |                    |                    |
|                                       | Symbol            | ▼ Wert             | Legende            |
|                                       |                   | Abbruch geplant    | Abbruch geplant    |
|                                       |                   | abgebrochen        | hashrochen         |
|                                       |                   | abgebrochen        | byebiochen         |
|                                       | ✓                 | bestehend          | bestehend          |
|                                       |                   | alle anderen Werte | NULL War           |
|                                       |                   |                    |                    |
|                                       |                   |                    |                    |
|                                       |                   |                    |                    |
|                                       |                   |                    |                    |
|                                       |                   |                    |                    |
|                                       |                   |                    |                    |
|                                       |                   |                    |                    |

#### 2.1.4 Beschriftung

Beschriftungen können mit den richtigen Darstellungseigenschaften sehr nützliche Zusatzinformationen liefern. In diesem Beispiel wird der Layer *WSZ\_Cazis* dupliziert und auf zwei verschiedene Arten beschriftet..

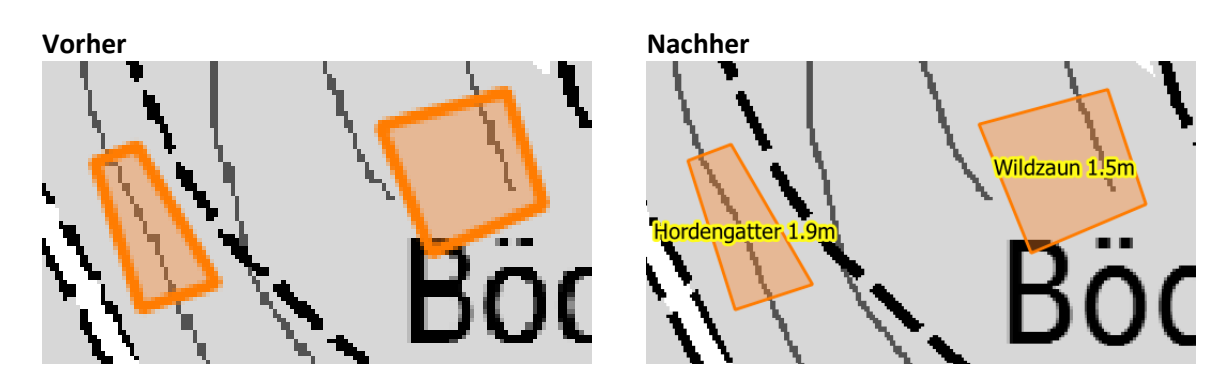

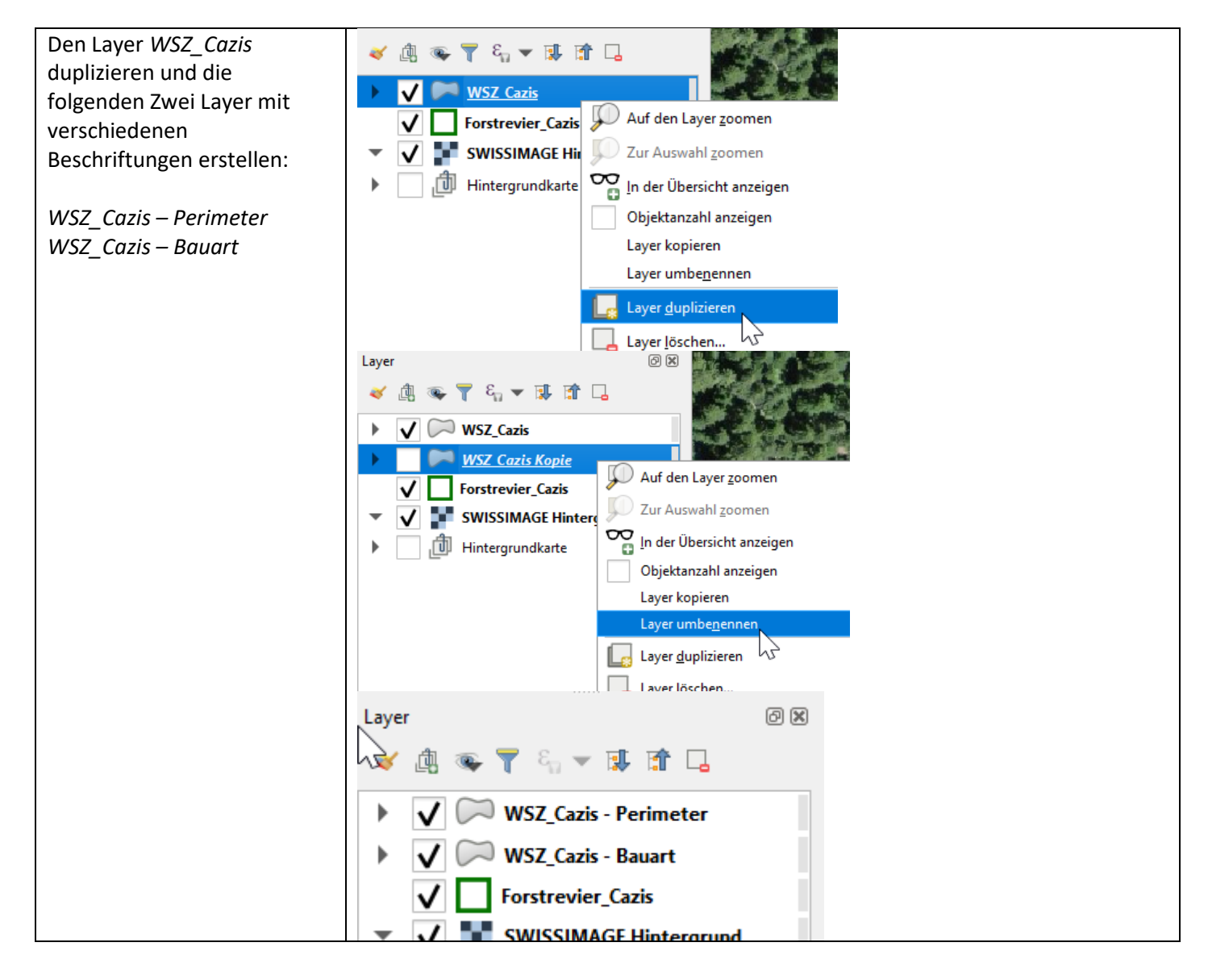

| Unter<br>WSZ Cazis -Perimeter >    | Q Layereigenschaften - WSZ_Cazis   Beschriftungen |
|------------------------------------|---------------------------------------------------|
| Eigenschaften > Beschriftung       | ette Einzelne Beschriftungen                      |
|                                    | 2 Information Wert Abbruchja                      |
| Einzelne Beschriftung wählen       | ▼ Textbeispiel                                    |
|                                    |                                                   |
| Danach wird mit dem                |                                                   |
| ein Wert festgelegt.               |                                                   |
| In diesem Fall wird der (Zaun-     |                                                   |
| ) Umfang (in Meter) gerundet       |                                                   |
| Dies wird automatisch              | Ausaruck Funktionseditor                          |
| anhand der Geometrie               | = + - / * ^ II ( ) 'n' 🕒 📄 🧰                      |
| gerechnet.                         | round <sup>(</sup> \$perimeter , 1)               |
| Den folgenden Text konieren:       | ö                                                 |
| round(\$perimeter, 1)              |                                                   |
|                                    |                                                   |
|                                    |                                                   |
|                                    |                                                   |
| Um die Sichtbarkeit zu             | (abc) Einzelne Beschriftungen                     |
| verbessern unter <b>Puffer</b> den | Wert round(\$perimeter , 1)                       |
| l'extputterzeichnen.               | ▼ Textbeispiel                                    |
|                                    |                                                   |
|                                    | Lorom Ipsum                                       |
|                                    |                                                   |
|                                    |                                                   |
|                                    | Lorom Ipsum                                       |
|                                    | abo Text Puffer                                   |
|                                    | Bibe Puffer                                       |
|                                    | Bröße 1.0000                                      |
|                                    | Hintergrund     Millimeter                        |
|                                    | abo Führungslinien                                |
|                                    | Platzierung Farbe                                 |
|                                    | Darstellung Pufferfüllung einfärben               |

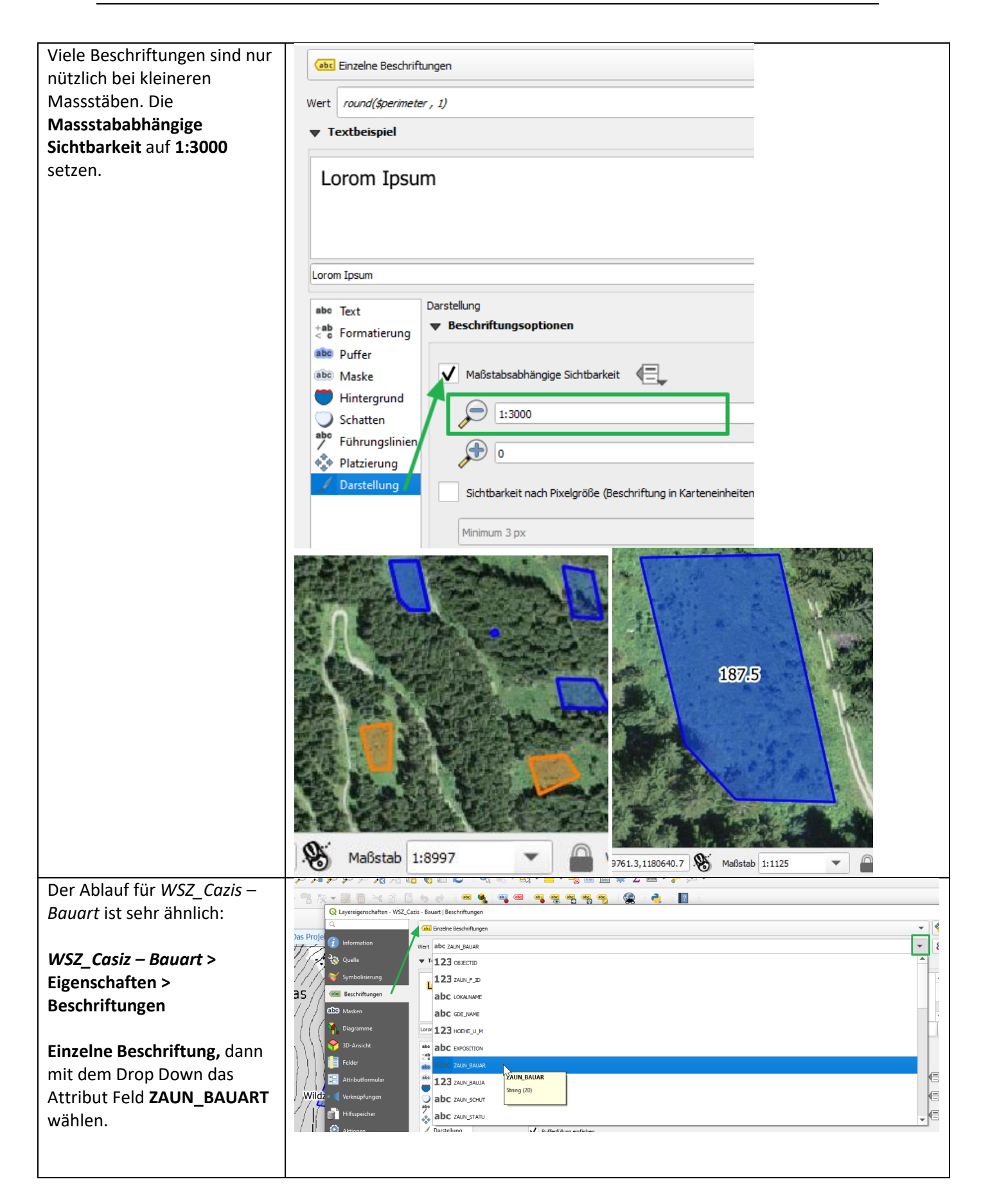

| Wie beim Perimeter einen<br><b>Gelben Puffer</b> mit einer | Layer                                                                                                    | $\langle \lambda \rangle \langle \lambda \rangle$ | Foppa Gronda                                                               |
|------------------------------------------------------------|----------------------------------------------------------------------------------------------------|---------------------------------------------------|----------------------------------------------------------------------------|
| Massstababhängigkeit von<br>1:6000 erstellen.              | <ul> <li>WSZ_Cazis - Perimeter</li> <li>WSZ_Cazis - Bauart</li> <li>Forstrevier_Cazis</li> <li>SWISSIMAGE Hintergrund</li> <li>Image: SWISSIMAGE Hintergrund</li> <li>Image: Wissimage: Wissimage: Wismage: Wis</li></ul> | dzaun 1.5m                                        | Hordengatter 1.9m<br>114<br>Wildzaun 2.0m<br>Hordengatter<br>Wildzaun 2.0m |
|                                                            |                                                                                                    |                                                   |                                                                            |

#### 2.1.5 Kartenthemen

Kartenthemen sind eine Kombination von sichtbar geschalteten Layers, die in *QGIS* festgelegt werden. Somit kann im Feld schnell die Darstellung gewechselt werden, ohne einzelne Layer in der Legende ein und ausblenden zu müssen. In dem folgenden Beispiel wird ein Thema für Bauart/Graue Hintergrundkarte und eines für Perimeter/Luftbild erstellt.

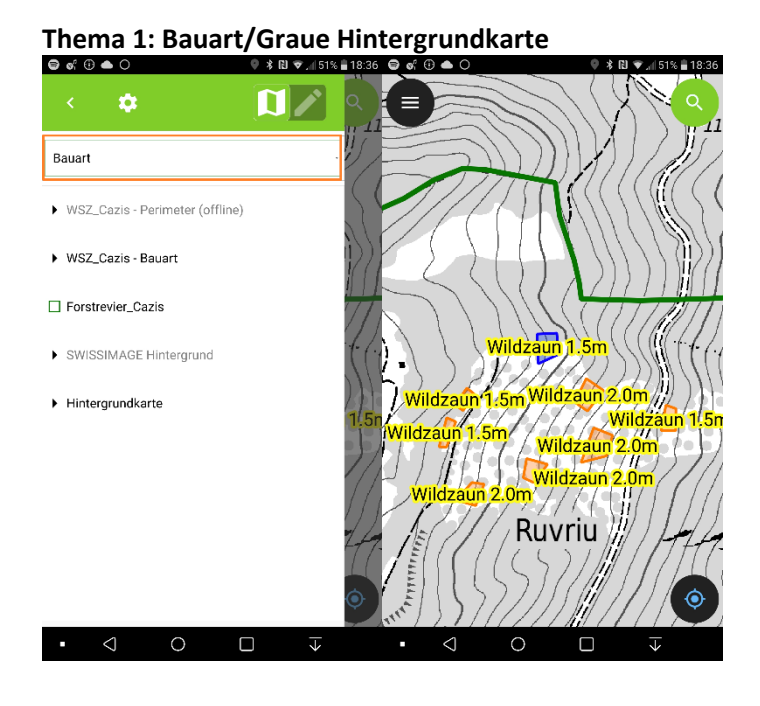

#### Thema 2: Perimeter/Luftbild

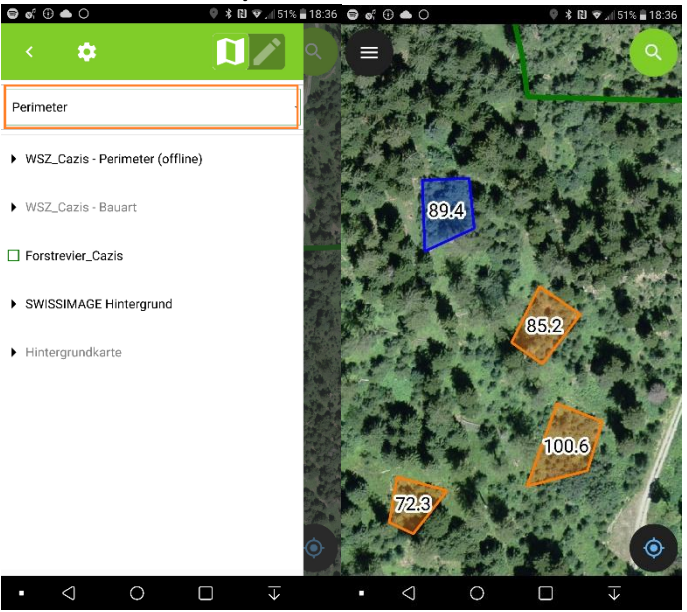

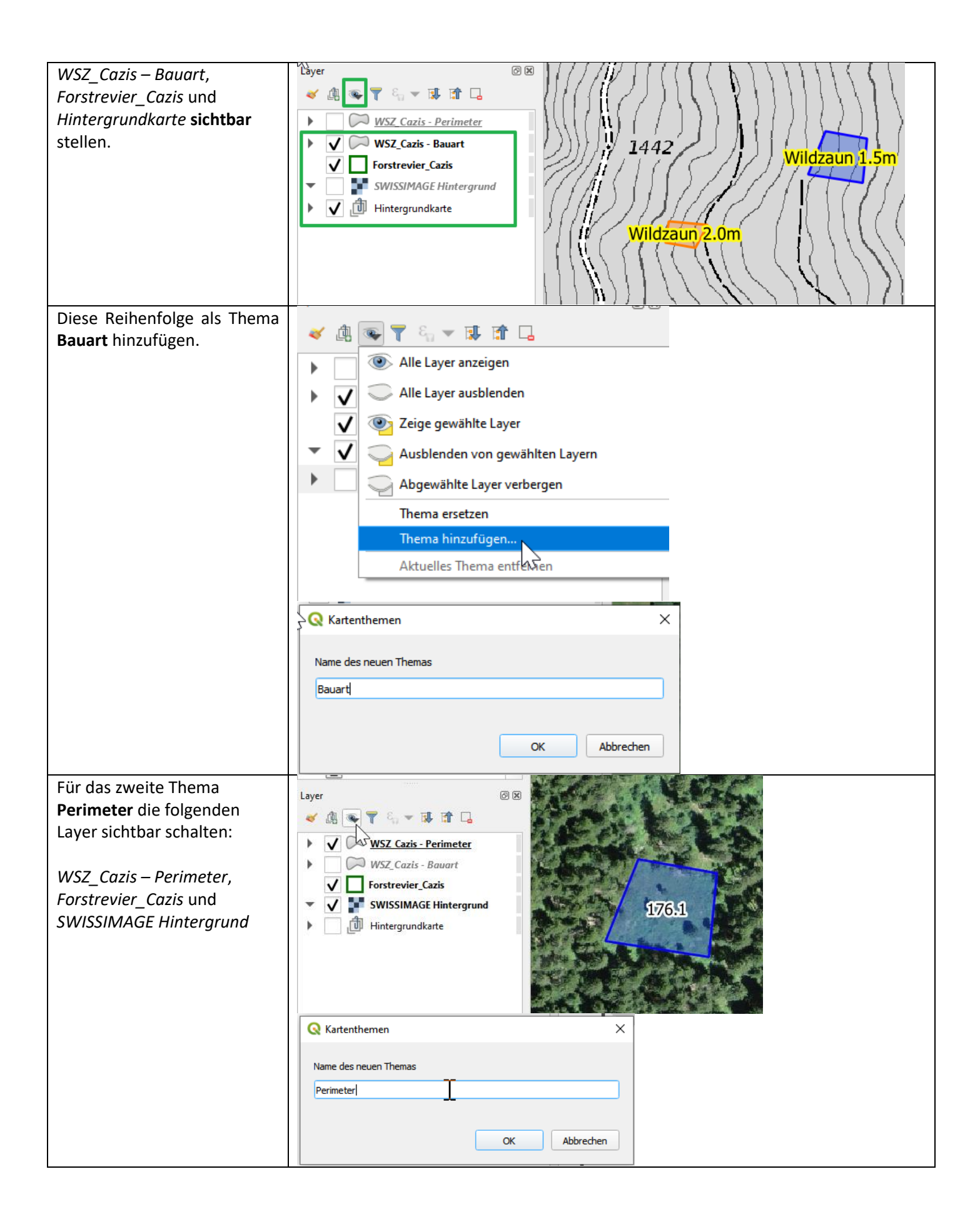

#### 2.1.6 Datenfelder optimieren

Datenfelder bestimmen, wie der Benutzer mit Sachdaten in *QField* interagiert. Im *QGIS* können Gruppierung, Alias und Funktionalität mit der Eigenschaft *Attributformular* konfiguriert werden. Dies vereinfacht die Datenerfassung im Feld ohne die Grunddaten ändern zu müssen.

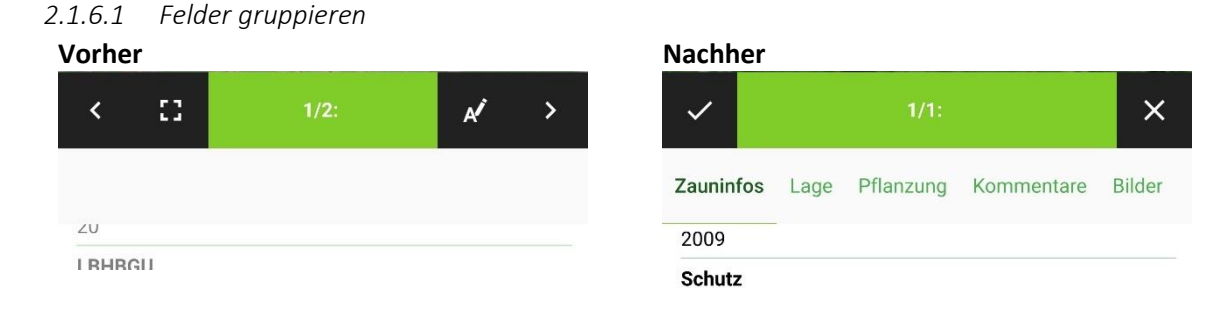

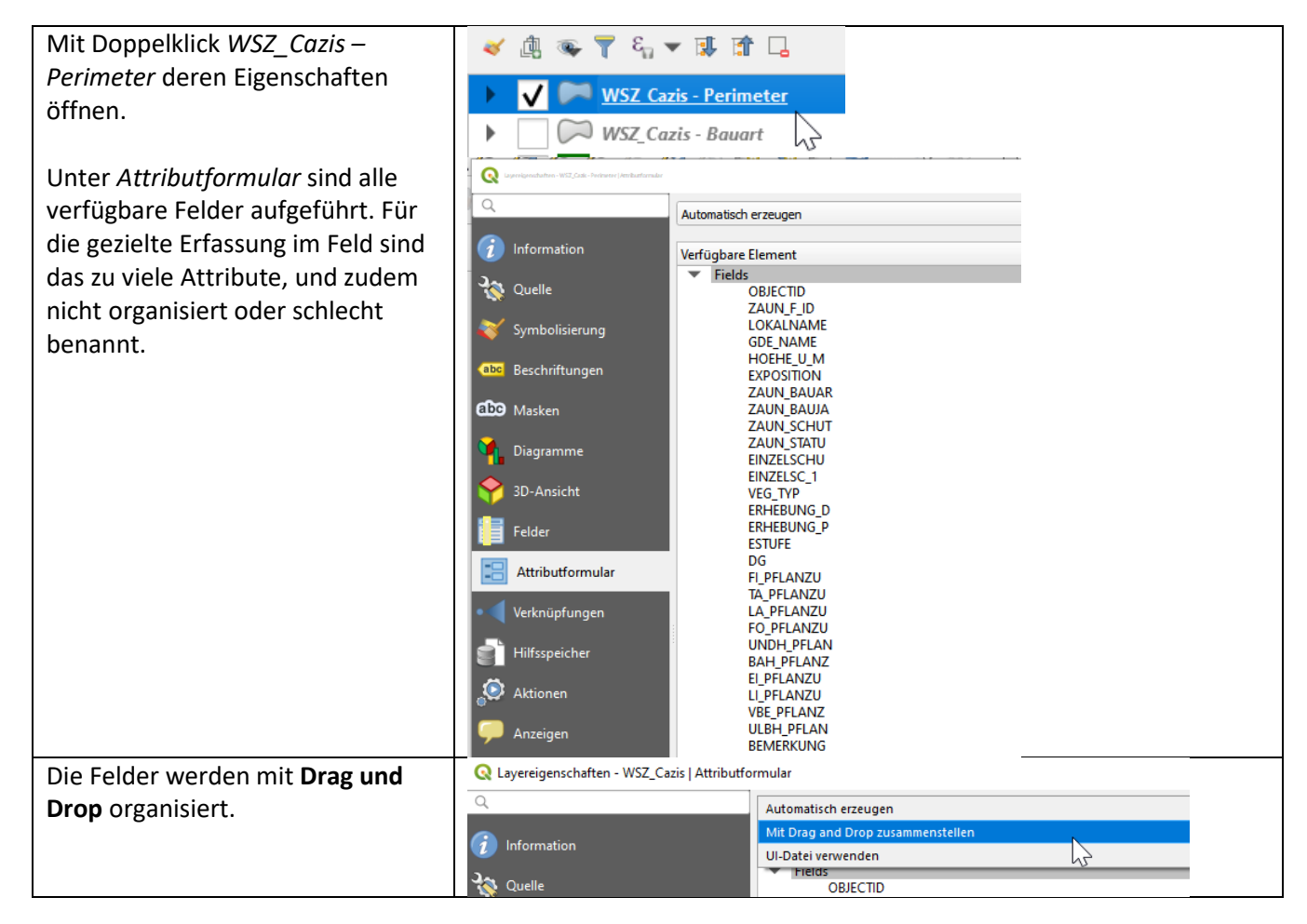

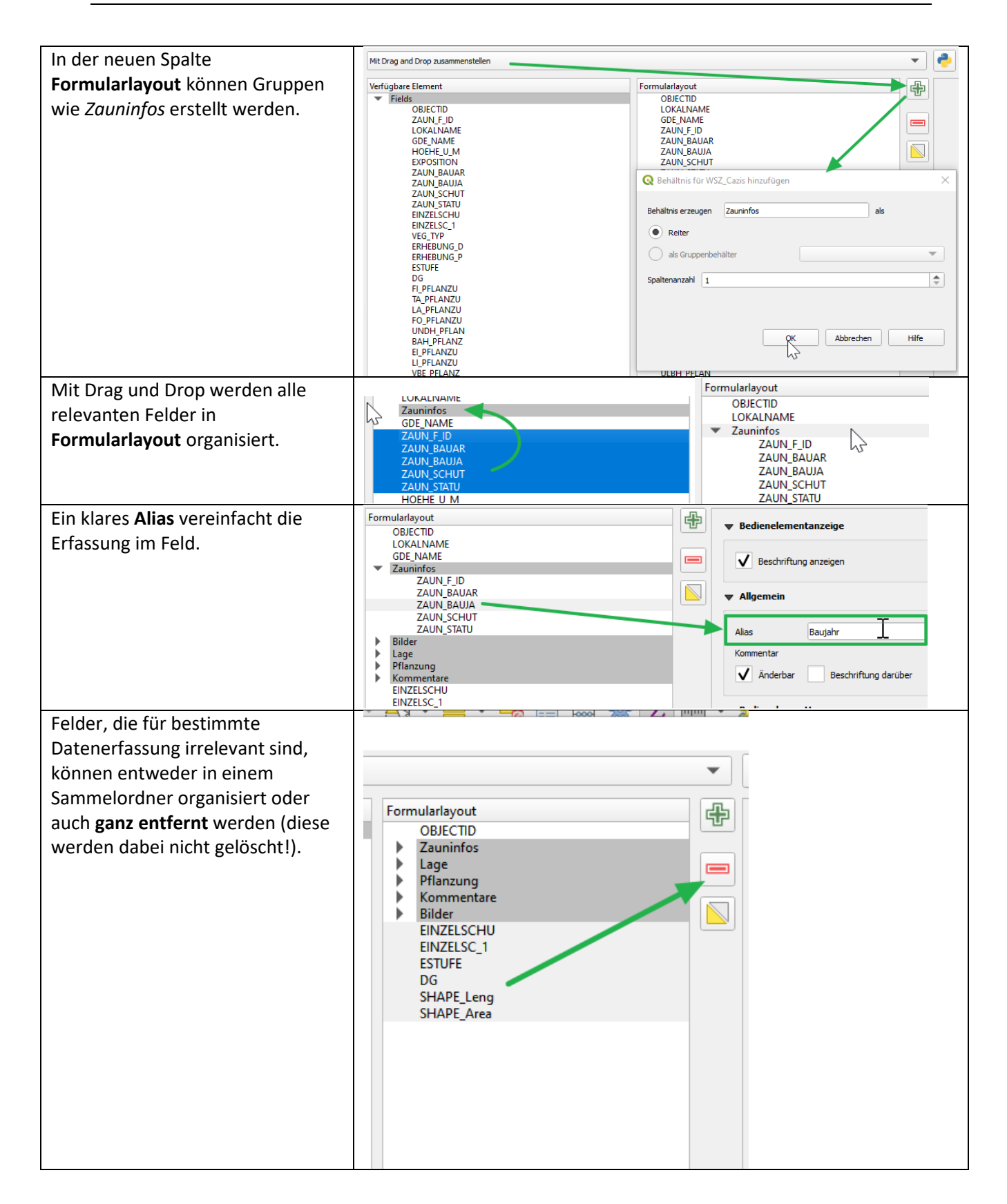

| Das Formularlavout für dieses        | E IIII                         |  |
|--------------------------------------|--------------------------------|--|
| Projekt sight folgendermassen aus    | Formulariayout                 |  |
| FTOJEKT SIEITTIOISEITUEITIIASSEITAUS | <ul> <li>Zauninfos</li> </ul>  |  |
|                                      | ZAUN_F_ID                      |  |
| ACHTUNG: Damit Gruppen               | ZAUN_BAUAR                     |  |
| funktionieren, müssen alle Felder    | ZAUN_BAUJA                     |  |
| einer Gruppe zugeordnet sein.        | ZAUN_SCHUT                     |  |
| cinci di appe zageoranet senii       | ZAUN_STATU                     |  |
|                                      | Abbruchjah                     |  |
|                                      | OBJECTID                       |  |
|                                      | ▼ Lage                         |  |
|                                      | HOEHE_U_M                      |  |
|                                      | EXPOSITION                     |  |
|                                      | GDE_NAME                       |  |
|                                      | LOKALNAME                      |  |
|                                      | <ul> <li>Pflanzung</li> </ul>  |  |
|                                      | FI_PFLANZU                     |  |
|                                      | TA_PFLANZU                     |  |
|                                      | LA_PFLANZU                     |  |
|                                      | FO_PFLANZU                     |  |
|                                      | UNDH_PFLAN                     |  |
|                                      | BAH_PFLANZ                     |  |
|                                      | EI_PFLANZU                     |  |
|                                      | LI_PFLANZU                     |  |
|                                      | VBE_PFLANZ                     |  |
|                                      | ULBH_PFLAN                     |  |
|                                      | VEG_TYP                        |  |
|                                      | <ul> <li>Kommentare</li> </ul> |  |
|                                      | ERHEBUNG_D                     |  |
|                                      | ERHEBUNG_P                     |  |
|                                      | BEMERKUNG                      |  |
|                                      | ▼ Bilder                       |  |
|                                      | FOTO_NR                        |  |

#### 2.1.6.2 Anhang für Bilddaten

Es muss ein Textfeld erstellt werden, in welchem ein Pfad zu den Bildern gespeichert wird. Im *Attributformular* kann dies als ein **Anhang** definiert werden. Somit kann danach im *QField* direkt mit der Kamera gearbeitet werden.

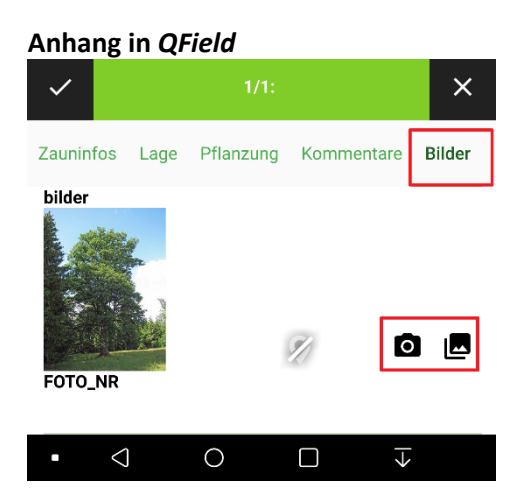

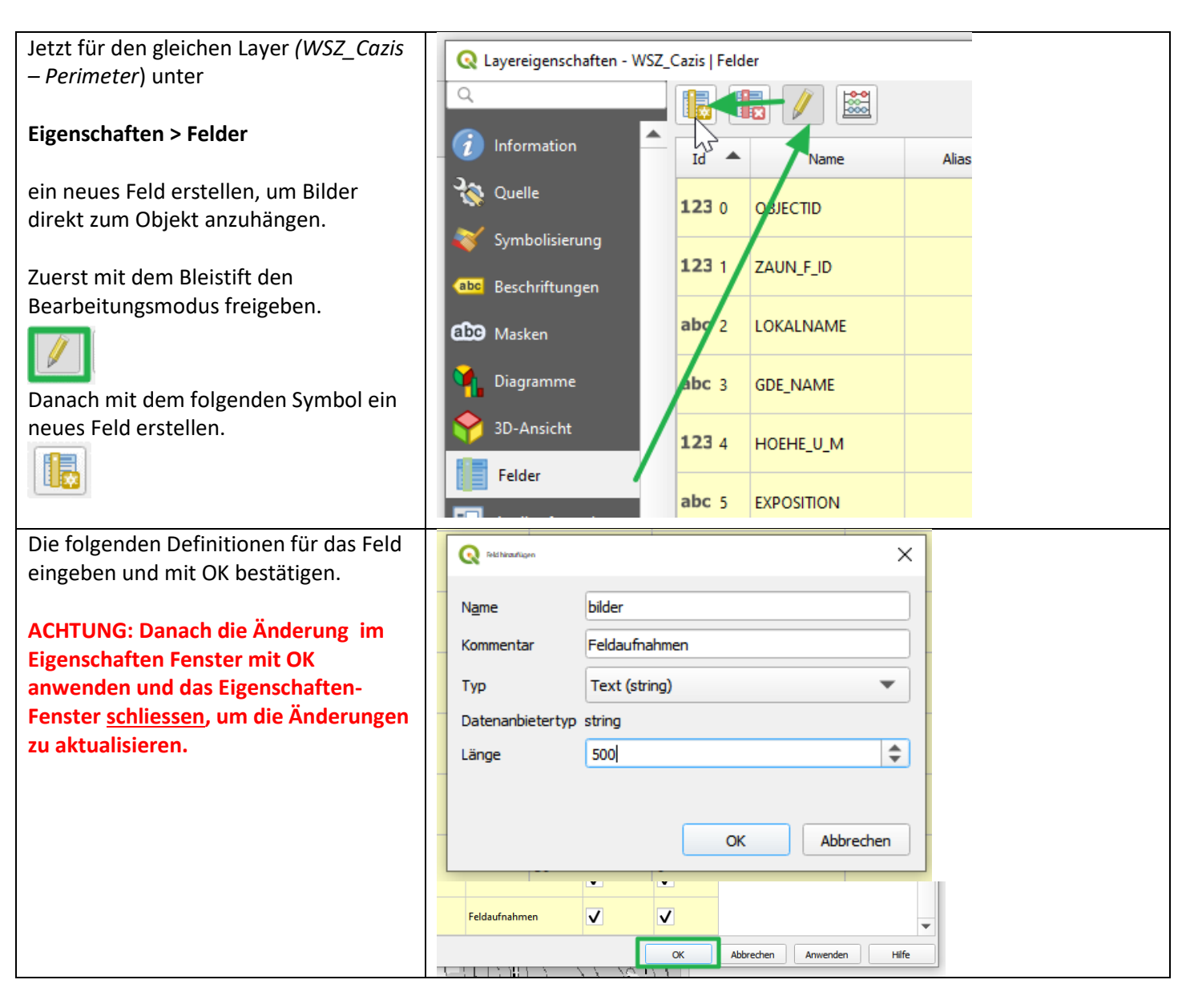

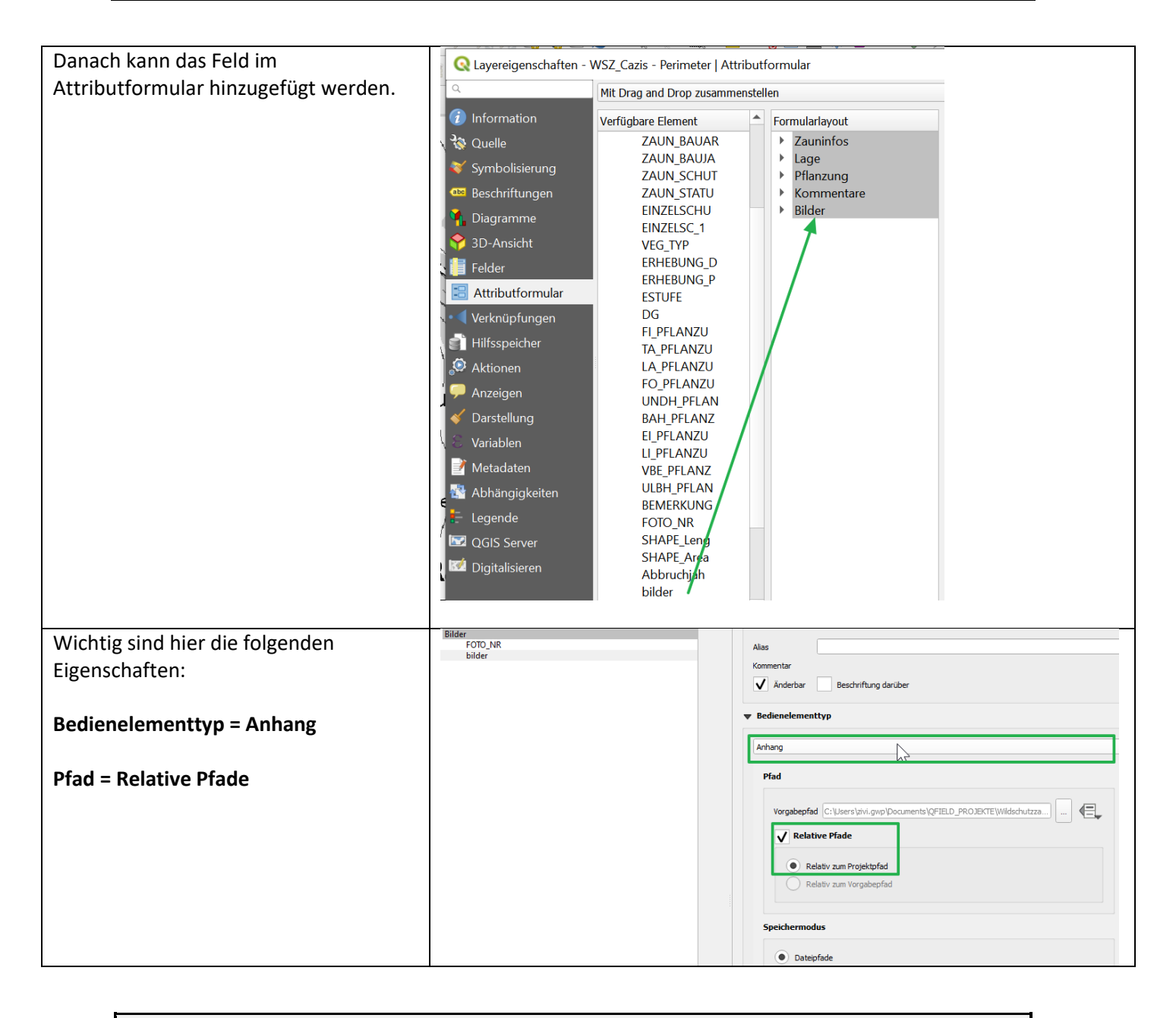

#### Info:

Der Anhang Bedienelementtyp ist leider auf ein Bild pro Objekt begrenzt. Um mehrere Bilder zu einem Objekt hinzuzufügen, sind weitere Schritte nötig, die im <u>Kapitel 5.2</u> beschrieben sind.

#### 2.1.6.3 Drop-Down Listen erstellen

Die mobile Datenerfassung erfolgt oft unter schwierigeren Bedingungen als im Büro. Es ist möglich, bei gewissen Felder eine Logik einzubauen, welche die Datenerfassung selbst vereinfacht.

#### Drop-Down Liste in QField

| Status          | <b>C</b> |
|-----------------|----------|
| bestehend       |          |
| abgebrochen     |          |
| Abbruch geplant |          |

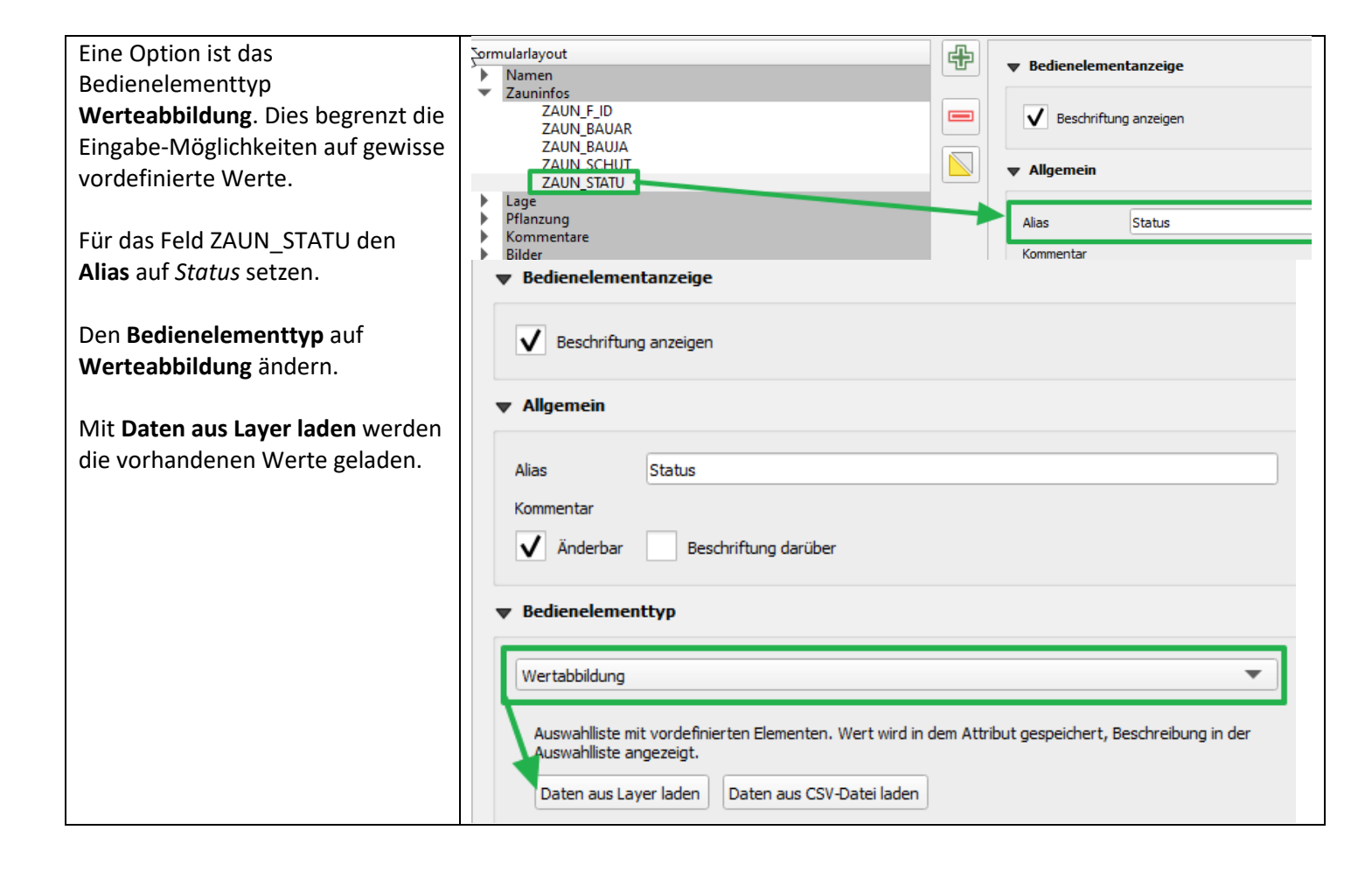

| Der Inhalt der Spalte Beschreibung                                 | Q Wrete suit lager biling X                         |
|--------------------------------------------------------------------|-----------------------------------------------------|
| wird in der Drop Down Liste<br>dargestellt. Die Spalte <i>Wert</i> | Daten aus Attributen ausgewählten Layern auswählen. |
| bescheibt welche Daten zum Laver                                   | Layer WSZ_Cazis - Perimeter 💌                       |
| gespeichert werden.                                                | Wert ZAUN_STATU 🔻                                   |
|                                                                    | Alle zeigen                                         |
| Beim Fall vom Zaun Status den<br>Wort sowie die Beschreibung aus   | NULL-Wert oben einfügen                             |
| dem Fold ZALIN STATU Jaden                                         | Wert Beschreibung                                   |
| deni reid <b>ZAON_STATO</b> laden.                                 | 1 Abbruch geplant Abbruch geplant                   |
|                                                                    | 2 abgebrochen abgebrochen                           |
| ACHTUNG: Wenn dies mit eigenen                                     | 3 bestehend bestehend                               |
| Textfeld Schreibfehler beinhaltet                                  | 4                                                   |
| (z.B. abbgebrochen), wird dies                                     |                                                     |
| auch als Wert geladen. Deshalb ist                                 |                                                     |
| bereinigen                                                         |                                                     |
| -                                                                  |                                                     |
|                                                                    |                                                     |
|                                                                    | OK Abbrechen                                        |

| Jetzt das gleiche für Bauart | F | Form | ularlayout                |        | 4                 |                    |                              |                                    |  |
|------------------------------|---|------|---------------------------|--------|-------------------|--------------------|------------------------------|------------------------------------|--|
| ausführen.                   |   | •    | Zauninfos                 |        |                   | Bedienele          | ementanzeige                 |                                    |  |
|                              |   |      | ZAUN_F_ID                 |        |                   | V Besch            | riftung anzeigen             |                                    |  |
|                              | Г |      | ZAUN_BAUJA                |        |                   |                    |                              |                                    |  |
|                              |   |      | ZAUN_SCHUT<br>ZAUN_STATU  |        |                   | Allgemein          | n                            |                                    |  |
|                              |   |      | Pflanzung                 |        |                   | Alias              | Bauart                       |                                    |  |
|                              |   |      | Bilder                    |        |                   | Kommentar          |                              |                                    |  |
|                              |   |      |                           |        |                   | ✓ Änder            | bar Beschriftung da          | arüber                             |  |
|                              |   |      |                           |        |                   | ▼ Bedienele        | ementtyp                     |                                    |  |
|                              |   |      |                           |        |                   |                    | V                            |                                    |  |
|                              |   |      |                           |        |                   | Wertabbild         | ung                          |                                    |  |
|                              |   |      |                           |        |                   | Auswahlli          | ste mit vordefinierten Eleme | enten. Wert wird in dem Attribut ç |  |
|                              |   |      |                           |        |                   | Iswanii<br>Daten a | ste angezeigt.               | is CSV-Datei laden                 |  |
|                              |   |      | 74                        | AUN S  | СНИТ              | Daterra            |                              | s cov batenaden                    |  |
|                              |   | Q    | Werte auclayer laden      |        |                   |                    | ×                            |                                    |  |
|                              |   | D    | atan aug Attributan augge | wählte | n Lavern auswäh   |                    |                              |                                    |  |
|                              |   |      |                           | wante  | Caria Darimata    | ilen.              |                              |                                    |  |
|                              |   | La   | ayer                      | wsz_   | _Cazis - Perimete | r                  |                              |                                    |  |
|                              |   | W    | /ert                      | ZAUN   | BAUAR             |                    |                              |                                    |  |
|                              |   | Be   | eschreibung               | ZAUN   | BAUAR             |                    | Alle zeigen                  |                                    |  |
|                              |   |      | NUUL Work also ain 6      | ·      |                   |                    |                              |                                    |  |
|                              |   |      | NULL-wert oben einte      | ugen   |                   |                    |                              |                                    |  |
|                              |   | -    | Wert                      |        | Beschre           | ibung              |                              |                                    |  |
|                              |   | 1    | 1 Hordengatter 1.5m       |        | Hordengatter 1    | 1.5m               |                              |                                    |  |
|                              |   | 2    | 2 Hordengatter 1.9m       |        | Hordengatter 1    | 1.9m               |                              |                                    |  |
|                              |   | 3    | 3 Wildzaun 1.2m           |        | Wildzaun 1.2m     |                    |                              |                                    |  |
|                              |   | 4    | 4 Wildzaun 1.5m           |        | Wildzaun 1.5m     | 1                  |                              |                                    |  |
|                              |   |      | 5 Wildzaun 2 0m           |        | Wildzaun 2.0m     |                    |                              |                                    |  |
|                              |   | -    |                           |        | ***************   | •                  |                              |                                    |  |
|                              |   | 6    | 5 Wildzaun 2.2m           |        | Wildzaun 2.2m     | I                  |                              |                                    |  |
|                              |   | 7    | 7                         |        |                   |                    |                              |                                    |  |
|                              |   | -    | -                         |        |                   |                    |                              |                                    |  |
|                              |   |      |                           |        |                   |                    |                              |                                    |  |
|                              |   |      |                           |        |                   | ОК                 | Abbrechen                    |                                    |  |
|                              | L | _    |                           |        |                   |                    |                              |                                    |  |

#### Info:

Viele weitere <u>Regeln, Beziehungen und Bedingungen</u> können eingebaut werden. Bsp.: *Nur wenn ein Objekt den Status* abgebrochen und/oder Abbbruch geplant aufweist, soll das Feld Abbruchjahr angezeigt werden.

## 2.2 Transfer zum Tablet/Smartphone

Die Entwickler von *QField* stellen auch eine Erweiterung zur Verfügung, welches das Verpacken und die Synchronisierung von Projekten konfigurierbar macht. Dies wird in <u>Kapitel 5.4</u> beschrieben und ist bei grösseren Projekten, wo beispielsweise nicht alle Layer kopiert werden müssen, sicher hilfreich.

Der folgende Prozess ohne QFieldSync wurde gewählt, weil es für viele am bekanntesten ist (einfach Daten verschieben) und für kleinere Projekte oder einzelne Feldbegehungen genügt. Der Transfer zum Smartphone erfolgt per Kabel. Eine Cloud Lösung wird von *QField* aktuell entwickelt. Es ist heute schon möglich, <u>Daten mit DropBox oder anderen Cloud Anbietern zu teilen</u>.

| Line die Deriveren Gebeurteken Gebeur                                                                                                    | Layou                            | ut                                       | Aktuelle Ansicht                                                                                                    | Lin-/ausblenden                                                                                                    |
|----------------------------------------------------------------------------------------------------|----------------------------------|------------------------------------------|----------------------------------------------------------------------------------------------------|----------------------------------------------------------------------------------------------------|
| Um die Daten erfolgreich auf dem                                                                                                    | PC > Dokumente > QFIELD_PROJE    | KTE > Wildschutzzaun                     |                                                                                                    | V" 5 V                                                                                                    |
| mobilen Gerät zu nutzen, müssen                                                                                                    | hilddaten.gpkg                   | bilddaten                                | anka-shm                                                                                                    | bilddaten.gokg-wal                                                                                                    |
| Projekt und Daten in der gleichen                                                                                                    | bp_grau_4957.tfw                 | Dp_grau_                                 | 4957                                                                                                    | bp_grau_4958.tfw                                                                                                    |
| Projekt und Daten in der gleichen                                                                                                    | 📓 bp_grau_4958                   | bp_grau_                                 | 5151.tfw                                                                                                    | bp_grau_5151                                                                                                    |
| Ordnerstruktur sein.                                                                                                    | bp_grau_5152.tfw                 | 🖬 bp_grau_                               | 5152                                                                                                    | bp_grau_5153.tfw                                                                                                    |
|                                                                                                    | bp_grau_5153                     | bp_grau_                                 | 5154.tfw                                                                                                    | bp_grau_5154                                                                                                    |
|                                                                                                    | Forstrevier_Cazis.dbf            | Forstrevie                               | er_Cazis.prj<br>er Cazis.shx                                                                                                    | linie.cpg                                                                                                    |
|                                                                                                    | linie.dbf                        | 📄 linie.prj                              |                                                                                                    | linie.shp                                                                                                    |
|                                                                                                    | linie.shx                        | Q wildsschu                              | utzzaun                                                                                                    | wildsschutzzaun.qgs~                                                                                                    |
|                                                                                                    | WSZ_Cazis.cpg                    | WSZ_Caz                                  | zis.dbf                                                                                                    | WSZ_Cazis.prj                                                                                                    |
|                                                                                                    | WSZ_Cazis.qpj                    | WSZ_Caz                                  | zis.shp                                                                                                    | WSZ_Cazis.shx                                                                                                    |
|                                                                                                    |                                  |                                          |                                                                                                    |                                                                                                    |
|                                                                                                    |                                  |                                          |                                                                                                    |                                                                                                    |
| Unter Projekt > Eigenschaften >                                                                                                    | Projekteigenschaften   Allgemein |                                          |                                                                                                    |                                                                                                    |
| Allgemein muss der Pfad als                                                                                                    |                                  |                                          |                                                                                                    |                                                                                                    |
| <b>Bolativ</b> gospoichart wordon                                                                                                    | _ Q                              | <ul> <li>Allgemeine Einstellu</li> </ul> | ngen                                                                                                    |                                                                                                    |
| Relativ gespeichert werden.                                                                                                    | - 🔀 Allgemein                    | Projektdatei                             | C:\Users\zivi.gwp\Docun                                                                                                    | nents\QFIELD_PROJEKTE\\                                                                                                    |
|                                                                                                    | 📝 Metadaten                      | <u>P</u> rojektheimatverzeichnis         | ;                                                                                                    |                                                                                                    |
|                                                                                                    | 🌐 KBS                            | Projekttitel                             |                                                                                                    |                                                                                                    |
|                                                                                                    | Vorgabestile                     | Auswahlfarbe                             | Hinterg                                                                                                    | grundfarbe                                                                                                    |
|                                                                                                    | Datenquellen                     | Pfade speichern ( <u>v</u> )             | Relativ                                                                                                    | •                                                                                                    |
|                                                                                                    | 📲 🖬 Beziehungen                  | Artefakte bei der Dar                    | rstellung von Kartenkachelr                                                                                                    | n vermeiden (beeinträchtigt                                                                                                    |
| Das Projekt speichern.<br>ACHTUNG: Der dargestellte<br>Kartenausschnitt bei der<br>Speicherung in <i>QGIS</i> wird immer<br>als Startpunkt im <i>QField</i><br>angezeigt. |                                  | Artefakte bei der Dar                    | rstellung von Kartenkachen<br>rstellung von Kartenkachen<br>rs | Concentrachtic<br>Concentrachtic<br>Concentrachtic<br>Concentrachtic<br>Exercise<br>Bigerteina<br>Concentrachtic<br>Bigerteina<br>Concentrachtic<br>Concentrachtic<br>Bigerteina<br>Concentrachtic<br>Concentrachtic<br>Concentra |
|                                                                                                    |                                  | Masein                                   | Schlosswald                                                                                                    |                                                                                                    |

|                                       | Speicherort                                                                                                    | Netzwerk                      | System                                                                      |                                           |
|---------------------------------------|----------------------------------------------------------------------------------------------------|-------------------------------|-----------------------------------------------------------------------------|-------------------------------------------|
| Nach dem Anschluss sollte das         | ← → · ↑ 🗦 > Dieser PC                                                                                                    |                               | · · · · · · · · · · · · · · · · · · ·                                       | C "Dieser PC" durch:                      |
| Handy unter Dieser PC                 |                                                                                                    | - 7                           |                                                                             |                                           |
| auftauchen                            | Schnellzugriff                                                                                                    | er (7)                        | -                                                                           |                                           |
|                                       | Desktop 🖈                                                                                                    | 3D-Objekte                    | Bilder                                                                      | Desktop                                   |
|                                       | 🖹 Dokumente 🖈                                                                                                    |                               | Downloads                                                                   | Musik                                     |
| Fur MacOS ist eine zusatzliche        | 🖬 Bilder 🛛 🖈                                                                                                    |                               |                                                                             |                                           |
| Software nötig, um Daten zu           | Anleitung                                                                                                    | Videos                        |                                                                             |                                           |
| übertragen:                           | MENDELEY                                                                                                    |                               |                                                                             |                                           |
| Android File Transfer                 | 📕 QFIELD 🗸 🗸 Gerät                                                                                                    | e und Laufwerke (2)           |                                                                             |                                           |
|                                       | 📥 OneDrive 🔽                                                                                                    | G5                            | 59.7 GB frei von 237 GB                                                     |                                           |
|                                       | 🧶 Dieser PC                                                                                                    | 9<br>*                        | 55.1 00 1101 251 00                                                         |                                           |
|                                       | 3D-Objekte Bilder                                                                                                    |                               |                                                                             |                                           |
|                                       | Desktop                                                                                                    |                               |                                                                             |                                           |
| Bei Gewissen Geräten muss <b>File</b> | ¢0 00▼                                                                                                    | ul/71% <b>0</b> 16:01         |                                                                             |                                           |
| Transfer eder Mass Storage els        | Contract of the                                                                                                    |                               |                                                                             |                                           |
| Transfer oder Mass Storage als        |                                                                                                    |                               |                                                                             |                                           |
| Option gewählt sein.                  | Use USB connection for                                                                                                    |                               |                                                                             |                                           |
|                                       |                                                                                                    |                               |                                                                             |                                           |
|                                       | Charging<br>Just charge this phone                                                                                                    | 0                             |                                                                             |                                           |
|                                       | Power supply<br>Charge the connected device                                                                                                    | 0                             |                                                                             |                                           |
|                                       | File transfer<br>Transfer documents and media files to the                                                                                                    | 0                             |                                                                             |                                           |
|                                       | connected device<br>Photo transfer                                                                                                    |                               |                                                                             |                                           |
|                                       | Transfer photos and videos to the connected device                                                                                                    | 0                             |                                                                             |                                           |
|                                       | Record and listen to music from the connected                                                                                                    | d O                           |                                                                             |                                           |
|                                       | UIST ONCE                                                                                                    | ALWAYS                        |                                                                             |                                           |
|                                       | JUST UNCE                                                                                                    | ALWATS                        |                                                                             |                                           |
|                                       | -                                                                                                    |                               |                                                                             |                                           |
|                                       | State of the second second sec |                               |                                                                             |                                           |
|                                       |                                                                                                    | $\overline{\mathbf{v}}$       |                                                                             |                                           |
| QField Daten im internen              | <ul> <li></li></ul>                                                                                                    |                               |                                                                             | ~                                         |
| Speicher verwalten. Es ist möglich    |                                                                                                    |                               |                                                                             |                                           |
| die SD Karte zu nutzen aber           | ellzugriff                                                                                                    | Internal storage              | SD card                                                                     |                                           |
| folgondos muss horücksichtigt         | ;ktop                                                                                                    | 944 MB frei von 23.5          | i GB 🛛 🛛 🐂 13.6 GB fr                                                       | rei von 29.8 GB                           |
| Tolgendes muss berucksichtigt         | vnloads 🖈                                                                                                    | 12                            |                                                                             |                                           |
| werden.                               |                                                                                                    |                               |                                                                             |                                           |
| Neuen <i>QFIELD_PROJEKTE</i> Ordner   | Ansicht                                                                                                    | >                             |                                                                             |                                           |
| im Internal Storage erstellen.        | Sortieren nach                                                                                                    | >                             |                                                                             |                                           |
|                                       | Gruppieren nach                                                                                                    | <u> </u>                      |                                                                             |                                           |
|                                       | Aktualisieren                                                                                                    | · · · ·                       |                                                                             |                                           |
|                                       |                                                                                                    |                               |                                                                             |                                           |
|                                       | Einfügen                                                                                                    |                               | J.                                                                          |                                           |
|                                       | Verknüpfung einfüge                                                                                                    | n                             | QFIELD_PROJEKT                                                              | E                                         |
|                                       | Neuer Ordner                                                                                                    |                               | -                                                                           |                                           |
|                                       |                                                                                                    |                               |                                                                             |                                           |
| Den OGIS Projektordner auf das        | i5 > Internal storage > QFIELD_PROJEKTE                                                                                                    | v ♂ "QFIELD_PROJEKTE" durchsi | uc ρ ← → × ↑ 🖡 > Dieser PC > OSDisk (C:                                     | ) > Benutzer > zivi.gwp > QField > export |
| Gerät konjeren                        | wildsschutzzaun                                                                                                    |                               | Schnellzugriff                                                              | Änder                                     |
|                                       | *                                                                                                    |                               | Desktop 🖈 🖡 Feldbe                                                          | eurteilung_SPG_qfield 14.04.              |
|                                       | *                                                                                                    |                               | Downloads     projek     projek     projek     projek     projek     projek | t_original 14.04.                         |
|                                       | *                                                                                                    |                               | ■ Bilder ✓ ✓ Wildss                                                         | chutzzaun 05.05.                          |
|                                       |                                                                                                    |                               | Anleitung                                                                   |                                           |

## ACTHUNG: Das Projekt zuerst im Büro testen, bevor im Feld gearbeitet wird.

## 2.3 Arbeiten mit QField

#### 2.3.1 Projekt laden 🗇 🕲 👽 📶 73% 🖬 16:10 🕩 🕲 💎 📶 73% 🖪 16:11 2. 1. t a QGIS project Internal storage External storage (read only) QField directory on external storage Welcome back to QField. advanced\_bee\_farming.qgs \_qfield.qgs **Recent Projects** Feldbeurteilung\_SPG\_qfield\_qfield.qgs Advanced Bee Farming Demo projekt\_compromis\_qfield.qgs Last session projekt\_compromis\_qfield demo\_projects Feldbeurteilung\_SPG\_qfield\_qfield gfield Feldbeurteilung\_SPG\_qfield $\bigtriangledown$ 0 $\rightarrow$ $\triangleleft$ $\bigcirc$ $\overline{ ightarrow}$ 🕒 🛈 💎 📶 73% 🖬 16:11 n 🖸 🐨 📶 73% 🖬 16:11 3. 4. My Cloud wildsschutzzaun\_qfield.qgs Notifications Pictures Podcasts Preload QFIELD\_PROJEKTE Quickset Setup Ringtones sleep-data Snapseed Sounds tbs tencent $\bigtriangledown$ $\bigcirc$ $\Box$ $\bigtriangledown$ Ο $\rightarrow$

#### 2.3.2 Umgang mit Legende

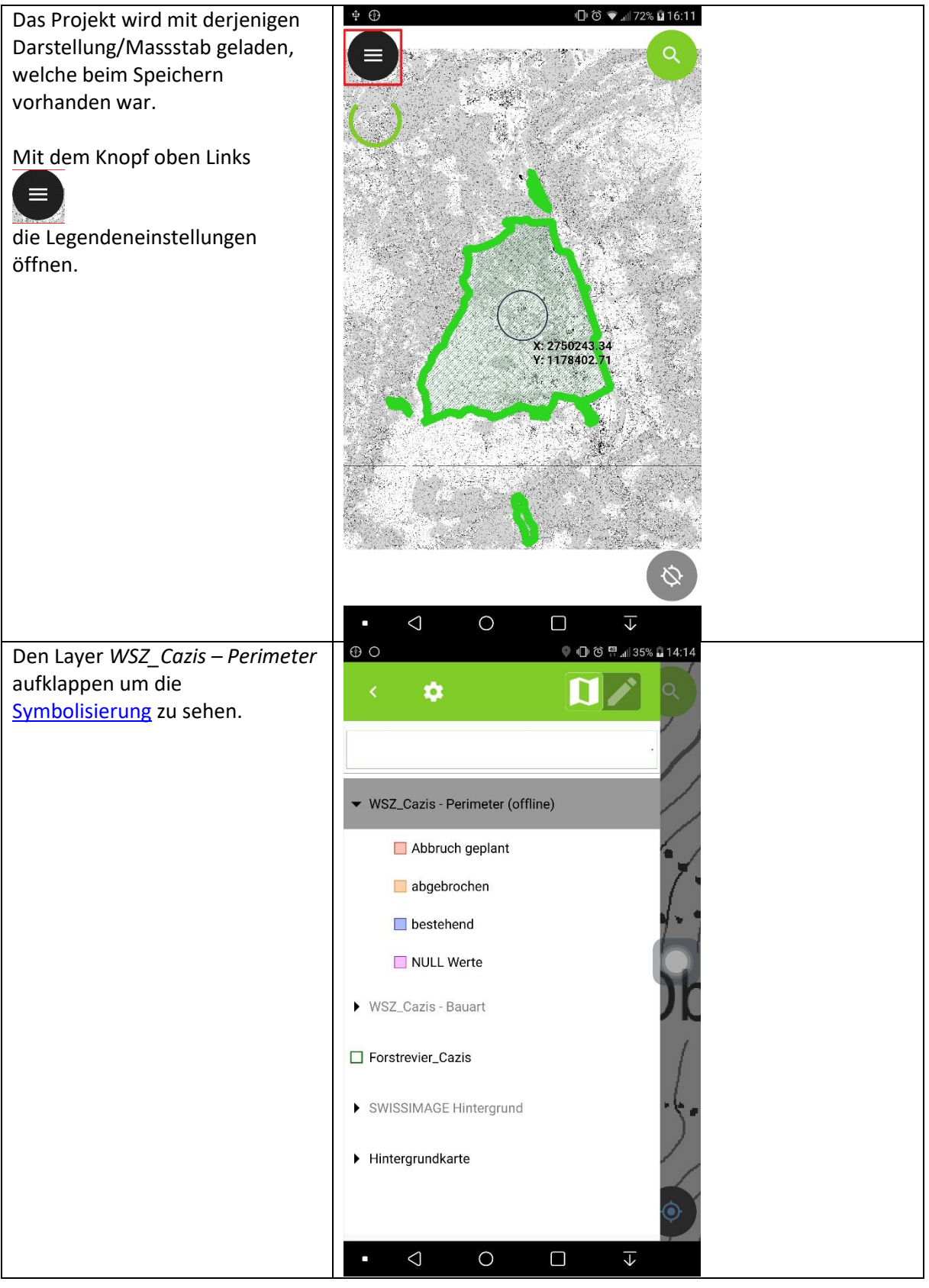

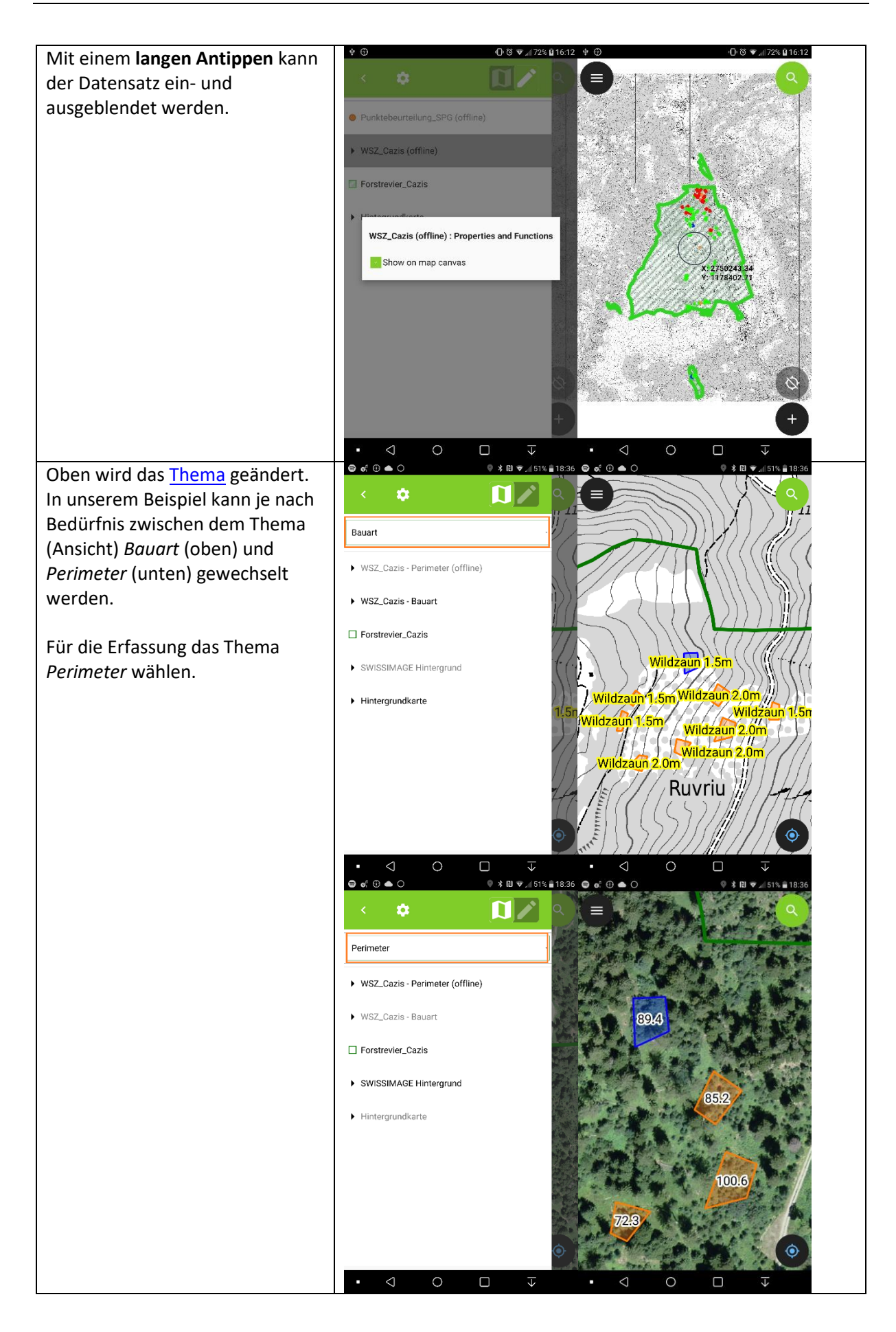

#### 2.3.3 Objekte identifizieren und suchen

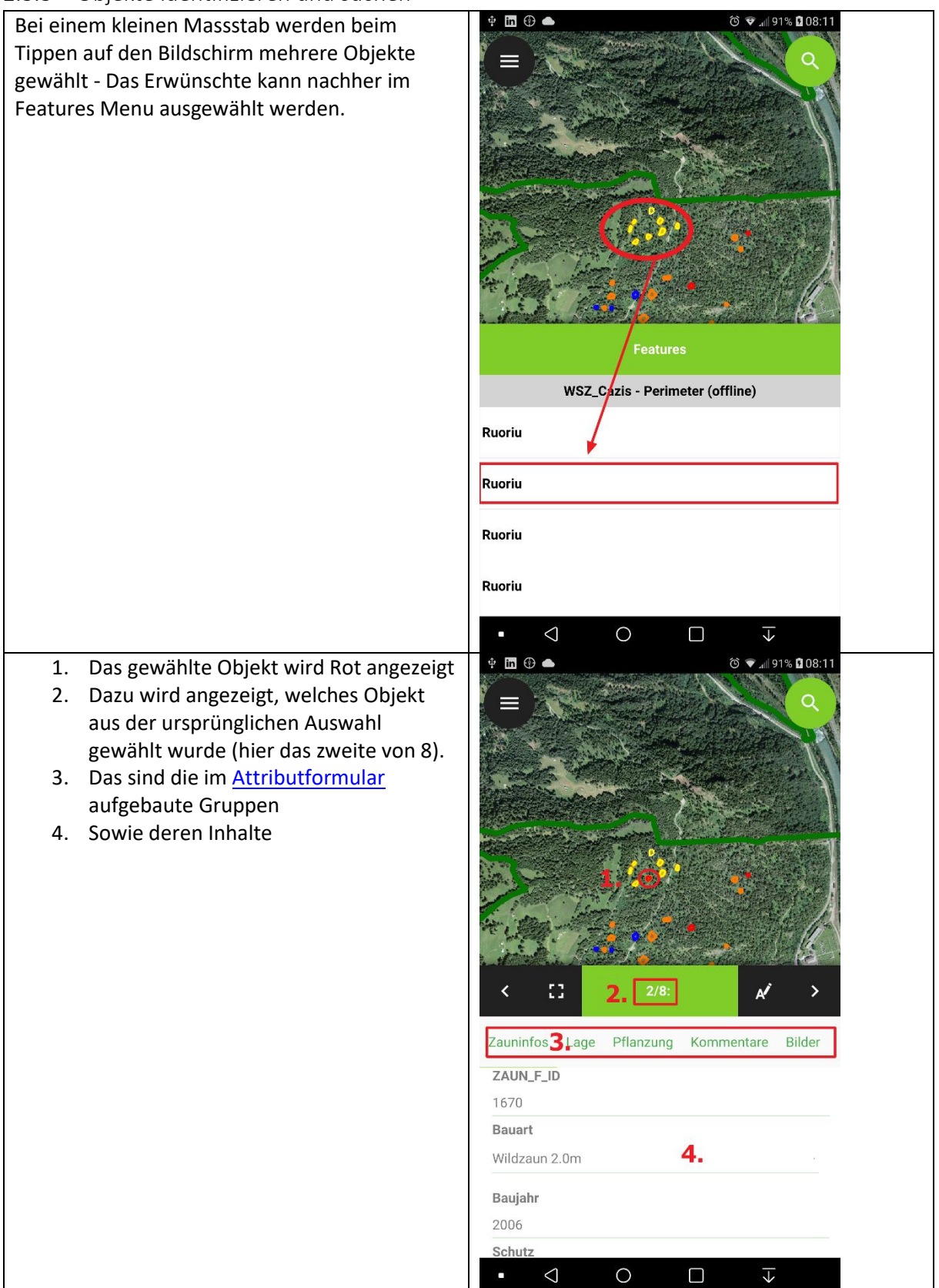

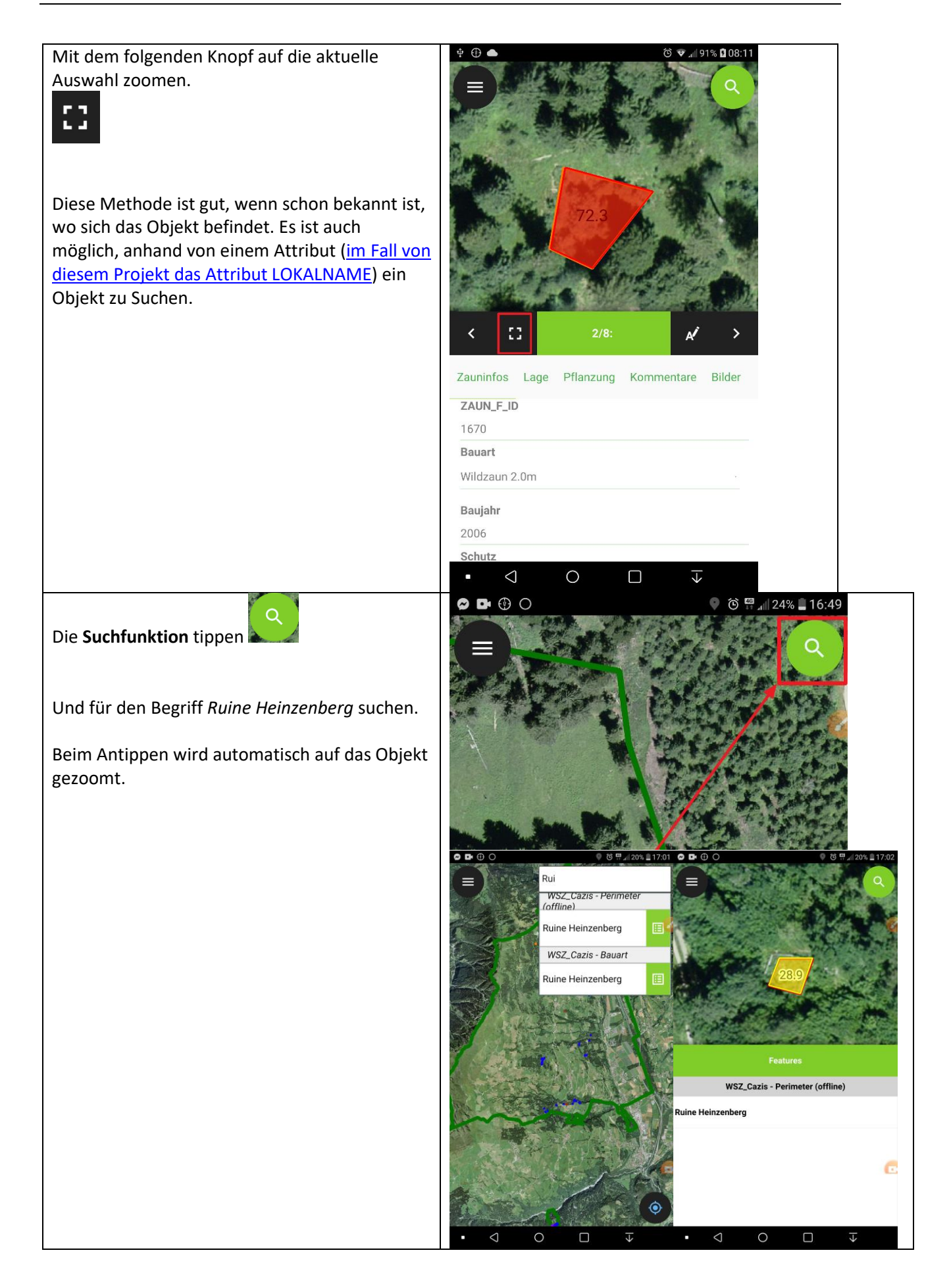

## 2.3.4 Attribute ändern

| Die Attribute mit dem folgenden Knopf<br>bearbeiten.                                                                                                    |                                                                                                    |                                                                                                    |
|----------------------------------------------------------------------------------------------------|----------------------------------------------------------------------------------------------------|----------------------------------------------------------------------------------------------------|
|                                                                                                    | Zauninfos Lage Pflanzung Kommentare Bilder<br>writa<br>Status<br>Abbruch geplant                                                                                                    | Zauninfos Lage Pflanzung Kommentare Bilder<br>2009<br>Schutz<br>Wild<br>Wild<br>Istaus<br>bestehend<br>abgebrochen<br>Abbruch geplant                                                                                                    |
| Weitere <u>Regeln</u> sind auch beim Datum hilfreich.<br>Hier kann ein Datum gewählt werden oder mit<br>dem folgenden Knopf wird automatisch das<br>aktuelle Datum ergänzt. | C     C    C | Q         Q         ↓         ↓         ↓         ↓         ↓         ↓         ↓         ↓         ↓         ↓         ↓         ↓         ↓         ↓         ↓         ↓         ↓         ↓         ↓         ↓         ↓         ↓         ↓         ↓         ↓         ↓         ↓         ↓         ↓         ↓         ↓         ↓         ↓         ↓         ↓         ↓         ↓         ↓         ↓         ↓         ↓         ↓         ↓         ↓         ↓         ↓         ↓         ↓         ↓         ↓         ↓         ↓         ↓         ↓         ↓         ↓         ↓         ↓         ↓         ↓         ↓         ↓         ↓         ↓         ↓         ↓         ↓         ↓         ↓         ↓         ↓         ↓         ↓         ↓         ↓         ↓         ↓         ↓         ↓         ↓         ↓         ↓         ↓         ↓         ↓         ↓         ↓         ↓         ↓         ↓         ↓         ↓         ↓         ↓         ↓         ↓         ↓         ↓         ↓         ↓         ↓         ↓         ↓         ↓         ↓ |

| Im Bemerkungsfeld kann erfolgt eine freie<br>Texteingabe. Bei vielen Android Handys ist es<br>auch möglich, die Eingabe mit dem Mikrophon<br>durchzuführen. | Image: Constraint of the second systemImage: Constraint of the second systemImage: Constraint of the                                                                                                    |
|----------------------------------------------------------------------------------------------------|----------------------------------------------------------------------------------------------------|
| Nachdem alles erfasst wurde, die Änderungen<br>mit dem Haken speichern.                                                                                     | Image: Constraint of the second second s |

#### 2.3.5 Geometrien bearbeiten

#### 2.3.5.1 Geometrie erfassen

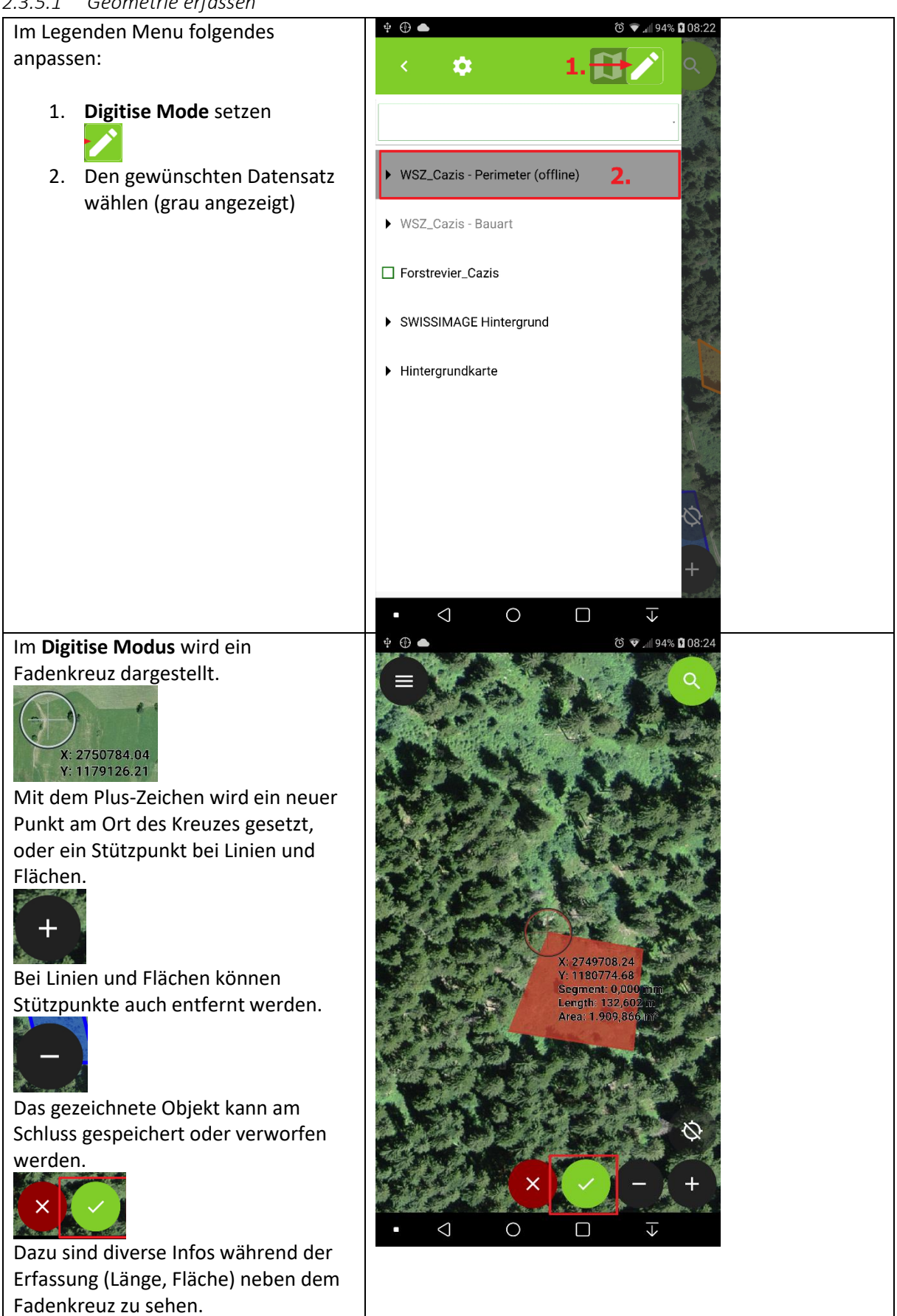

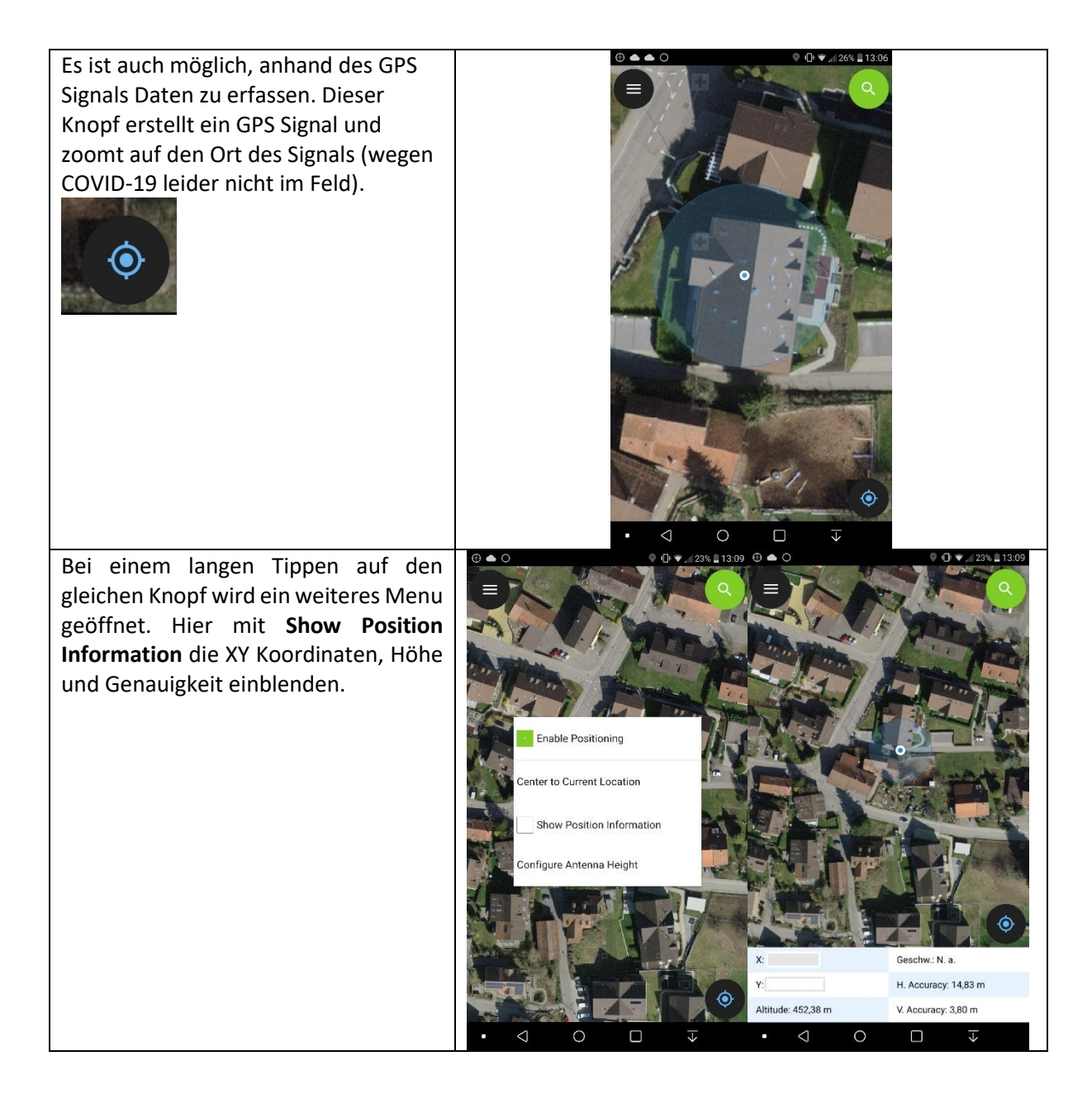

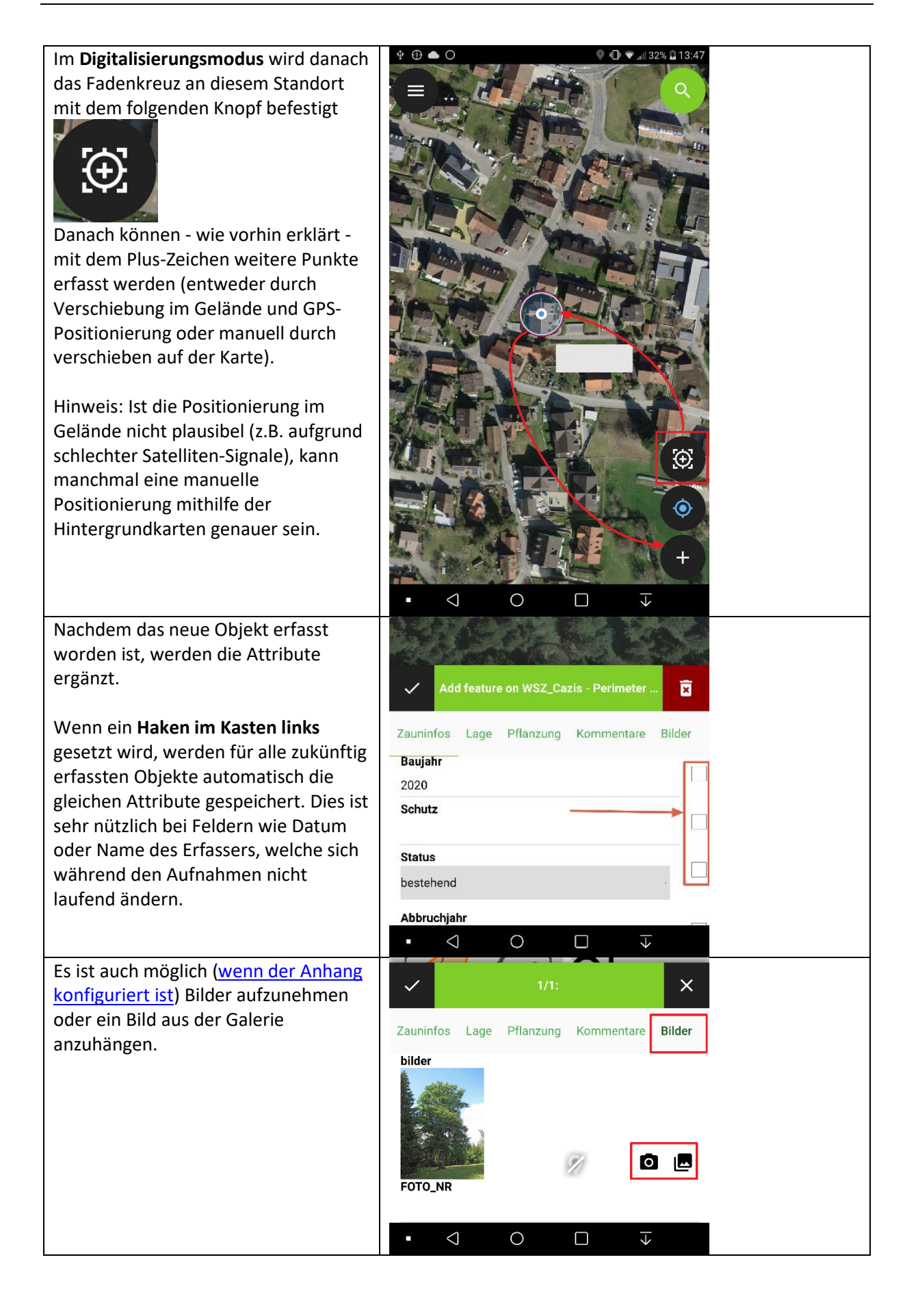

#### 2.3.5.2 Geometrie ändern

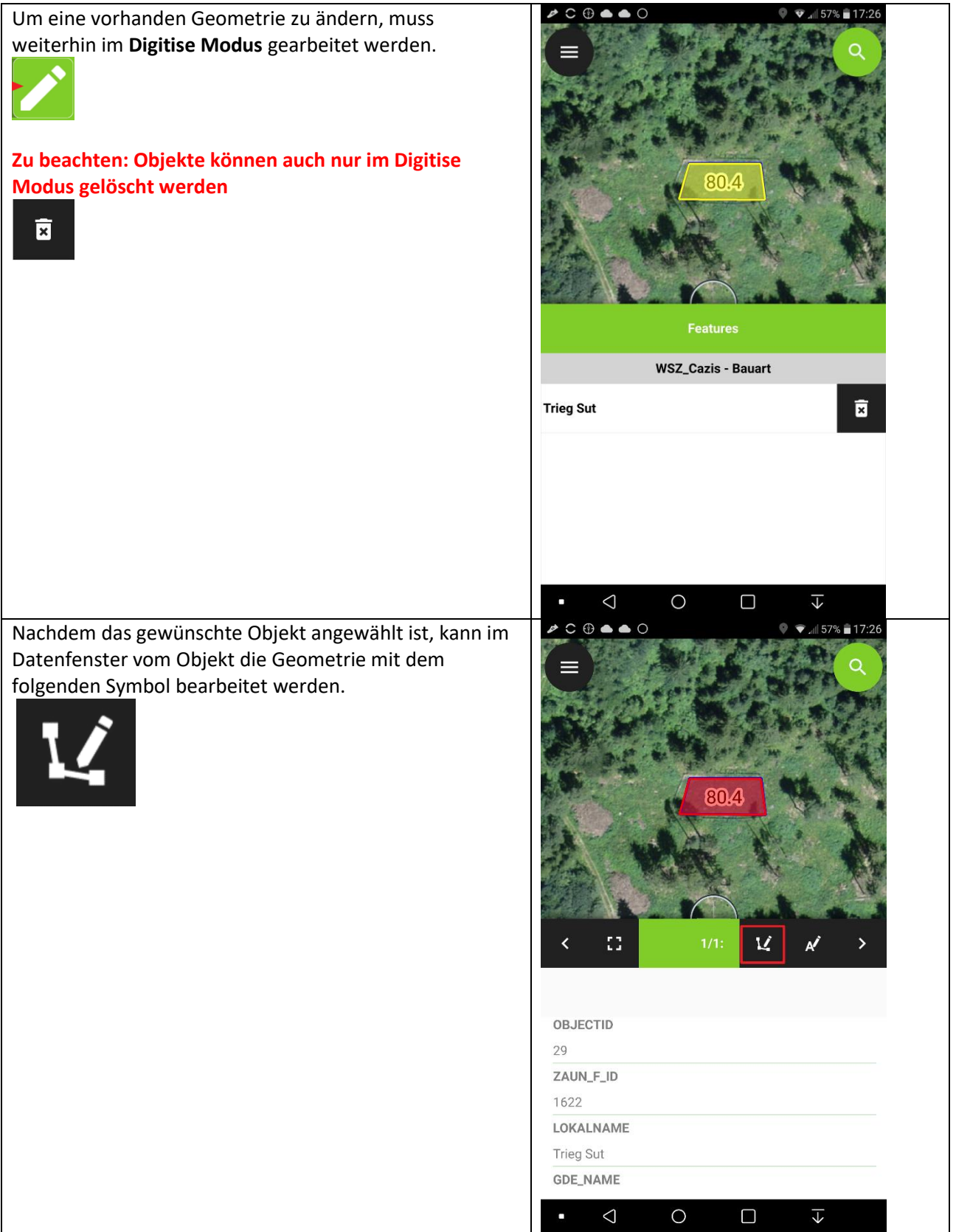

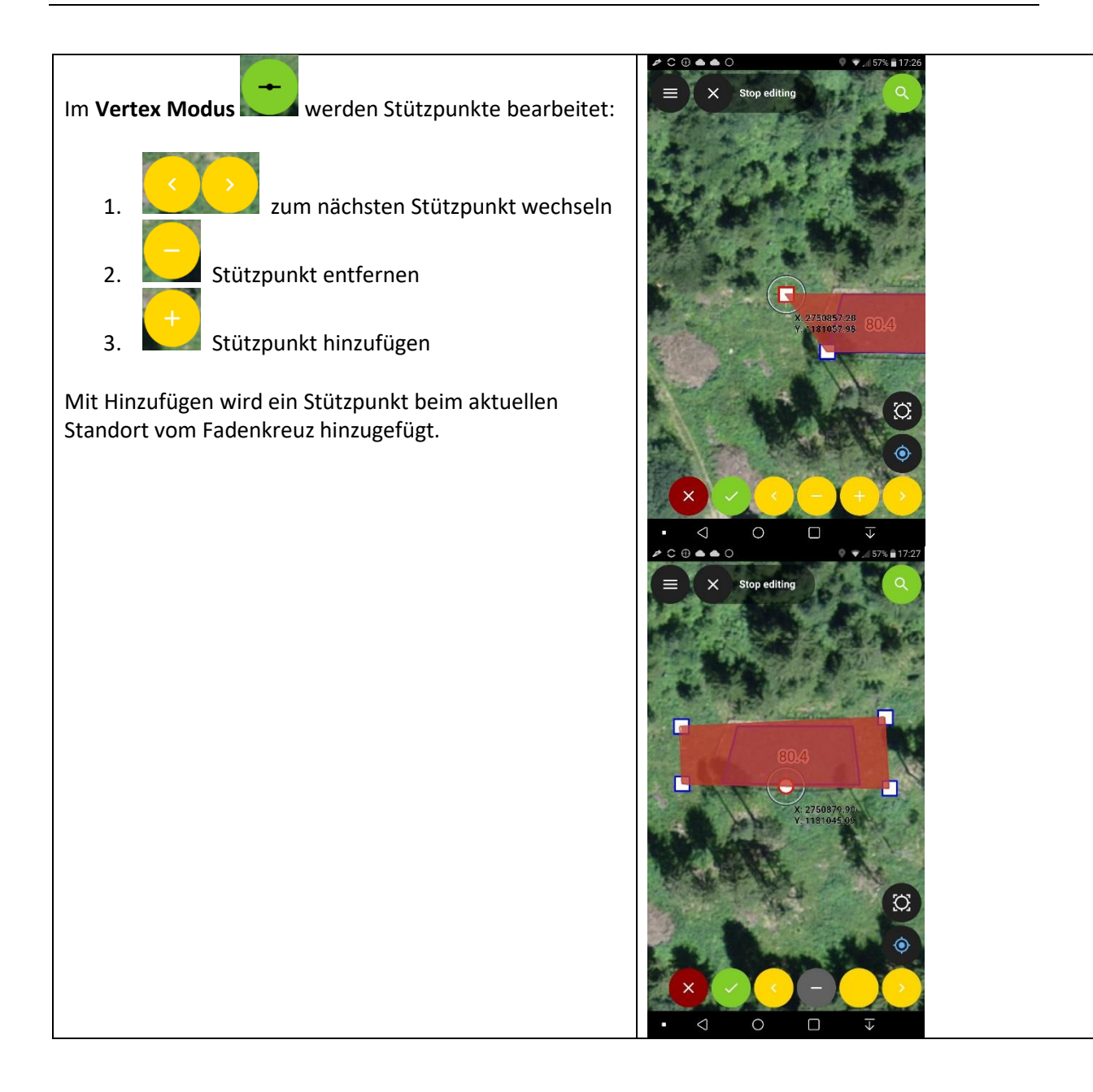

## 2.4 Transfer zum Computer

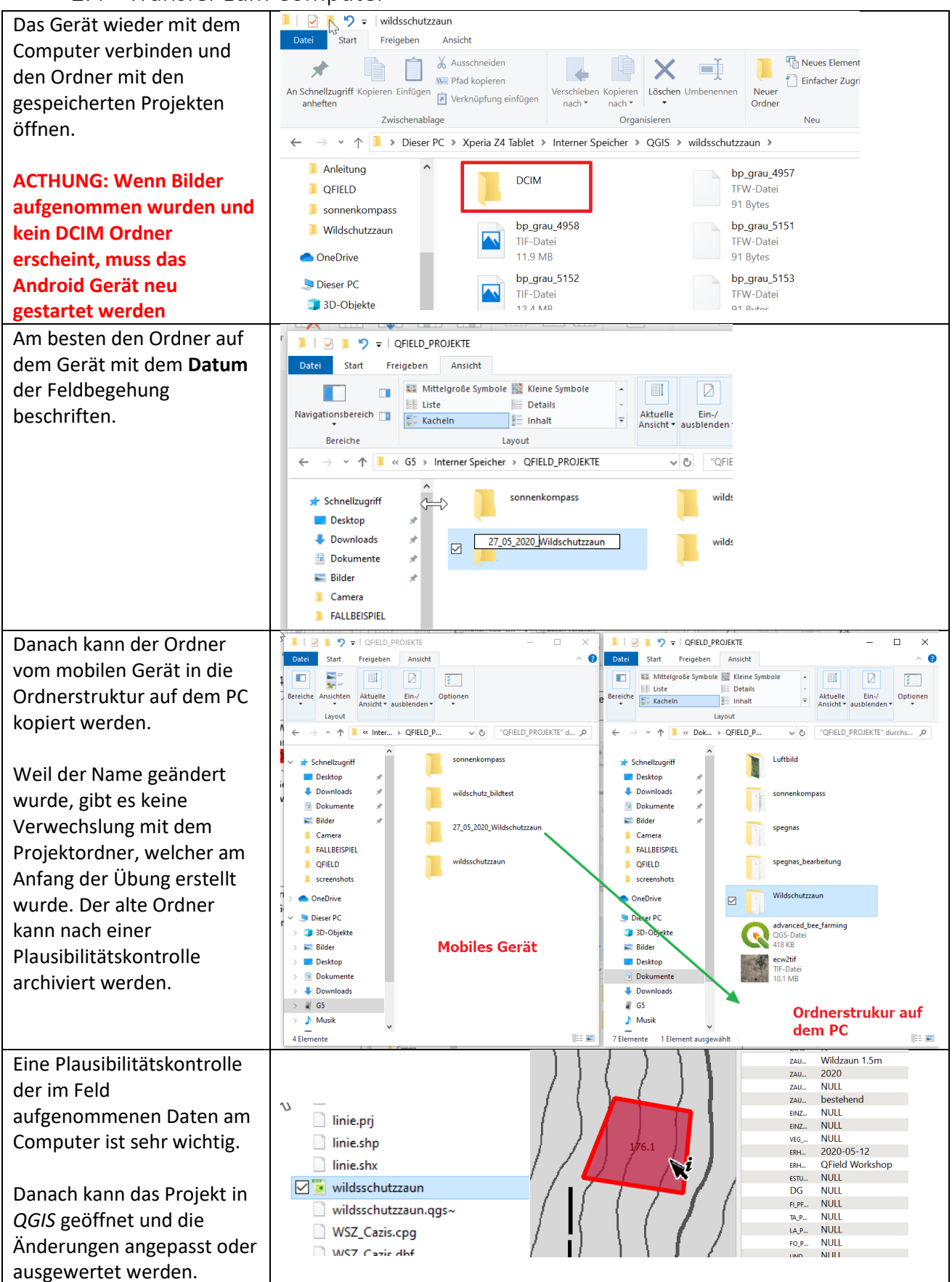

#### Info:

Das hin und her Kopieren von Projektordnern kann bei mehreren Feldeinsätzen mühsam sein und bei grösseren Projekten viel Speicherkapazität aufbrauchen. Beispielsweise werden - obwohl nur 1 Layer geändert wird - die gleichen Hintergrunddaten jedes Mal kopiert. Daher ist es wichtig, nicht mehr benötigte Projektordner zu löschen.

Die Erweiterung *QFieldSync* wurde erarbeitet, um den Austausch zwischen *QGIS* und *GField* besser zu konfigurieren und wird in <u>Kapitel 5.4</u> beschrieben.

## 3 Troubleshooting

Antwort zur Frage nicht gefunden? Im folgenden Kapitel sind einige häufige Probleme aufgelistet. Dennoch ist es nicht das Ziel, einen ausführlichen Problemkatalog zu führen. Denn für viele weitere Fragen gibt es zahlreiche Online-Quellen:

- QField Dokumentation: https://QField.org/docs/de/
- QGIS Dokumentation: https://docs.QGIS.org/3.10/de/docs/user\_manual/index.html
- StackOverflow: https://gis.stackexchange.com/questions/tagged/QField

Wenn es ein häufiges oder sehr wichtiges Problem ist, freuen wir uns auf Lösungs-Inputs, um diese in der Anleitung zu ergänzen.

## 3.1 Daten am Falschen Ort?

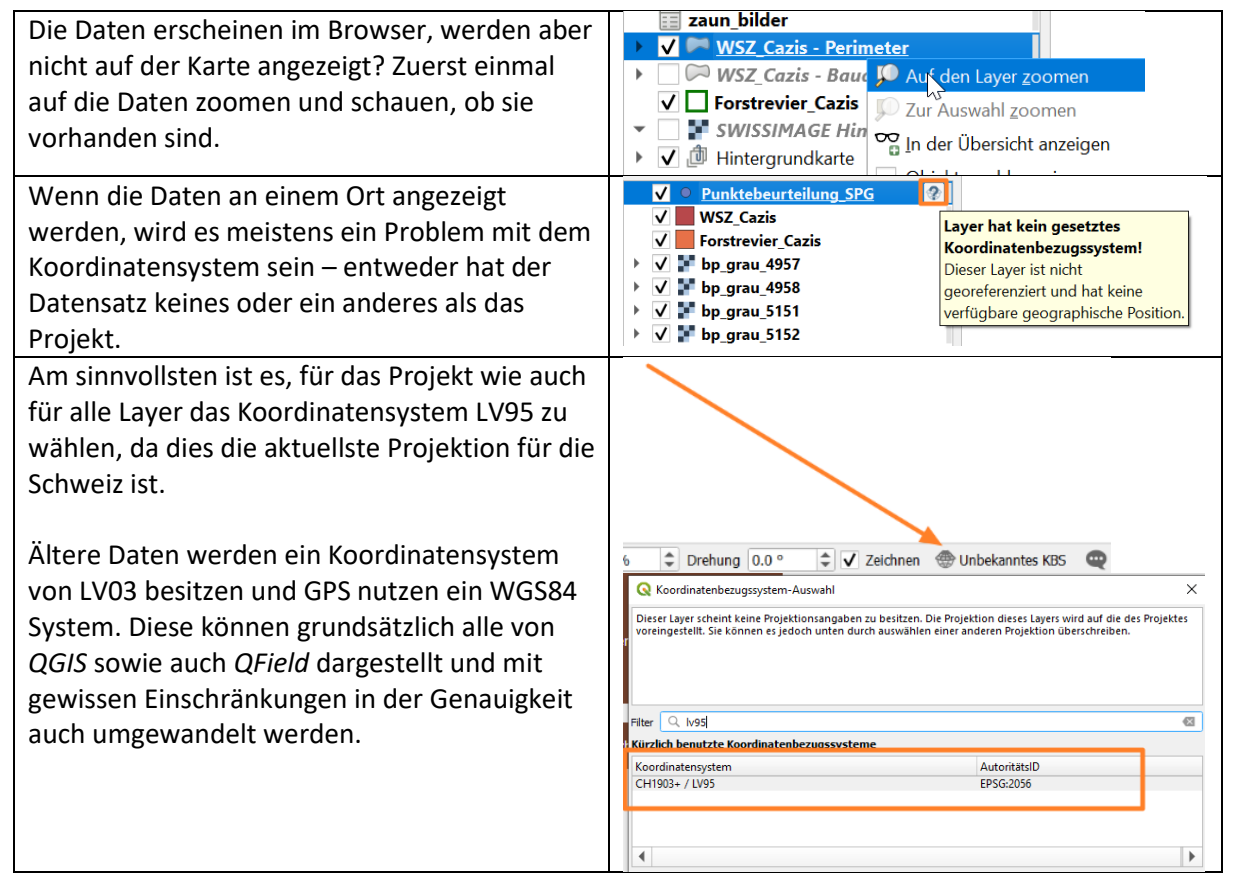

#### Info:

Swisstopo bietet einen gratis Dienst an (<u>REFRAME</u>) um Vektor Daten zwischen LV95 und LV03 genau umzuwandeln.

### 3.2 ECW Daten

ECW ist ein Raster Format, das häufig genutzt wird, um komprimierte Daten darzustellen. Leider ist dies eines der wenigen Formate, welche nicht von *QField* unterstützt werden und muss entweder zu einem TIFF oder *GeoPackage Raster* folgendermassen umgewandelt werden:

| Dan Datancatz inc      | CP. i er e NO SCIETI                                                              |   |
|------------------------|-----------------------------------------------------------------------------------|---|
| Den Datensatz ins      | twee Exportieren ► Speichern als                                                  |   |
| QGIS laden.            | Stile Als Layerdefinitionsd                                                       |   |
|                        | ✓ I33a1     Eigenschatten     Als QGIS-Layerstilldan                              |   |
| Rechtsklick >          | V Komprimiertes_tif                                                               |   |
| Exportieren >          |                                                                                   |   |
| Speichern als          |                                                                                   |   |
| Das                    | Q Rasterlaver speichern unter                                                     | X |
| Koordinatensystem      |                                                                                   |   |
| ,<br>der Originaldatei | Ausgabemodus   Rasterrohdaten  Wie dargestellt                                    |   |
| nicht ändern.          | Format GeoTIFF VRT erzeugen                                                       |   |
|                        |                                                                                   |   |
|                        | Dateiname C: Users \zivi.gwp\Documents \QFIELD_PROJEKTE\ecw2tit.tf and c          |   |
|                        | Layername                                                                         |   |
|                        | KBS EPSG:32636 - WGS 84 / UTM zone 36N 🗸                                          |   |
|                        | Ausdehnung (aktuell: Layer)                                                       |   |
|                        | Mad 4475100 6160                                                                  |   |
|                        |                                                                                   |   |
|                        | - West 632976.7287 Ost 635356.7787                                                |   |
|                        | Süd 4423026.0168                                                                  |   |
|                        | Ausdehnung des aktuellen Layers Aus Layer berechnen 🔻 Kartenausschnittsausdehnung |   |
|                        |                                                                                   |   |
|                        | ▼ Auflösung (aktuell: Layer)                                                      |   |
|                        | Horizontal 0.45     Vertikal 0.45     Laverauflösung                              |   |
|                        |                                                                                   |   |
|                        | Sparten S209 Zeilen Ho20 Layergrobe                                               |   |
|                        | ▼ ✓ Erzeugungsoptionen                                                            |   |
|                        | Profil JPEG-Kompression                                                           |   |
|                        | Name Wert                                                                         |   |
|                        | 1 COMPRESS JPEG                                                                   |   |
|                        |                                                                                   |   |
|                        |                                                                                   |   |
|                        | - Prüfen Hilfe                                                                    |   |
|                        | Pyramiden                                                                         |   |
|                        | Auflösungen                                                                       |   |
|                        | Übersichtsformat Extern (GTiff.ovr)                                               |   |
|                        | Abtastmethode Nächster Nachbar                                                    |   |
|                        |                                                                                   |   |
|                        | Gespeicherte Datei zur Karte hinzufügen OK Abbrechen Hilfe                        |   |

## 3.3 Grosse Datenmengen (>200MB)

Bei sehr grossen Datenmengen sind meistens Rasterdaten (als TIF) die Ursache. Die folgende Herangehensweise ist empfehlenswert:

- 1. Sind die Daten wirklich nötig?
- 2. Können diese mit einem WMS/WMTS Dienst, oder einer leichteren Schwarz-Weiss Version ersetzt werden?
- 3. Wenn es um eine Ebene geht (z.B. Landeskarte über 8 Kacheln), kann eine Basiskarte erstellt werden: *Erweiterungen > QFieldSync > Projektkonfiguration > Basemap > Basiskarte erzeugen*. Dies komprimiert Raster Daten in ein kleineres Format.

|   |                                                                   |             |              | ۲ |
|---|-------------------------------------------------------------------|-------------|--------------|---|
|   | Layer                                                             | •           | Aktion       |   |
| 1 | komprimiertes_tif2                                                |             | kopieren     |   |
| 2 | SMR25_LV03_KREL_                                                  | 1195_2008_1 | kopieren     | • |
|   | <ul> <li>✓ Basiskarte erzeu</li> <li>● Einzelner Layer</li> </ul> | gen 🕜 Karte | nthema       |   |
|   | Layer SMR25_                                                      | LV03_KREL_1 | 195_2008_1 🔹 |   |
|   | Kachelgrösse                                                      | 1024        |              |   |
|   | Karteneinheiten pro P                                             | ixel 10.0   |              |   |

4. Wenn es aber um unterschiedliche Ebenen (z.B. Landeskarte, Orthofoto und ein Höhenmodell) geht, die nicht zusammengeführt werden, müssen die TIFs einzeln mit *QGIS* komprimiert werden.

| Layer > Exportieren  | Ør ArcoisMapSen     Exportieren     Exportieren     Speichern ₂ls                                    |  |  |  |  |  |
|----------------------|----------------------------------------------------------------------------------------------------|--|--|--|--|--|
| > Speichern als      | ✓ ▲ ● ▼ ● ▼     Stile     > Als Layer definitions date is peichern                                   |  |  |  |  |  |
| •                    | SMR25 LV Elgenschatten                                                                               |  |  |  |  |  |
| In dan Einstellungen |                                                                                                    |  |  |  |  |  |
| don Dfod und Nomon   | Rasterlayer speichern unter X                                                                        |  |  |  |  |  |
|                      | Pr Ausgabemodus • Rasterrohdaten Wie dargestellt                                                     |  |  |  |  |  |
| eingeben, die        | Format GeoTIFF VRT erzeugen                                                                          |  |  |  |  |  |
| Ausdennung des       | Ne Dateiname C: Users lpivi.gwp/Documents/ZTVTIQFIELD/geopadkage_test/putput/komprimiertes_tif.tif   |  |  |  |  |  |
| aktuelle Layers und  | Layername                                                                                            |  |  |  |  |  |
| JPEG Kompression     | KBS EPSG:21781 - CH1903 / LV03                                                                       |  |  |  |  |  |
| benutzten.           | West 742500.0000 Ost 760000.0000                                                                     |  |  |  |  |  |
|                      | Süd 182000.0000                                                                                      |  |  |  |  |  |
|                      |                                                                                                    |  |  |  |  |  |
|                      | Ausuernung des akuellen Layers Aus Layer berechnen * Kartenaussumittsausdernung                      |  |  |  |  |  |
|                      | P_i                                                                                                  |  |  |  |  |  |
|                      | e Horizontal 1.25 Vertikal 1.25 Laverauflösung                                                       |  |  |  |  |  |
|                      | Spalten 14000 Zeilen 9600 Layergröße                                                                 |  |  |  |  |  |
|                      |                                                                                                    |  |  |  |  |  |
|                      | rii V Erzeugungsoptionen                                                                             |  |  |  |  |  |
|                      | Profil JPEG-Kompression                                                                              |  |  |  |  |  |
|                      | N Name Wert                                                                                          |  |  |  |  |  |
|                      | 1 COMPRESS JPEG                                                                                      |  |  |  |  |  |
|                      | 2 JPEG_QUALITY 75                                                                                    |  |  |  |  |  |
|                      |                                                                                                    |  |  |  |  |  |
|                      |                                                                                                    |  |  |  |  |  |
|                      | r 🕨 Pyramiden                                                                                        |  |  |  |  |  |
|                      | ni Leerwerte                                                                                         |  |  |  |  |  |
|                      | it Von Nach                                                                                          |  |  |  |  |  |
|                      | ei                                                                                                   |  |  |  |  |  |
|                      | 1                                                                                                    |  |  |  |  |  |
|                      |                                                                                                    |  |  |  |  |  |
|                      | Gespeicherte Datei zur Karte hinzufügen OK Abbrechen Hilfe                                           |  |  |  |  |  |
| Es ist auch mäglich  |                                                                                                    |  |  |  |  |  |
| Es ist auch möglich, | V Pyramiden                                                                                          |  |  |  |  |  |
| Pyramiden zu         | Auflösungen 7000x4800 3500x2400 1750x1200 875x600 438x300 219x150                                    |  |  |  |  |  |
| erstellen um bei     | Übersichtsformat Extern (GTiff.ovr)                                                                  |  |  |  |  |  |
| verschiedenen        |                                                                                                    |  |  |  |  |  |
| Nassstaben die       |                                                                                                    |  |  |  |  |  |
| Ladezeit zu          | Ebenen V 2 V 4 V 8 V 16 V 32 V 64                                                                    |  |  |  |  |  |
| optimieren.          | Benutzerdefinierte Ebenen                                                                            |  |  |  |  |  |
|                      | Erzeugungsoptionen                                                                                   |  |  |  |  |  |
|                      | Profil JPEG-Kompression                                                                              |  |  |  |  |  |
|                      | JPEG_QUALITY_OVERVIEW=75 COMPRESS_OVERVIEW=JPEG PHOTOMETRIC_OVERVIEW=YCBCR INTERLEAVE_OVERVIEW=PIXEL |  |  |  |  |  |
|                      |                                                                                                    |  |  |  |  |  |

## 3.4 Installation QGIS/QField

| · , ·                                                                                              |                                                                                                    |
|----------------------------------------------------------------------------------------------------|----------------------------------------------------------------------------------------------------|
| Eigenständige, langfristige Version von <i>QGIS</i> für das richtige Betriebssystem herunterladen: | Für Windows herunterladen                                                                                                    |
| https://www.QGIS.org/de/site/forusers/download.html                                                | QGIS in OSGeo4W:                                                                                                    |
| Die meisten Computer ab 2010 sind 64bit. Bei Mac<br>muss man sich keine Gedanken machen.           | OSGeo4W-Netzwerkinstallation (64 bit)                                                                                                    |
|                                                                                                    | OSGeo4W Netzwerkinstallation (32 bit)                                                                                                    |
|                                                                                                    | Wählen Sie im Installer Desktop-Schnellinstallation und wählen dann QGIS um die aktuelle<br>Um die langfristige Version(wenn es nicht die aktuelle Ausgabe ist) zu installieren wählen Sief<br>qgis-Itr-full<br>Um die aktuelleste Entwicklungsversion zu installieren wählen SieFortneschrittene Installati |
|                                                                                                    | Standalone-Installer aus OSGeo4W-Paketen                                                                                                    |
|                                                                                                    | Aktuelle Ausgabe (mit den meisten Funktionen):                                                                                                    |
|                                                                                                    | Ligenständige QGIS-Installation Version 3.12 (64bit)                                                                                                    |
|                                                                                                    | Eigenständige QGIS-Installation Version 3.12 (32bit)                                                                                                    |
|                                                                                                    | Repositorium der langfristige Version (am stabilsten):                                                                                                    |
|                                                                                                    | Eigenständige QGIS-Installation Version 3.10 (64bit)                                                                                                    |
|                                                                                                    | Eigenständige QGIS-Installation Version 3.10 (32bit)                                                                                                    |
|                                                                                                    | sha256                                                                                                    |
| <i>QField</i> App auf dem Handy mit <i>Google Play</i> Installieren                                |                                                                                                    |
| (nur Android). Die Version die in dieser Anleitung<br>benutzt wird ist 1.5.3. Piz Palü             | ← qfield Q Ų                                                                                                    |
|                                                                                                    | QField for QGIS<br>OPENGIS.ch Open                                                                                                    |
|                                                                                                    | 4.6★100K+1K reviewsDownloadsPEGI 3 ☉                                                                                                    |
|                                                                                                    |                                                                                                    |
|                                                                                                    | Mobile GIS tool to use QGIS projects in the field and get your work done quickly                                                                                                    |
|                                                                                                    | You might also like $ ightarrow$                                                                                                    |
|                                                                                                    | Survey123 for ArcGIS Avenza Maps - Offline Kornoot – Cycling, All                                                                                                    |
|                                                                                                    |                                                                                                    |
|                                                                                                    | 3.9★ Mapping Hiking & Mountain B Ru<br>4.6★ 4.6★ 4.5                                                                                                    |
|                                                                                                    | 3.9★ Mapping Hiking & Mountain B Ru<br>4.6★ 4.6★ 4.5<br>Similar apps →                                                                                                    |
|                                                                                                    | 3.9★ Mapping Hiking & Mountain B Ru<br>4.6★ 4.6★ 4.5<br>Similar apps →                                                                                                    |

## 4 Tipps und Tricks

Das Kapitel 2 bietet eine ausführliche Einführung zu *QField*, es gibt jedoch viele weitere Funktionalitäten, die sehr hilfreich sein können. Einige sind in den folgenden Unterkapiteln beschrieben. Dazu gibt es viele Infos in der offiziellen Dokumentation von *QField* und *QGIS*:

- QField Dokumentation: https://QField.org/docs/de/
- QGIS Dokumentation: https://docs.QGIS.org/3.10/de/docs/user\_manual/index.html

## 4.1 Weitere Hintergrundbilder

Im Fallbeispiel mit den Wildschutzzäunen (Kapitel 2) wurden Hintergrunddaten vom <u>GeoGR-Shop</u> bestellt. Dort können unterschiedliche Pläne für Graubünden gratis (begrenzte Grösse) als TIFF heruntergeladen werden und somit im Feld ohne Internetverbindung benutzt werden. Diese Arbeitsweise ist ideal für Projekte mit einem begrenzten räumlichen Bezug.

Bei grösseren Flächen (z.B. ganzer Kanton oder schweizweit) werden Datenmengen oft zu gross, um bei lokal gespeicherten Daten effizient mit dem Tablet/Smartphone arbeiten zu können. In solchen Fällen ist ein WMS/WMTS Dienst sehr nützlich. Obwohl es eine Internet Verbindung für die Darstellung braucht, muss diese nicht konstant verfügbar sein, um die Karte zu nutzen (Kartenausschnitte werden aus dem Zwischenspeicher geladen). Solche Dienste werden vom <u>Bund</u>, von <u>Swisstopo</u> und auch manchen Kantonen zur Verfügung gestellt.

## 4.2 Mehrere Bilder zu einem Objekt hinzufügen

Um mehrere Bilder zu einem Objekt hinzuzufügen, muss eine Zusatztabelle mit einer entsprechenden Beziehung erstellt werden.

| Die <b>Eigenschaften</b> des<br>gewünschten Layers öffnen.      | Layer $\boxtimes \boxtimes$ $\checkmark$ $\blacksquare$ $\blacksquare$ $\checkmark$ $\blacksquare$ $\blacksquare$ $\checkmark$ $\blacksquare$ $\blacksquare$ $\checkmark$ $\blacksquare$ $\blacksquare$ </th |
|-----------------------------------------------------------------|----------------------------------------------------------------------------------------------------|
| Bearbeitungsmodus einschalten<br>und ein neues Feld Hinzufügen. | Information   Information   Id   Name   Alias   Quelle   I23 0   OBJECTID   Symbolisierung   I23 1   ZAUN_F_ID   abc 2   LOKALNAME   abc 3   GDE_NAME   JD-Ansicht   I23 4   HOEHE_U_M   abc 5   EXPOSITION   Image: Attributformular   Image: Attributformular   Image: Attributformular   Image: Attributformular   Image: Attributformular                                                                                                    |

| Neues Textfeld mit               |                                                                            |
|----------------------------------|----------------------------------------------------------------------------|
| nachvollziehbarem Namen und      | Kara Kara Kara Kara Kara Kara Kara Kara                                    |
| einer Länge von 256 erstellen.   | Name bild uuid                                                             |
| 5                                |                                                                            |
|                                  | Kommentar e uuid zum Bilder verbinden                                      |
|                                  | Typ Text (string)                                                          |
|                                  | Datenanbietertyp string                                                    |
|                                  | Länge 256                                                                  |
|                                  | OK Abbrechen                                                               |
|                                  |                                                                            |
| Attributtabelle vom gleichen     | Ill Räumliche Le                                                           |
| Layer (immer noch im             | Crojektverzei     Attributtabelle öffnen                                   |
| Bearbeitungsmodus) öffnen.       | E: C:\ Bearbeitungsstatus umschalten                                       |
| <b>0</b> ,                       | Yeo Beo Package Juse Table Speichern                                       |
|                                  | Aktuelle Anderungen     Aktuelle Anderungen     Either                     |
|                                  | MSSQL Datenguelle ändern                                                   |
|                                  | DB2 Maßstabsabhängige Sichtbarkeit des/der Laver setzen                    |
|                                  | ▼ 🗑 WMS/WMTS KBS setzen                                                    |
|                                  | ▶                                                                          |
|                                  | Layer Stile                                                                |
|                                  | Eigenschaften                                                              |
|                                  | WSZ_Cazis - Peninteer                                                      |
|                                  | V 🗖 Forstrevier_Cazis                                                      |
|                                  | SWISSIMAGE Hintergrund                                                     |
|                                  |                                                                            |
|                                  |                                                                            |
| Allo Objekto wählen              |                                                                            |
| Alle Objekte wahlen.             | 🔇 WSZ_Cazis - Perimeter :: Objekte gesamt:100, gefiltert: 100, gewähl      |
|                                  | 📝 🖉 🐻 🖄 👘 🖂 🖄 🖬 🖌 🔤 🔜 🗣 🔽 🦉 🖉                                              |
|                                  | 123 OBJECTID $\checkmark$ = $\mathcal{E}$ Alle Objekte wählen (Strg+A)     |
|                                  |                                                                            |
| Feldrechner öffnen.              | WSZ_Cazis - Perimeter :: Objekte gesamt: 100, gefiltert: 100, gewanit: 100 |
|                                  |                                                                            |
|                                  | 123 OBJECTID $\checkmark = \mathcal{E}$                                    |
|                                  | E. Aucdruck                                                                |
| Im Feldrechner prüfen, dass      | Reldrechner ×                                                              |
| Objekte ausgewählt sind.         | V Nur 100 ausgewählte Objekte aktualisieren                                |
|                                  | Neues Feld anlegen         ✓         Vorhandenes Feld erneuern             |
| Danach nur das <b>vorhandene</b> | Virtuelles Feld anlegen                                                    |
| Feld bild_uuid erneuern.         | Ausgabefeldtyp Ganzzahl (integer)                                          |
| _                                | Ausgabefeldlänge 10 🜩 Genauigkeit 3 🜩                                      |
| Im Ausdruck selber den           | Ausdruck Funktionseditor                                                   |
| folgenden Text kopieren (dies    | = + - / * ^    ( ) \n' ] = 🗊 Quui @ Hilfe anzeigen uuid)                   |
| generiert eine eindeutige ID).   | uuid() Datensätze und Attri                                                |
| 80                               | ▼ Felder und Werte                                                         |
| uuid()                           | <sup>abc</sup> bild_uuid<br>▼ Letztes (fieldcalc)                          |
|                                  | uuid()                                                                     |
|                                  |                                                                            |
|                                  |                                                                            |
|                                  |                                                                            |
|                                  | Ausnahevoransicht: 1/51548242-f2rQ-44a3-017d-f420rf1002153                 |
|                                  |                                                                            |
|                                  | OK Abbrechen Hilfe                                                         |
|                                  |                                                                            |

| Bearbeit  | ung <b>speichern.</b>             | <b>Q</b> Bearb                                                                                                    | peitung beende                          | n                                        |                                                                                                    | ×     | '84       |  |
|-----------|-----------------------------------|----------------------------------------------------------------------------------------------------|-----------------------------------------|------------------------------------------|----------------------------------------------------------------------------------------------------|-------|-----------|--|
|           |                                   | ?                                                                                                    | Sollen die Änd<br>Perimeter gesp        | lerungen am La<br>peichert werder        | ayer WSZ_Cazis<br>n?                                                                                                    | -     | 3)<br>.7: |  |
|           |                                   |                                                                                                    | 5                                       | Speichern                                | rwerfen Abbre                                                                                                    | echen | 90        |  |
| Einen ne  | uen <i>GeoPackage</i> Layer       | 🔇 *wildsschu                                                                                                    | utzzaun - QGIS                          |                                          |                                                                                                    |       |           |  |
| erstellen | I.                                | Projekt <u>B</u> ea                                                                                                    | arbeiten <u>A</u> nsicht                | : <u>L</u> ay                            |                                                                                                    |       |           |  |
|           |                                   |                                                                                                    | 🗋 💽 💕 📗                                 | 4 10 10 10 10 10 10 10 10 10 10 10 10 10 |                                                                                                    |       |           |  |
|           |                                   | : 🚛 🐼 V                                                                                                    | ° / 171                                 |                                          |                                                                                                    |       |           |  |
|           |                                   |                                                                                                    |                                         |                                          |                                                                                                    |       |           |  |
|           |                                   |                                                                                                    | ler GeoPackage<br>er                    |                                          |                                                                                                    |       |           |  |
|           |                                   | Browser (Street                                                                                                    | g+Umschalt+N)                           |                                          |                                                                                                    |       |           |  |
|           |                                   |                                                                                                    | iten                                    | _                                        |                                                                                                    |       |           |  |
|           |                                   |                                                                                                    |                                         |                                          |                                                                                                    |       |           |  |
| 1.        | DB Namen (mit Pfad)<br>setzen     | <b>Q</b> Neuer Ge                                                                                                    | eoPackage-Layer                         |                                          | ×                                                                                                    |       |           |  |
|           |                                   | Datenbank                                                                                                    | bilddaten                               |                                          | <ul><li></li></ul>                                                                                                    |       |           |  |
| 2.        | labellennamen setzen              | Tabellennam                                                                                                    | e zaun_bilder                           |                                          |                                                                                                    |       |           |  |
| 3.        | Keine Geometrie                   | Geometriety                                                                                                    | Keine Geometrie                         | e                                        | ▼                                                                                                    |       |           |  |
|           |                                   |                                                                                                    | EPSG:4326 - WGS #                       | ISCHIIEBEN M-Wer                         |                                                                                                    |       |           |  |
| 4. 2      | Zwei Textfelder                   | Neues Feld                                                                                                    |                                         |                                          |                                                                                                    |       |           |  |
|           | erstellen                         | Name                                                                                                    |                                         |                                          |                                                                                                    |       |           |  |
|           | a. Zaun_uula ist<br>pötig für die | Тур                                                                                                    | abc Text                                |                                          | •                                                                                                    |       |           |  |
|           | Beziehung                         | Maximallär                                                                                                    | nge 500                                 |                                          |                                                                                                    |       |           |  |
|           | b. <i>Pfad</i> für den            |                                                                                                    |                                         | [ Zur Feldliste                          | e hinzufügen                                                                                                    |       |           |  |
|           | Pfad zum Bild                     | Feldliste                                                                                                    |                                         |                                          | 5                                                                                                    |       |           |  |
|           |                                   | Name                                                                                                    | Тур                                     | Länge                                    |                                                                                                    |       |           |  |
|           |                                   | zaun_uuio                                                                                                    | d text                                  | 256                                      | 2<br>2                                                                                                    |       |           |  |
|           |                                   | ртас                                                                                                    | text                                    | 500                                      |                                                                                                    |       |           |  |
|           |                                   |                                                                                                    |                                         |                                          | Feld löschen                                                                                                    |       |           |  |
|           |                                   | Fortgesc                                                                                                    | hrittene Optionen                       |                                          |                                                                                                    |       |           |  |
|           |                                   |                                                                                                    |                                         |                                          |                                                                                                    |       |           |  |
|           |                                   | 120000-0                                                                                                    |                                         | OK Abbrec                                | hen Hilfe                                                                                                    |       |           |  |
|           |                                   | Section and the section of the section of the secti | and and the second states of the second |                                          | and the second second sec |       |           |  |

| Projekt > Eigenschaften     | Q *wildsschutzzaun − QGIS                                                                          |
|-----------------------------|----------------------------------------------------------------------------------------------------|
|                             | Projekt <u>B</u> earbeiten <u>A</u> nsicht <u>L</u> ayer <u>E</u> instellungen Er <u>w</u> eiterur |
|                             | Neu Strg+N                                                                                         |
|                             |                                                                                                    |
|                             | Öffnen ( <u>O</u> ) Strg+O                                                                         |
|                             | Tuletzt venvendet                                                                                  |
|                             |                                                                                                    |
|                             |                                                                                                    |
|                             | Sug+s      Sug+s      Speichern als      Strg+Upschalt+S                                           |
|                             | Speichern als                                                                                      |
|                             | Zurücknehmen                                                                                       |
|                             | Figenschaften Stra+Limschalt+P                                                                     |
|                             | Finrastontionen                                                                                    |
|                             | Import/Export                                                                                      |
| Projekteigenschaften >      |                                                                                                    |
| Beziehungen > Beziehung     |                                                                                                    |
| hinzufügen                  | Name A Referenzierter Layer R                                                                      |
|                             | X Allgemein                                                                                        |
|                             | 📝 Metadaten                                                                                        |
|                             | - 🌐 KBS                                                                                            |
|                             | 💜 Vorgabestile                                                                                     |
|                             | 🛅 Datenquellen                                                                                     |
|                             | Beziehungen                                                                                        |
|                             | 8 Variablen                                                                                        |
|                             | 🧐 Makros                                                                                           |
|                             |                                                                                                    |
|                             | 🕀 Beziehung hinzufügen                                                                             |
|                             |                                                                                                    |
|                             |                                                                                                    |
| 1. Namen geben              |                                                                                                    |
| 2. Geometrie Layer als      |                                                                                                    |
| 3. Tabelle als              | Name bilder_referenz                                                                               |
| Referenzierender Layer      | Referenzierter Layer (Parent) Referenzierender Layer (Kind)                                        |
| 4. Erstellte Uuid verlinken | → WSZ_Cazis - Perimeter ▼                                                                          |
| 5. Gewünschten Namen        | abc bild uuid 💌 abc zaun uuid 💌                                                                    |
| 6. Beziehungsstärke         |                                                                                                    |
| Composition wählen          |                                                                                                    |
|                             | Id zaun_bilder                                                                                     |
|                             | Beziehungsstärke Composition                                                                       |
|                             | OK Abbrechen                                                                                       |
|                             |                                                                                                    |

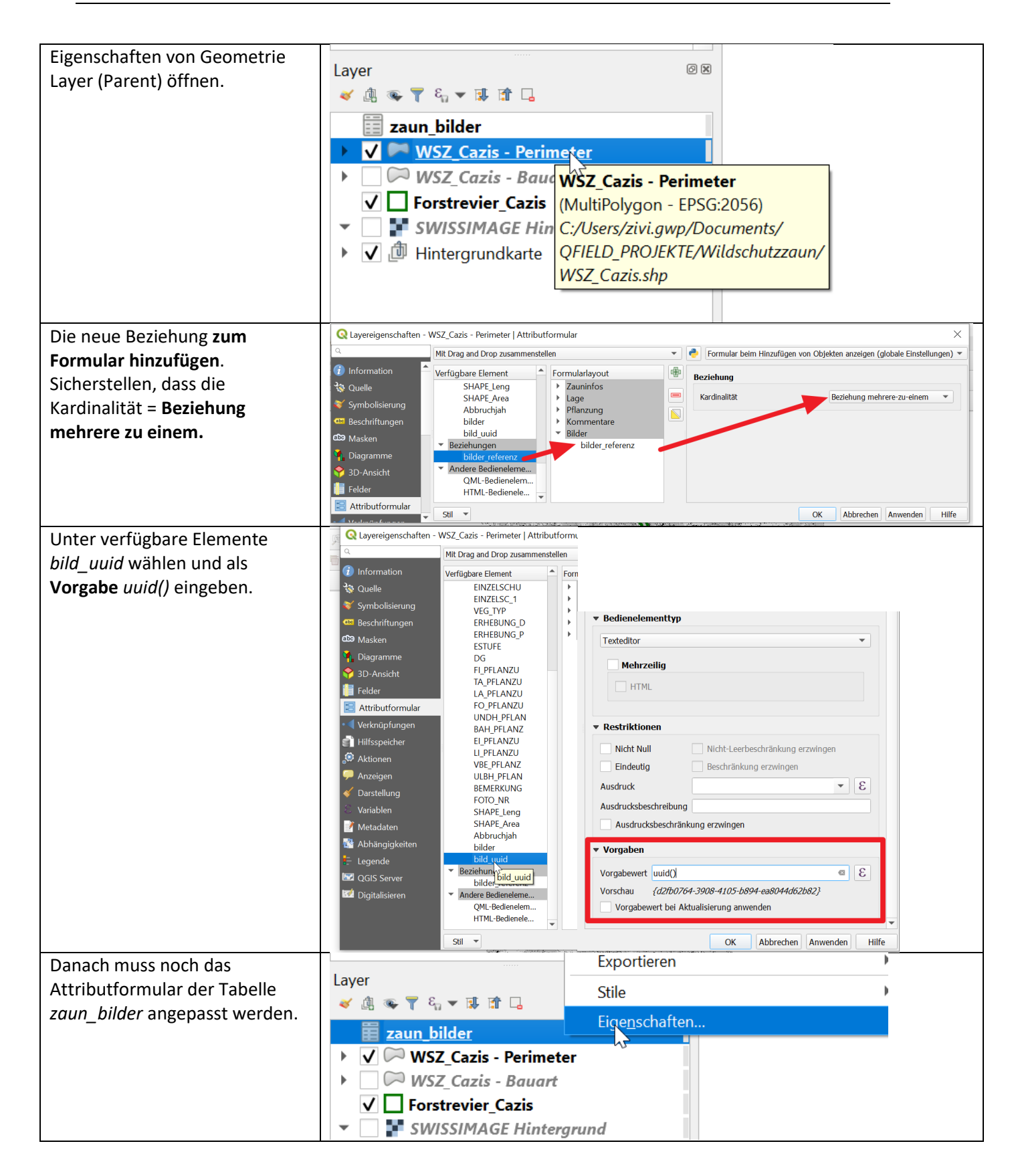

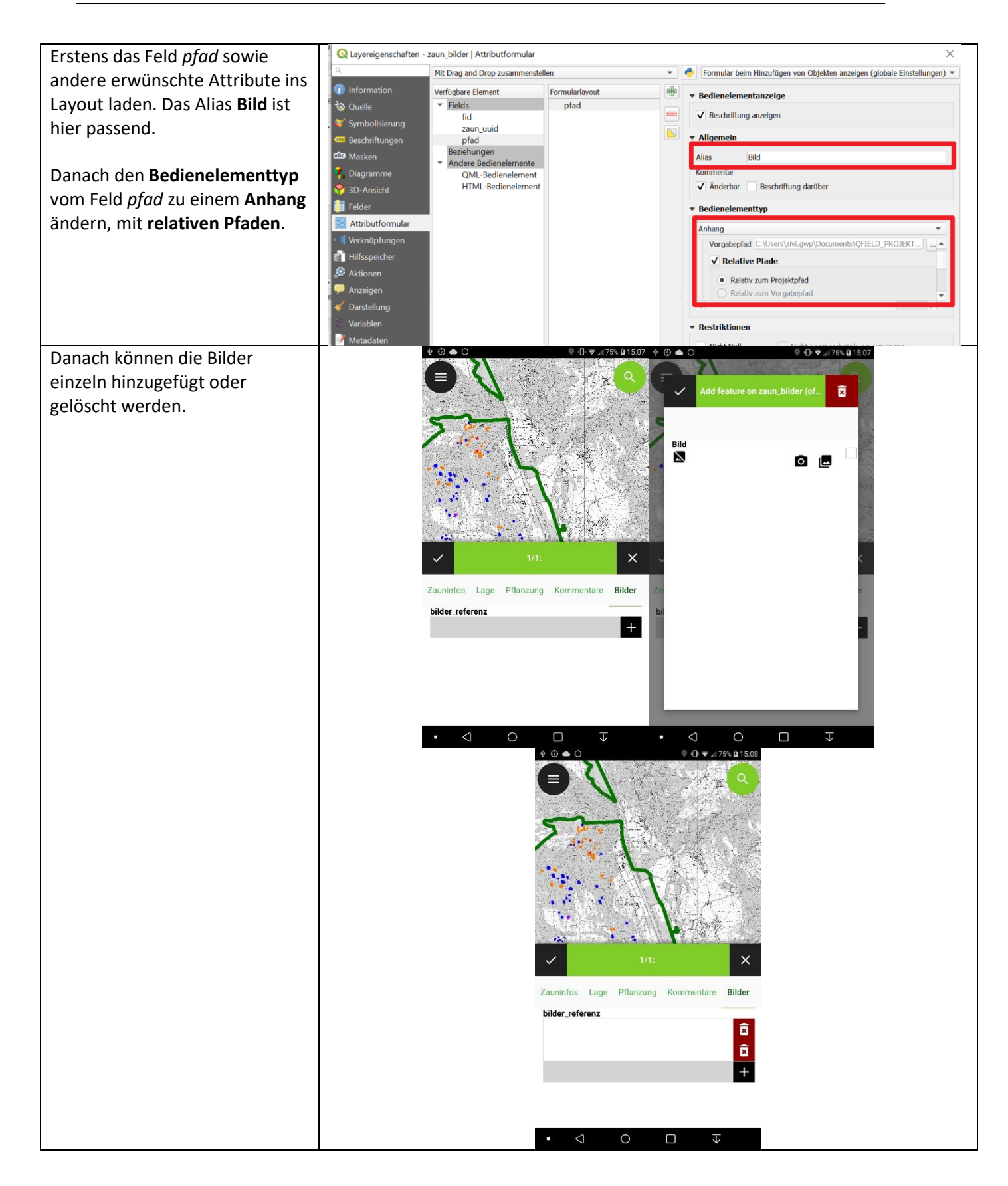

## 4.3 Eigene Vektor-Daten erstellen

| In unserem Fallbeispiel wurden Shapefiles                                                                                           | 🔇 wildsschutzzaun - QGIS                                                                                                    |
|----------------------------------------------------------------------------------------------------|----------------------------------------------------------------------------------------------------|
| benutzt, da diese am vertrautesten sind. Diese                                                                                      | Projekt <u>B</u> earbeiten <u>A</u> nsicht <u>L</u> aye                                                                                                    |
| selber zu erstellen ist einfach.                                                                                                    | 🗅 🖿 🗐 🔂 😫 💕 🕎                                                                                                    |
| <ol> <li>Den Namen festlegen. Wenn das<br/>Projekt noch nicht gespeichert ist, muss<br/>auch ein Pfad eingegeben werden.</li> </ol> | Image: Standate i layer                                                                                                    |
| 2. Den Geometrie Typ festlegen (Polygon.                                                                                            | Detrieure 1. Une des Déclanderens des Déclanderens des Dé |
| Linie oder Punkt)                                                                                                    | Dateiname – Hier den Prad und name der Datei                                                                                                    |
|                                                                                                    | Geometrietyp 2. * Punkt                                                                                                    |
| 3 Das Koordinatensystem (LV95)                                                                                                    | Zusätzliche Dimensionen 💿 Keine 💦 Z (+ M-Werte) 🚫 M-Werte                                                                                                    |
| Festlegen                                                                                                    | 3. Projekt-KBS: EPSG:2056 - CH1903+ / LV95 ▼ 🛞                                                                                                    |
| restiegen                                                                                                    | Neues Feld                                                                                                    |
| 1 Feldnamen und deren Tyn festlegen                                                                                                 | A Typ abc Text                                                                                                    |
| - Toyt/Datum/Zabl                                                                                                    | Länge 80 Genauigkeit                                                                                                    |
|                                                                                                    | 🔀 Zur Feldliste hinzufügen                                                                                                    |
| D. Lange                                                                                                    | Feldliste                                                                                                    |
|                                                                                                    | Name Typ Länge Genauigkeit                                                                                                    |
|                                                                                                    | id Integer 10                                                                                                    |
|                                                                                                    |                                                                                                    |
|                                                                                                    |                                                                                                    |
|                                                                                                    |                                                                                                    |
|                                                                                                    |                                                                                                    |
|                                                                                                    |                                                                                                    |
|                                                                                                    |                                                                                                    |
|                                                                                                    |                                                                                                    |
|                                                                                                    | Feld löschen                                                                                                    |
|                                                                                                    | OK Abbrechen Hilfe                                                                                                    |

#### Info:

In diesem Beispiel wurden Vektor Daten als Shapefiles gespeichert, da diese für viele am vertrautesten sind. Es werden aber <u>mehrere Datenformate unterstützt</u> und eine attraktive Alternative ist das GeoPackage. Dies ist eigentlich eine sehr leichte Datenbanklösung, die Raster sowie Vektor Daten speichern kann. Es ist vor allem bei grossen Projekten mit vielen Themen und grossen Datenmengen zu empfehlen, da es übersichtlicher (im Vergleich zu 4 Files pro Layer bei Shapefiles), und leistungsfähiger ist.

### 4.4 QFieldSync

*QFieldSync* ist eine Erweiterung, die entwickelt wurde, um bei grösseren Projekten mit mehreren Begehungen die Synchronisation zwischen dem Computer und mobilem Gerät besser zu konfigurieren und so zu optimieren. Der Ablauf ist folgendermassen:

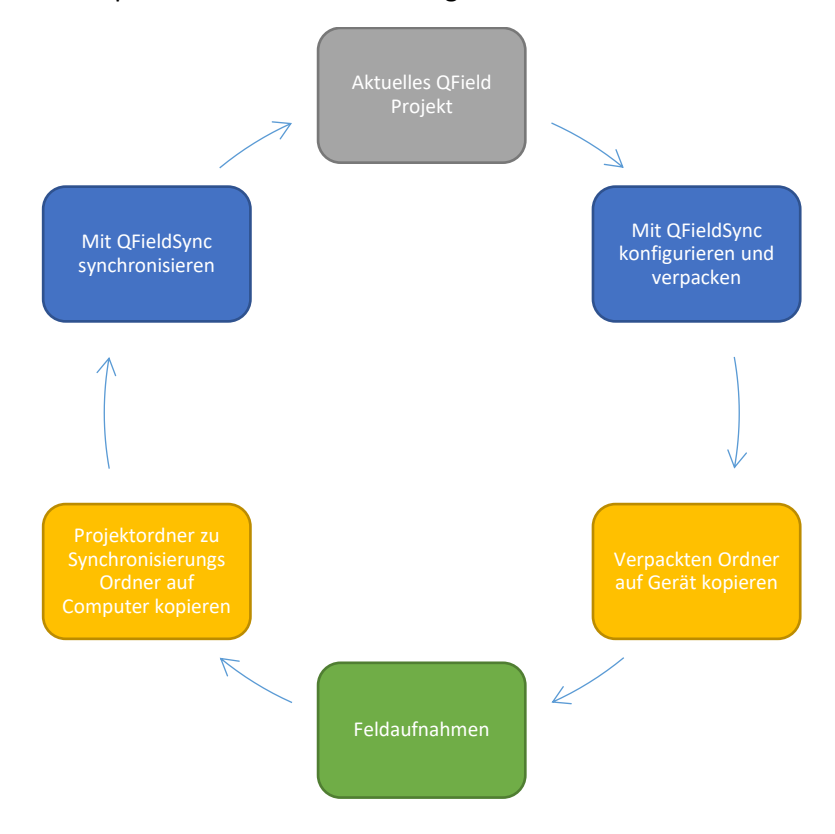

Die Erweiterung kann unter Erweiterungen installiert werden (einfach Haken setzen)

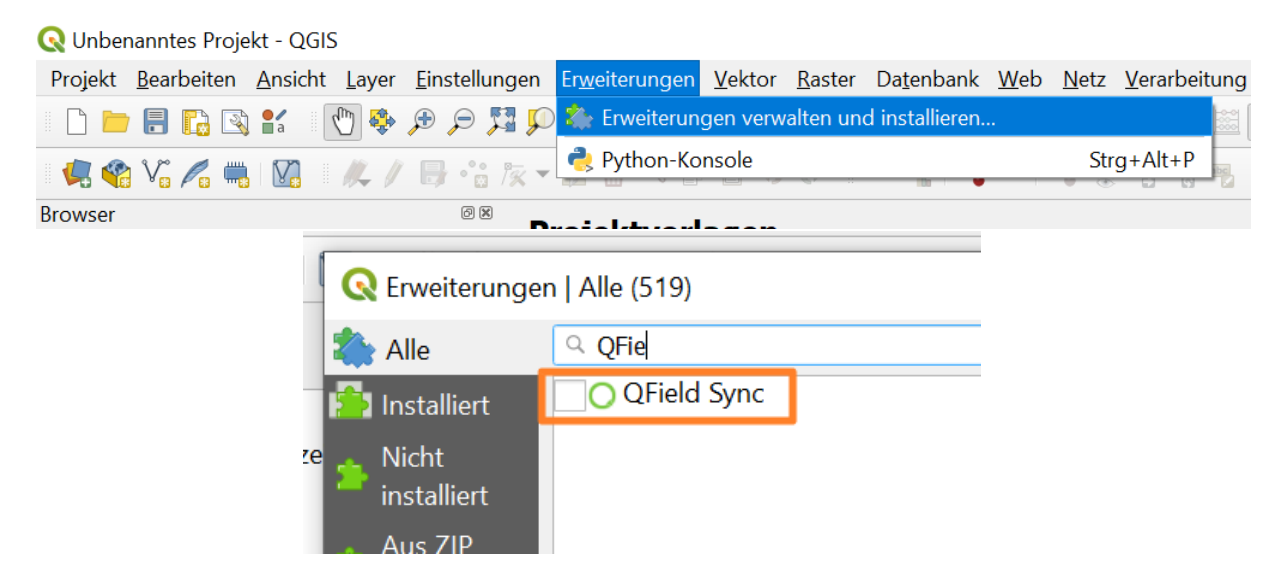

4.4.1 *QFieldSync* Projektkonfiguration

| Zuerst das Projekt speichern,                        | Q *wildsschutzzaun - QGIS<br>Projekt Bearbeiten Ansicht Laver Einstellungen <mark>Erweiterungen</mark> Vektor Raster Datenbank Web Netz Verarbeitung Hilfe |
|------------------------------------------------------|----------------------------------------------------------------------------------------------------|
| danach unter                                         | 🗅 📄 📄 🎧 😭 👘 🌺 🖉 Erweiterungen verwalten und installieren 🗼 💿 – 🔣 🗖 🗮 – 🦕 📰 E                                                                               |
| Erweiterungen > QFieldSync >                         | Python-Konsole Strg+Alt+P                                                                                                    |
| Projektkonfiguration                                 | C Für QField verpacken                                                                                                    |
| die Projektkonfiguration                             | C O Von QField synchronisieren Proiektkoefiguration                                                                                                    |
| festlegen                                            | Browser                                                                                                    |
|                                                      |                                                                                                    |
| Oben sind alle Layer angezeigt                       | $\mathbb{Q}$ Projekt für die QField Synchronisation konfigurieren $	imes$                                                                                  |
| und die diversen Aktionen, die                       |                                                                                                    |
| definieren, ob und wie der                           | Layer                                                                                                    |
| Layer im <i>QField</i> Projekt                       | p                                                                                                    |
| verfügbar wird.                                      | Layer Aktion                                                                                                    |
|                                                      | 1 bp_grau_4957 kopieren                                                                                                    |
| Unten kann mit dem <b>Base Map</b>                   | 2 bp_grau_4958 kopieren 🕶                                                                                                    |
| Hintergrundkarte von einem                           | 3 bp_grau_5151 kopieren                                                                                                    |
| Layer erstellt werden. Für dieses                    | 4 bp_grau_5152 kopieren                                                                                                    |
| Beispiel ist dies nicht nötig, aber                  | 5 bp_grau_5153 kopieren                                                                                                    |
| es kann bei grösseren<br>Datenmengen von Nutzon sein | 6 bp_grau_5154 kopieren                                                                                                    |
| Daterimengen von Nutzen sein.                        |                                                                                                    |
|                                                      | Base Map Offline Editing                                                                                                    |
|                                                      | Basiskarte erzeugen                                                                                                    |
|                                                      | Einzelner Laver     Kartenthema                                                                                                    |
|                                                      |                                                                                                    |
|                                                      | Layer                                                                                                    |
| Hier ein Überblick über die                          |                                                                                                    |
| verschiedenen Aktionen:                              | kopieren                                                                                                    |
| verseniedenen Aktionen.                              | 9 WSZ_Cazis - Bauart keen evistent (conv if missing)                                                                                                    |
| Konieren: koniert den Laver in                       | offline bezeheiten                                                                                                    |
| den Deketerdner                                      | 10 WSZ_Cazis - Perimeter                                                                                                    |
| den Paketoruner.                                     | entrernen 🗸                                                                                                    |
| <b>.</b>                                             |                                                                                                    |
| Keep existent: wenn die Datei                        |                                                                                                    |
| schon im Paketordner drin ist,                       |                                                                                                    |
| wird diese nicht kopiert.                            |                                                                                                    |
|                                                      |                                                                                                    |
| Offline bearbeiten: Die Datei                        |                                                                                                    |
| wird kopiert und ein                                 |                                                                                                    |
| Änderungsprotokoll wird                              |                                                                                                    |
| erstellt. Nach der Erfassung                         |                                                                                                    |
| werden Änderungen                                    |                                                                                                    |
| Synchronisiart Varmaidat dass                        |                                                                                                    |
| mohroro Dotonoëtro geführt                           |                                                                                                    |
|                                                      |                                                                                                    |
| werden (WSZ_v2.                                      |                                                                                                    |
| WSZ_v3_top_top etc.).                                |                                                                                                    |
|                                                      |                                                                                                    |
| Entternen: Layer wird nicht in                       |                                                                                                    |
| die Arbeitsumgebung verpackt.                        |                                                                                                    |

| Für dieses Projekt sollten die                                                                          | La                                           | yer                                                                                               |                                       |  |
|----------------------------------------------------------------------------------------------------|----------------------------------------------|---------------------------------------------------------------------------------------------------|---------------------------------------|--|
| folgenden Aktionen eingestellt<br>werden:                                                               |                                              |                                                                                                   | ۲                                     |  |
| werden.                                                                                                 |                                              |                                                                                                   |                                       |  |
| Aus irgendeinem Grund gibt es                                                                           |                                              | Layer 🔶                                                                                           | Aktion                                |  |
| bei WMTS Daten keine Option<br>zu kopieren. Wenn aber keine                                             | 1                                            | bp_grau_4957                                                                                      | kopieren 🔻                            |  |
| Aktion gewählt wird, scheint es<br>trotzdem kopiert zu werden.                                          | 2                                            | bp_grau_4958                                                                                      | kopieren 🔻                            |  |
| Nur der Perimeter Layer wird<br>bearbeitet und soll daher mit                                           | 3                                            | bp_grau_5151                                                                                      | kopieren 👻                            |  |
| offline bearbeiten kopiert<br>werden                                                                    | 4                                            | bp_grau_5152                                                                                      | kopieren 💌                            |  |
| Es wird empfohlen, Ebenen die<br>bearbeitet werden, immer mit<br><b>offline bearbeiten</b> zu kopieren. | 5                                            | bp_grau_5153                                                                                      | kopieren 💌                            |  |
|                                                                                                    | 6                                            | bp_grau_5154                                                                                      | kopieren 💌                            |  |
|                                                                                                    | 7                                            | Forstrevier_Cazis                                                                                 | kopieren 💌                            |  |
|                                                                                                    | 8                                            | SWISSIMAGE Hintergrund                                                                            | keine Aktion 💌                        |  |
|                                                                                                    | 9                                            | WSZ_Cazis - Bauart                                                                                | kopieren 🔻                            |  |
|                                                                                                    | 10                                           | 0 WSZ_Cazis - Perimeter                                                                           | offline bearbeiten 🔻                  |  |
| Nach Bestätigung der                                                                                    | Erwe                                         | e <mark>iterungen</mark> <u>V</u> ektor <u>R</u> aster Da <u>t</u> enbank <u>W</u> eb <u>N</u> et | tz <u>V</u> erarbeitung <u>H</u> ilfe |  |
| Projektkonfiguration das                                                                                | 🖌 🏝 Erweiterungen verwalten und installieren |                                                                                                   |                                       |  |
| Projekt verpacken.                                                                                      | Python-Konsole Strg+Alt+P                    |                                                                                                   |                                       |  |
|                                                                                                    |                                              | QFieldSync                                                                                        | Für QField verpacken                  |  |
|                                                                                                    |                                              |                                                                                                   | • Vorl v Field synchronisieren        |  |

| Beim Verpacken muss ein<br><i>Exportordner</i> gewählt werden.<br>Dieser dient nur als<br>Zwischenordner von wo aus das<br>Projekt danach auf das mobile<br>Gerät kopiert wird. | Projekt für QField verpacken Projekt: wildsschutzzaun Exportordner C:\Users\zivi.gwp/QField/export\wildsschutzzaun Fortschritt               |
|----------------------------------------------------------------------------------------------------|----------------------------------------------------------------------------------------------------|
|                                                                                                    | Total                                                                                                    |
|                                                                                                    | Layer                                                                                                    |
|                                                                                                    | Information         Einige Layer im Projekt wurden noch nicht konfiguriert. Projekt jetzt konfigurieren.         Erstellen         Schließen |
| Den Ordner in der<br>Erfolgsmeldung öffnen und auf<br>das mobile Gerät kopieren.                                                                                                | C Das Projekt wurde in <u>C:\Users\zivi.gwp/QField/export\wildsschutzzaun</u> erstelli<br>راسم                                               |

ACHTUNG: Bitte das Original Projekt und dessen Daten auf dem Computer nicht löschen oder ändern. Diese werden nachher bei der Synchronisation von QGIS aufgemacht und aktualisiert. Wenn sie nicht vorhanden sind, gibt es kritische Fehler.

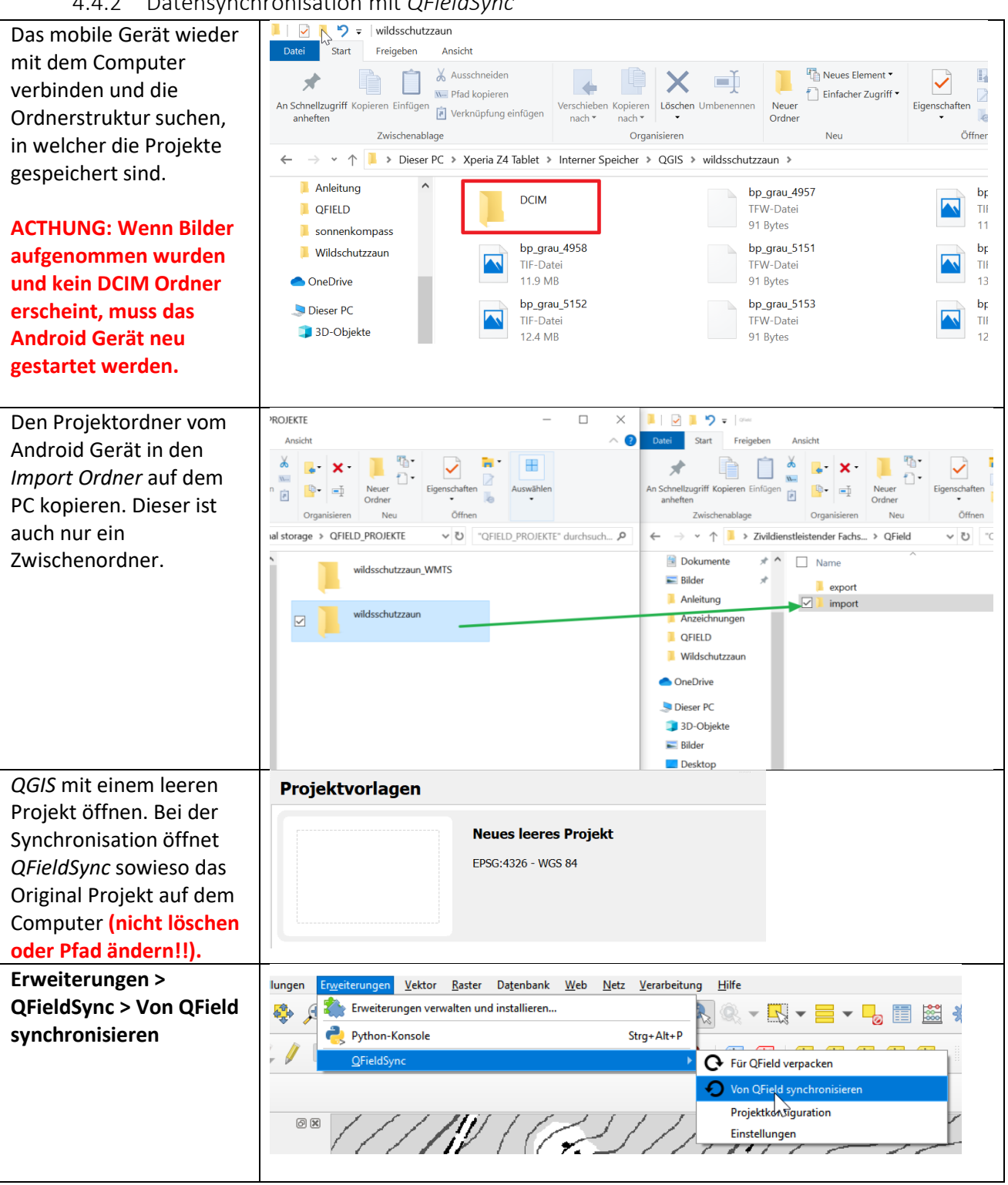

#### 4.4.2 Datensynchronisation mit QFieldSync

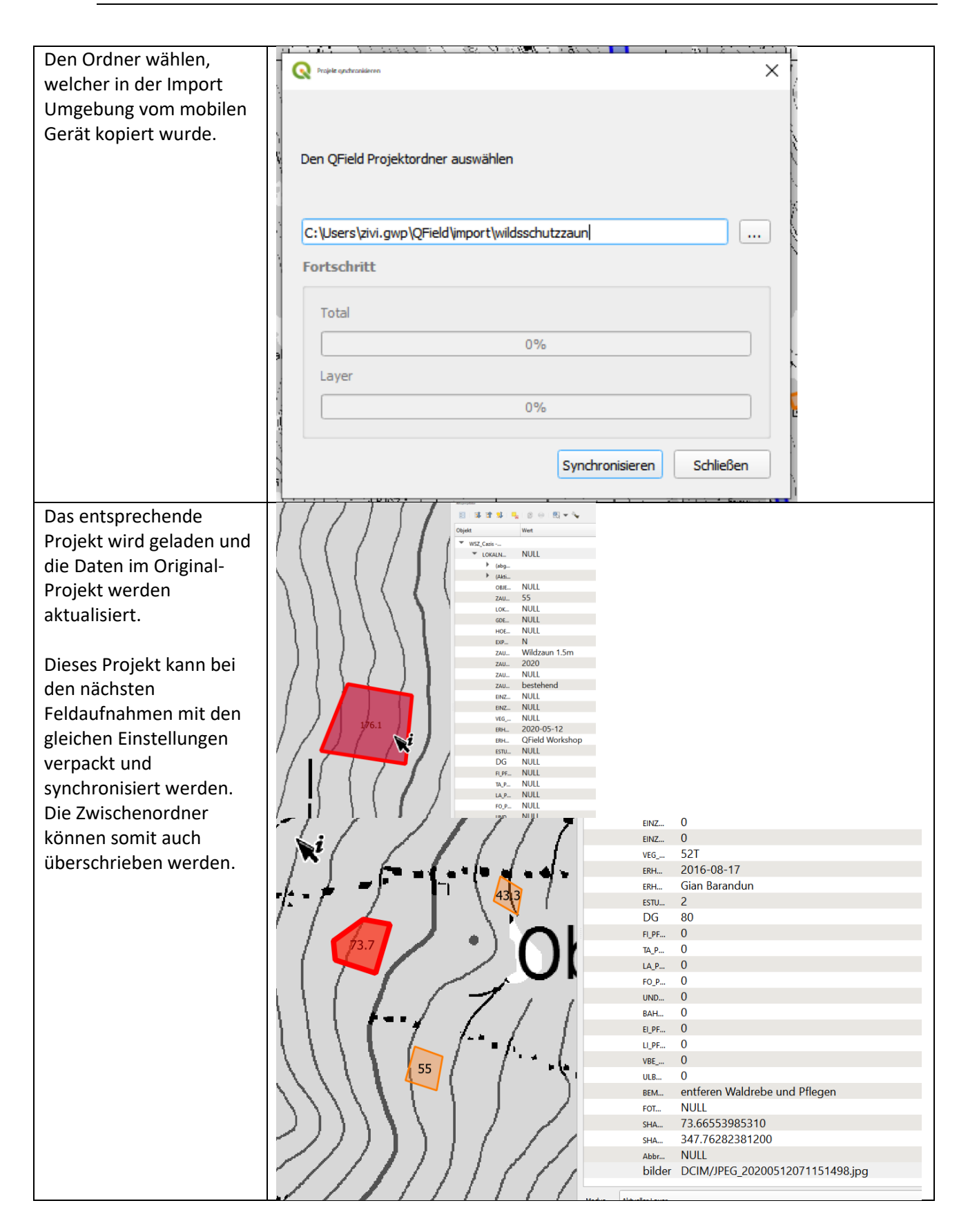

## 4.5 Cloud Nutzung (DropBox)

Es ist möglich, ohne USB Kabel Projekte auf ein Gerät zu kopieren. Die Entwickler von *QField* sind aktuell dabei, eine eigene Cloud Lösung zu entwickeln, die das Synchronisieren vereinfachen wird. Noch (Mai 2020) müssen aber Drittanwender wie DropBox oder Google Drive benutzt werden. Die Arbeitstechnik im *QGIS* und *QField* verändert sich nicht – der Ablauf sieht folgendermassen aus:

- 1. Es wird immer noch ein Ordner mit *QFieldSync* erstellt und danach in die Cloud Umgebung kopiert.
- 2. Auf dem mobilen Gerät selber muss danach der Ordner heruntergeladen und lokal abgespeichert sein, um damit zu arbeiten.
- 3. Nach der Bearbeitung mit *QField* muss dieser Ordner wieder auf die Cloud Umgebung hochgeladen werden.
- 4. Danach kann dieser Ordner auf den PC heruntergeladen werden und mit *QFieldSync* wieder importiert werden.

## 4.6 Attributregeln

Es ist möglich, weitere Attributregeln im Attribut Formular Eigenschaften zu erstellen. Dies kann so einfach sein, wie beispielsweise keine Null-Werte zu erlauben oder in Abhängigkeit eines anderen Attributwertes eine bedingte Sichtbarkeit einzustellen. Dies ist relativ ausführlich in der *QField* Dokumentation beschrieben: <u>https://QField.org/docs/de/project-management/vector-layers.html</u>

## 4.7 Externe GPS/GNSS-Empfänger

Für gewisse Arbeiten ist das vorhandene GPS (korrekt eigentlich GNSS, weil in heutigen mobilen Geräten nebst GPS diverse weitere Satellitensysteme einbezogen werden) im mobilen Gerät nicht genau genug. Es ist möglich, ein externes Gerät (zum Beispiel Trimble) per Bluetooth zu verbinden und deren GPS Daten in der App selber zu nutzen. Dafür ist folgendes nötig:

- 1. Ein Bluetooth fähiges GPS
  - a. Heisst aber nicht immer, dass es GPS Signale weiterleiten kann bitte beim Hersteller prüfen
- 2. Android NTRIP Client
- 3. Android Gerät mock locations müssen aktiviert werden